# **GA-P55-UD3**

LGA1156 ソケットマザーボード (Intel<sup>®</sup>Core™i7 プロセッサファミリー)/ Intel<sup>®</sup> Core™ i5 プロセッサファミリー

ユーザーズ マニュアル

改版 1001 12MJ-P55UD3-1001R

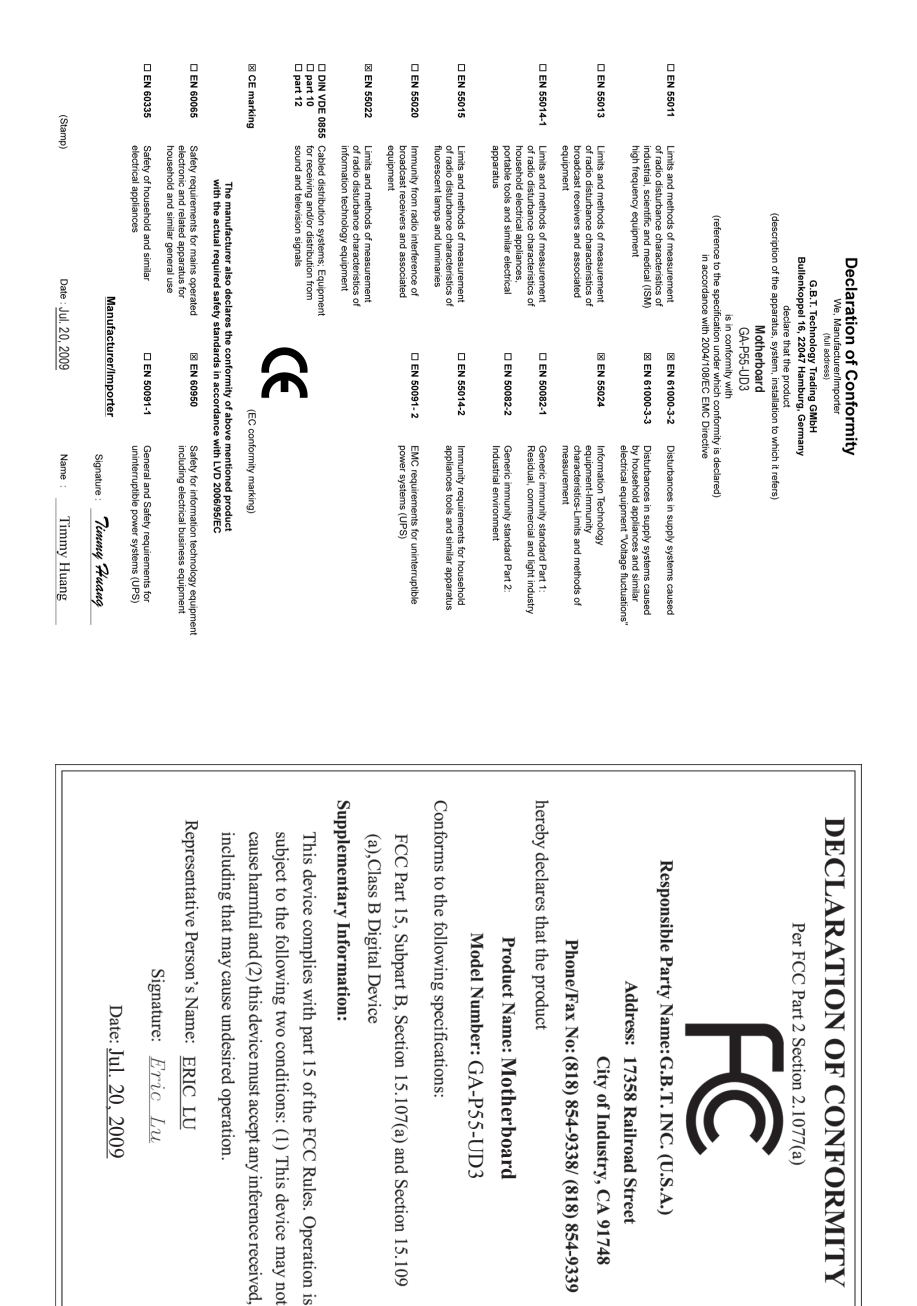

# 著作権

© 2009 GIGA-BYTE TECHNOLOGY CO., LTD. 版権所有。 本マニュアルに記載された商標は、それぞれの所有者に対して法的に登録されたものです。

## 免責条項

このマニュアルの情報は著作権法で保護されており、GIGABYTE に帰属します。 このマニュアルの仕様と内容は、GIGABYTE により事前の通知なしに変更されるこ とがあります。本マニュアルのいかなる部分も、GIGABYTE の書面による事前の承 諾を受けることなしには、いかなる手段によっても複製、コピー、翻訳、送信または 出版することは禁じられています。

## ドキュメンテーションの分類

本製品を最大限に活用できるように、GIGABYTEでは次のタイプのドキュメンテーションを用意しています:

- 製品を素早くセットアップできるように、製品に付属するクイックインストールガイドをお読みください。
- 詳細な製品情報については、ユーザーズマニュアルをよくお読みください。
- GIGABYTEの固有な機能の使用法については、当社Webサイトの Support&Downloads\Motherboard\Technology ガイドの情報をお読みになるかダ ウンロードしてください。

製品関連の情報は、以下の Web サイトを確認してください: http://www.gigabyte.com.tw

# マザーボードリビジョンの確認

マザーボードのリビジョン番号は「REV: X.X」のように表示されます。例えば、 「REV: 1.0」はマザーボードのリビジョンが 1.0 であることを意味します。マザー ボード BIOS、ドライバを更新する前に、または技術情報をお探しの際は、マザー ボードのリビジョンをチェックしてください。

例:

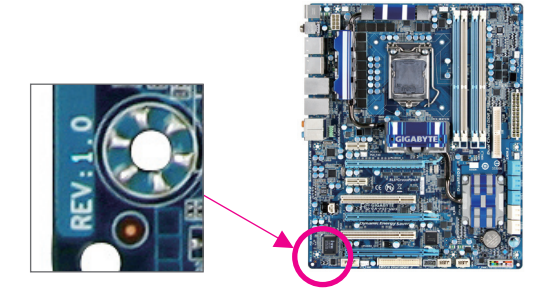

| ボックス                                                                                                    | スの内        | 9容                                             | 6  |
|----------------------------------------------------------------------------------------------------|------------|------------------------------------------------|----|
| GA-P55-I                                                                                                    |            | マザーボードのレイアウト                                   |    |
| ブロック                                                                                                    | <br>ショ     |                                                | Q  |
| <i>/</i> µ / .                                                                                               | / 즈        |                                                | 0  |
| <u>**</u> 4 <del>**</del>                                                                                    |            | ᆙᅭᆮ교ᇛᄔᅝᅝ                                       | 0  |
| 弗1早                                                                                                    | /\-        | - トリエアの取り付け                                    | 9  |
|                                                                                                    | 1-1        | 取り付け手順                                         | 9  |
|                                                                                                    | 1-2        | 製品の仕様                                          |    |
|                                                                                                    | 1-3        | CPU および CPU クーラーの取り付け                          |    |
|                                                                                                    | 1-         | -3-1 CPU を取り付ける                                | 13 |
|                                                                                                    | 1-         | -3-2 CPU クーラーを取り付ける                            | 15 |
|                                                                                                    | 1-4        | メモリの取り付け                                       |    |
|                                                                                                    | 1-         | 4-1 デュアルチャンネルのメモリ設定                            | 16 |
|                                                                                                    | 1-         | 4-2 メモリの取り付け                                   | 17 |
|                                                                                                    | 1-5        | 拡張カードの取り付け                                     |    |
|                                                                                                    | 1-6        | 背面パネルのコネクタ                                     | 19 |
|                                                                                                    | 1-7        | 内部コネクタ                                         | 21 |
| 箆2音                                                                                                    | BIOS       | ミヤットアップ                                        | 33 |
| <i>∧</i> , <u></u> , <u></u> , <u></u> , <u></u> , <u></u> , <u></u> , <u></u> , <u></u> , <u></u> , <u></u> | 0.4        |                                                |    |
|                                                                                                    | 2-1        | に到へノリーノ                                        |    |
|                                                                                                    | 2-2        | $\gamma \uparrow \gamma \gamma = \bot = \dots$ |    |
|                                                                                                    | 2-3        | MB Intelligent Tweaker(M.I.T.).                |    |
|                                                                                                    | 2-4<br>0 5 | Standard CMOS Features                         |    |
|                                                                                                    | 2-5        | Advanced BIOS Features                         |    |
|                                                                                                    | 2-6        | Integrated Peripherals                         |    |
|                                                                                                    | 2-7        | Power Management Setup                         |    |
|                                                                                                    | 2-8        | PC Health Status                               |    |
|                                                                                                    | 2-9        | Load Fail-Safe Defaults                        |    |
|                                                                                                    | 2-10       | Load Optimized Defaults                        |    |
|                                                                                                    | 2-11       | Set Supervisor/User Password                   |    |
|                                                                                                    | 2-12       | Save & Exit Setup                              |    |
|                                                                                                    | 2-13       | Exit Without Saving                            |    |

| 第3章 | ドライバのインストール                                       | 61               |
|-----|---------------------------------------------------|------------------|
|     | 3-1 Installing Chipset Drivers (チップセットドライバのインストール | <sup>,</sup> )61 |
|     | 3-2 Application Software (アプリケーションソフトウェア)         | ,<br>62          |
|     | 3-3 Technical Manuals (技術マニュアル)                   |                  |
|     | 3-4 Contact (連絡先)                                 | 63               |
|     | 3-5 System (システム)                                 | 63               |
|     | 3-6 Download Center (ダウンロードセンター)                  | 64               |
|     | 3-7 新しいユーティリティ                                    | 64               |
| 第4章 | 固有の機能                                             | 65               |
|     | 4-1 Xpress Recovery2                              | 65               |
|     | 4-2 BIOS 更新ユーティリティ                                | 68               |
|     | 4-2-1 Q-Flash ユーティリティで BIOS を更新する                 |                  |
|     | 4-2-2 @BIOS ユーティリティで BIOS を更新する                   | 71               |
|     | 4-3 FasyTune 6                                    | 72               |
|     | 4-4 Dynamic Energy Saver™ 2                       | 73               |
|     | 4-5 Q-Share                                       |                  |
|     | 4-6 Smart 6™                                      | 76               |
| 第5章 | 寸録                                                | 79               |
|     | <br>5-1 SATAハードドライブを構成する                          | 79               |
|     | 5-1-1 Intel P55 SATA Controllersを構成する             |                  |
|     | 5-1-2 GIGABYTE SATA2 SATA コントローラを構成する             |                  |
|     | 5-1-3 SATA RAID/AHCI ドライバディスケットを作成する              |                  |
|     | 5-1-4 SATA RAID/AHCI ドライバとオペレーティングシステムを           |                  |
|     | インストールする                                          |                  |
|     | 5-2 オーディオ入力および出力を設定                               | 105              |
|     | 5-2-1 2/4/5.1/7.1 チャネルオーディオを設定する                  |                  |
|     | 5-2-2 S/PDIF イン/アウト を構成する:                        | 107              |
|     | 5-2-3 マイク録音を構成する                                  | 109              |
|     | 5-2-4 Sound Recorder を使用する                        | 111              |
|     | 5-3 トラブルシューティング                                   | 112              |
|     | 5-3-1 良くある質問                                      | 112              |
|     | 5-3-2 トラブルシューティング手順                               | 113              |
|     | 5-4   規制準拠声明                                      | 115              |

# ボックスの内容

☑ GA-P55-UD3 マザーボード
 ☑ マザーボードドライバディスク
 ☑ ユーザーズマニュアル
 ☑ クイックインストールガイド
 ☑ IDE ケーブル (x1)
 ☑ SATA 3Gb/s ケーブル (x2)
 ☑ I/O シールド

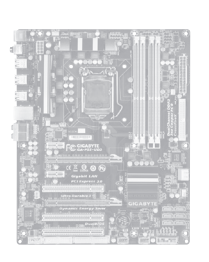

- 上記のボックスの内容は参照専用であり、実際のアイテムはお求めになった製品パッケージにより異なります。ボックスの内容は、事前の通知なしに変更することがあります。
- マザーボードの画像は参照専用です。

# GA-P55-UD3 マザーボードのレイアウト

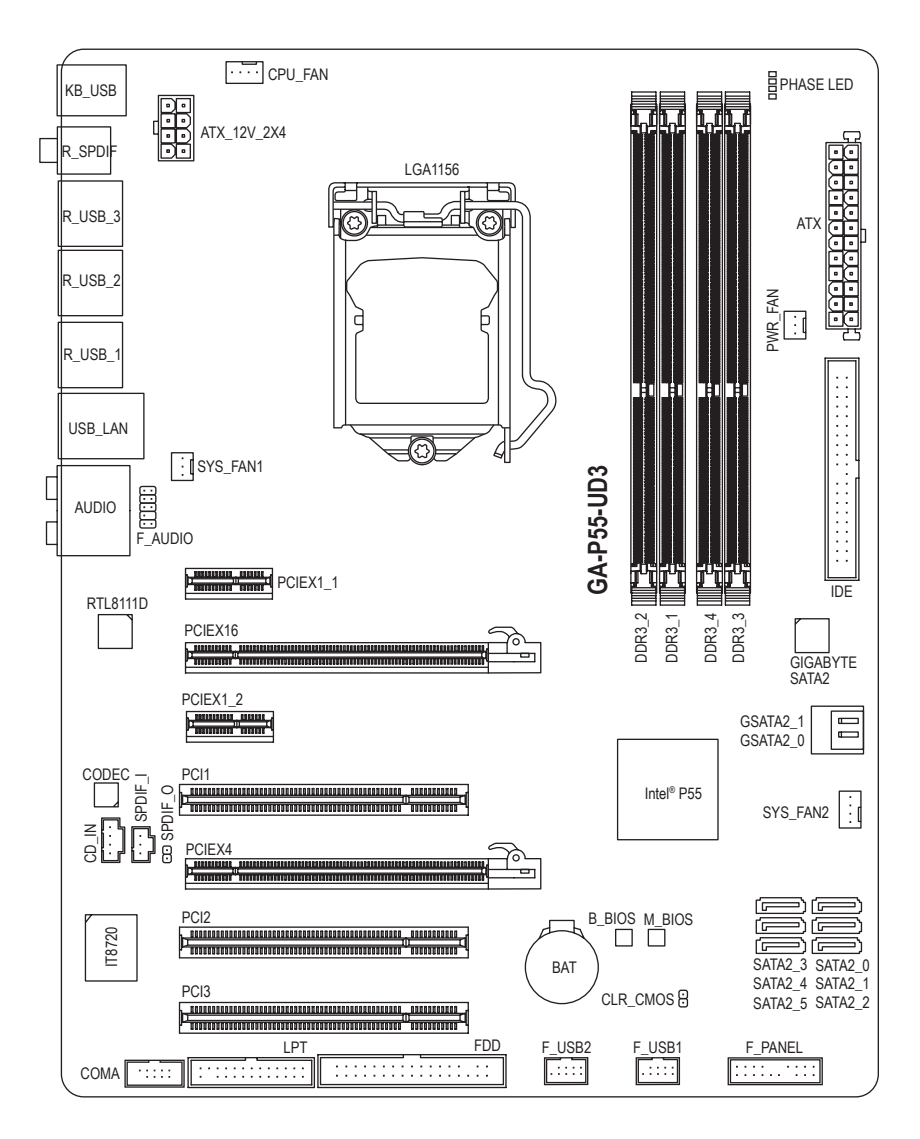

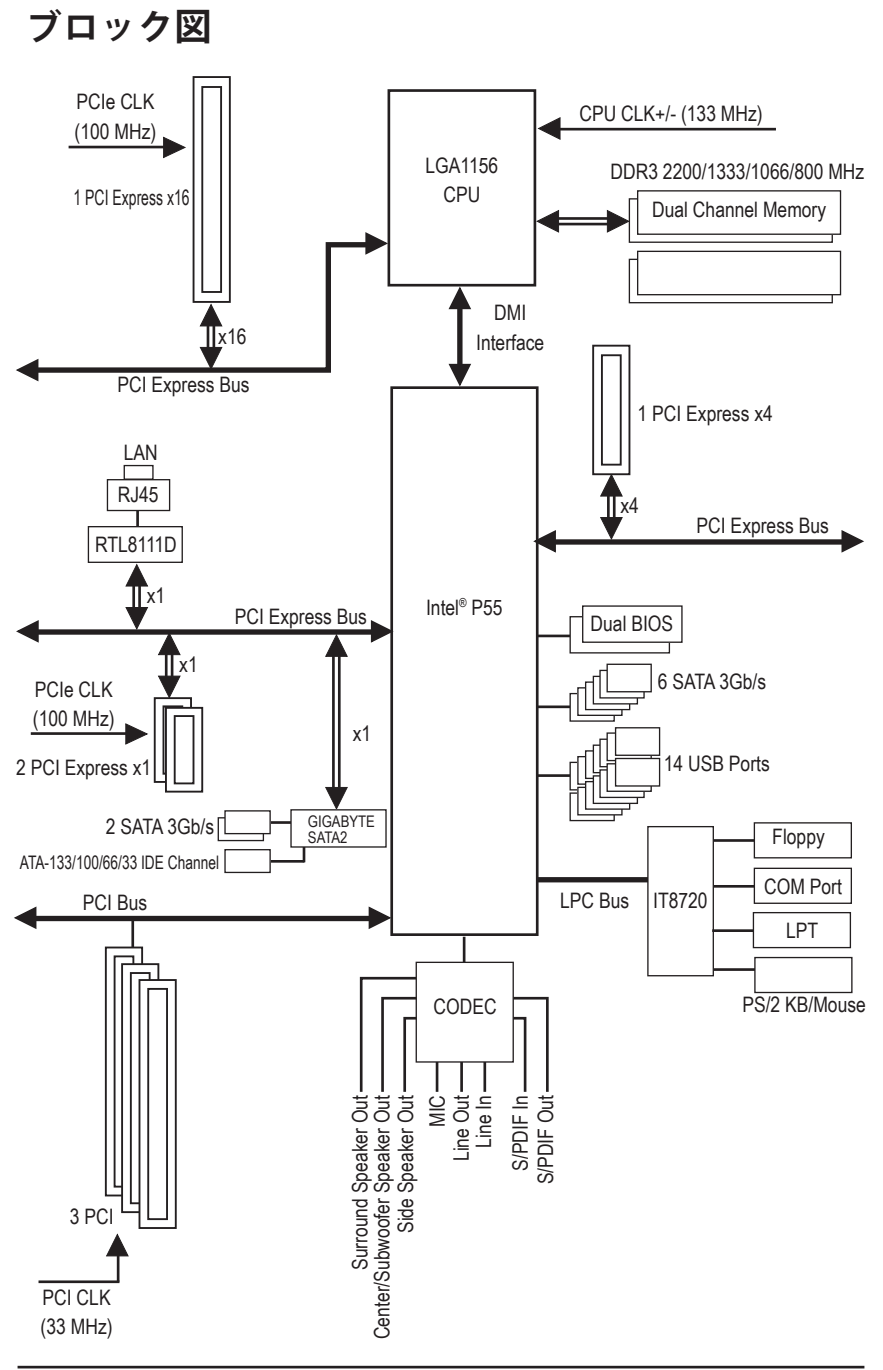

- 8 -

# 第1章 ハードウェアの取り付け

# 1-1 取り付け手順

マザーボードには、静電放電 (ESD) の結果、損傷する可能性のある精巧な電子回路 やコンポーネントが数多く含まれています。取り付ける前に、ユーザーズマニュア ルをよくお読みになり、以下の手順に従ってください。

- 取り付ける前に、マザーボードの S/N (シリアル番号) ステッカーまたはディーラーが提供する保証ステッカーを取り外したり、はがしたりしないでください。これらの不要ステッカーは保証の確認に必要です。
- マザーボードまたはその他のハードウェアコンポーネントを取り付けたり取り外したりする前に、常にコンセントからコードを抜いてAC電力を切ってください。
- ハードウェアコンポーネントをマザーボードの内部コネクタに接続しているとき、しっかりと安全に接続されていることを確認してください。
- マザーボードを扱う際には、金属リード線やコネクタには触れないでください。
- マザーボード、CPU またはメモリなどの電子コンポーネントを扱うとき、静電放電 (ESD) リストストラップを着用することをお勧めします。ESD リストストラップ をお持ちでない場合、手を乾いた状態に保ち、まず金属物体に触れて静電気を 取り除いてください。
- マザーボードを取り付ける前に、ハードウェアコンポーネントを静電防止パッドの上に置くか、静電遮断コンテナの中に入れてください。
- マザーボードから電源装置のケーブルを抜く前に、電源装置がオフになっていることを確認してください。
- パワーをオンにする前に、電源装置の電圧が地域の電源基準に従っていること を確認してください。
- 製品を使用する前に、ハードウェアコンポーネントのすべてのケーブルと電源コネクタが接続されていることを確認してください。
- マザーボードの損傷を防ぐために、ネジがマザーボードの回路やそのコンポーネントに触れないようにしてください。
- マザーボードの上またはコンピュータのケース内部に、ネジや金属コンポーネントが残っていないことを確認してください。
- ・ コンピュータシステムは、平らでない面の上に置かないでください。
- コンピュータシステムを高温環境で設置しないでください。
- 取り付け中にコンピュータのパワーをオンにすると、システムコンポーネントが 損傷するだけでなく、ケガにつながる恐れがあります。
- 取り付けの手順について不明確な場合や、製品の使用に関して疑問がある場合は、正規のコンピュータ技術者にお問い合わせください。

| CPU               | <ul> <li>LGA 1156 パッケージの Intel<sup>®</sup> Core<sup>™</sup> i7 / Intel<sup>®</sup> Core<sup>™</sup> i5 シリーズプロセッサ<br/>をサポートします<br/>(最新の CPU サポートリストについては、GIGABYTE の Web サイトにアク<br/>セスしてください。)</li> <li>L3 キャッシュは CPU で異なります</li> </ul>                                                                                                    |
|-------------------|----------------------------------------------------------------------------------------------------|
| 🐼 チップセット          | ◆ Intel <sup>®</sup> P55 Express チップセット                                                                                                    |
| メモリ               | <ul> <li>最大16 GB のシステムメモリをサポートする1.5V DDR3 DIMM ソケット(x4)<sup>は1</sup></li> <li>デュアルチャンネルメモリアーキテクチャ</li> <li>DDR3 2200/1333/1066/800 MHz メモリモジュールのサポート</li> <li>非ECCメモリモジュールのサポート</li> <li>XMP(エクストリームメモリプロファイル)メモリモジュールのサポート<br/>(最新のメモリサポートリストについては、GIGABYTE の Web サイトにア<br/>クセスしてください。)</li> </ul>                                                                                                    |
| <b>▲</b> )) オーディオ | <ul> <li>Realtek ALC888 コーデック</li> <li>ハイディフィニションオーディオ</li> <li>2/4/5.1/7.1 チャンネル</li> <li>S/PDIF 入出力のサポート</li> <li>CD 入力のサポート</li> </ul>                                                                                                    |
|                   | ・ RTL8111D チップ (x1) (10/100/1000 Mbit)                                                                                                    |
| 拡張スロット<br>ーフェイス   | <ul> <li>PCI Express x16 スロット、x16 で実行 (PCIEX16) <sup>(注2)</sup><br/>(PCIEX16 スロットは PCI Express 2.0 規格に準拠しています。)</li> <li>PCI Express x16 スロット、x4 で実行 (PCIEX4)</li> <li>PCI Express x1 スロット (x2)</li> <li>PCI スロット (x3)</li> </ul>                                                                                                    |
| マルチグラフィ<br>テクノロジ  | ックス ◆ ATI CrossFireX™/NVIDIA SLI テクノロジのサポート (注③                                                                                                    |
| 🔊 ストレージイ          | <ul> <li>Intel<sup>®</sup> P55 Expressチップセット</li> <li>最大 6 つの SATA 3Gb/s デバイスをサポートする SATA 3Gb/s コネクタ<br/>(SATA2_0, SATA2_1, SATA2_2, SATA2_3, SATA2_4, SATA2_5)</li> <li>SATA RAID 0, RAID 1, RAID 5, および RAID 10 をサポート</li> <li>GIGABYTE SATA2 チップ:         <ul> <li>ATA-133/100/66/33 および 最大2つの IDE デバイスをサポートする IDE<br/>コネクタ (x1)</li> <li>最大 2 個の SATA 3Gb/s デバイスをサポートする SATA 3Gb/s コネクタ<br/>(GSATA2_0, GSATA2_1) (x2)</li> <li>SATA RAID 0, RAID 1, JBOD のサポート</li> </ul> </li> <li>ITE IT8720 チップ:         <ul> <li>最大 1 つのフロッピーディスクドライブをサポートするフロッピー<br/>ディスクドライブコネクタ (x1)</li> </ul> </li> </ul> |
| USB USB           | <ul> <li>チップセットに統合</li> <li>最大 14 の USB 2.0/1.1 ポート (背面パネルに 10 つ、内部 USB ヘッダ<br/>に接続された USB ブラケットを介して 4 つ)</li> </ul>                                                                                                    |

# 1-2 製品の仕様

| 下前内部コネクタ 下前の部コネクタ 下前の部の目前の目前の目前の目前の目前の目前の目前の目前の目前の目前の目前の目前の目前の | <ul> <li>24 ピン ATX メイン電源コネクタ (x1)</li> <li>8 ピン ATX 12V 電源コネクタ (x1)</li> <li>フロッピーディスクドライブコネクタ (x1)</li> <li>IDE コネクタ (x1)</li> <li>SATA 3Gb/s コネクタ (x8)</li> <li>CPU ファンヘッダ (x1)</li> <li>システムファンヘッダ (x2)</li> <li>電源ファンヘッダ (x1)</li> <li>前面パネルヘッダ (x1)</li> <li>前面パネルオーディオヘッダ (x1)</li> <li>CD インコネクタ (x1)</li> <li>S/PDIF インヘッダ (x1)</li> <li>S/PDIF アウトヘッダ (x1)</li> <li>USB 2.0/1.1 ヘッダ (x2)</li> <li>シリアルポートヘッダ (x1)</li> <li>パラレルポートヘッダ (x1)</li> <li>クリア CMOS ジャンパ (x1)</li> <li>PS/2 キーボードまたは PS/2 マウスポート (x1)</li> <li>光学 S/PDIF アウトコネクタ (x1)</li> <li>同軸 S/PDIF アウトコネクタ (x1)</li> <li>同軸 S/PDIF アウトコネクタ (x1)</li> <li>マメニャック (x6) (センター/サブウーファスピーカーアウト/<br/>背面スピーカーアウト/側面スピーカーアウト/ラインイン/ラインア<br/>ウト/マイク)</li> </ul> |
|----------------------------------------------------------------|----------------------------------------------------------------------------------------------------|
| ● 1/0コントローラ                                                    | <ul> <li>iTE IT8720 チップ</li> </ul>                                                                                                    |
| Nードウェア<br>モニタ<br>BIOS                                          | <ul> <li>システム電圧の検出</li> <li>CPU/システムの温度検出</li> <li>CPU/システム/パワーファン速度の検出</li> <li>CPU/過熱警告</li> <li>CPU/システム/パワーファンエラー警告</li> <li>CPU/システム ファン速度制御<sup>(注4)</sup></li> <li>16 Mbit フラッシュ (x2)</li> <li>正規ライセンス版AWARD BIOSを搭載</li> <li>DualBIOS™ のサポート</li> </ul>                                                                                                    |
|                                                                | <ul> <li>Phy Lua, Divit 2.0, SM BIOS 2.4, ACPT 1.00</li> </ul>                                                                                                    |

| 🕁 固有の機能           | <ul> <li> @BIOS のサポート </li> <li> Q-Flash のサポート </li> <li> Xpress BIOS Rescueのサポート </li> <li> Download Center のサポート </li> <li> Xpress Install のサポートI </li> <li> Xpress Recovery2 のサポート </li> <li> EasyTune のサポート( </li> <li> EasyTune のサポート( </li> <li> EasyTune のサポート( </li> </ul> |
|-------------------|----------------------------------------------------------------------------------------------------|
|                   | <ul> <li>Smart 6™のサポート</li> </ul>                                                                                                    |
|                   | ◆ Q-Share のサポート                                                                                                    |
| バンドルされたソ<br>フトウェア | <ul> <li>Norton インターネットセキュリティ (OEM バージョン)</li> </ul>                                                                                                    |
| オペレーティング<br>システム  | ◆ Microsoft® Windows® 7/Vista/XP のサポート                                                                                                    |
| 10 フォームファクタ       | ◆ ATX フォームファクタ、30.5cm x 24.4cm                                                                                                    |

- (注 1) Windows Vista/XP 32 ビットオペレーティングシステムの制限により、4 GB 以上の物理 メモリを取り付けても、表示される実際のメモリサイズは 4 GB より少なくなります。
- (注 2) 最適のパフォーマンスを出すために、PCI Express グラフィックスカードを1つしか取り 付けない場合、PCIEX16スロットに必ず取り付けてください。
- (注 3) ATI CrossFireX™が有効になっているとき、PCIEX16スロットは最大4つのモードで作動 します。
- (注 4) CPU / システムのファン速度制御機能がサポートされているかどうかは、取り付ける CPU/システムクーラーによって異なります。
- (注5) EasyTuneの使用可能な機能は、マザーボードのモデルによって異なります。

# 1-3 CPU および CPU クーラーの取り付け

CPU を取り付ける前に次のガイドラインをお読みください。

- マザーボードが CPU をサポートしていることを確認してください。
   (最新の CPU サポートリストについては、GIGABYTE の Web サイトにアクセスしてください)。
  - ハードウェアが損傷する原因となるため、CPUを取り付ける前に必ずコンピュータのパワーをオフにし、コンセントから電源コードを抜いてください。
  - CPU のピン1を探します。CPU は間違った方向には差し込むことができません。(または、CPU の両側のノッチと CPU ソケットのアライメントキーを確認します)。
  - ・ CPU の表面に熱伝導グリスを均等に薄く塗ります。
  - CPU クーラーを取り付けないうちは、コンピュータのパワーをオンにしないでくだ さい。CPU が損傷する原因となります。
  - CPUの仕様に従って、CPUのホスト周波数を設定してください。ハードウェアの仕様を超えたシステムバスの周波数設定は周辺機器の標準要件を満たしていないため、お勧めできません。標準仕様を超えて周波数を設定したい場合は、CPU、グラフィックスカード、メモリ、ハードドライブなどのハードウェア仕様に従ってください。

# 1-3-1 CPU を取り付ける

A. マザーボード CPU ソケットのアライメントキーおよび CPU のノッチを確認します。

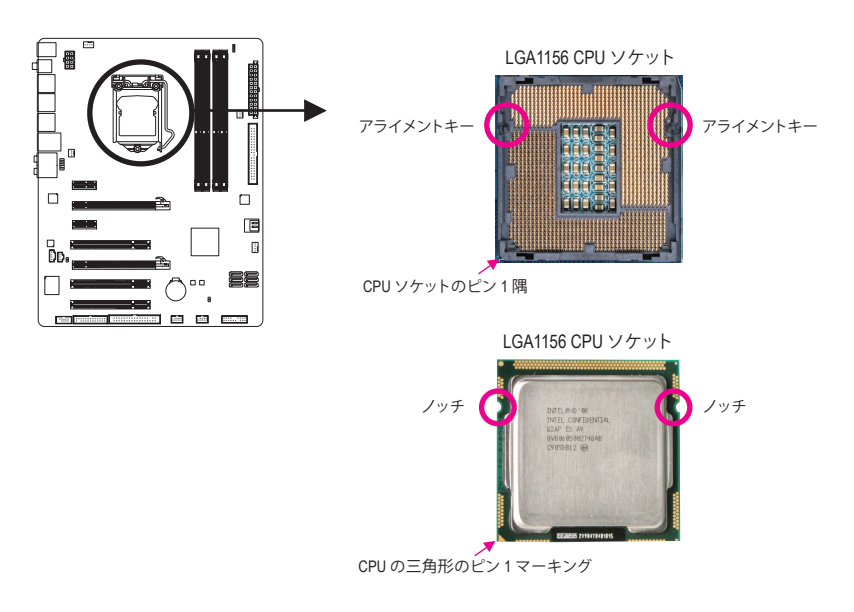

B. 以下のステップに従って、CPUをマザーボードの CPU ソケットに正しく取り付けてください。

CPUを取り付ける前に、CPUの損傷を防ぐためにコンピュータのパワーをオフにし、コンセントから電源コードを抜いてください。

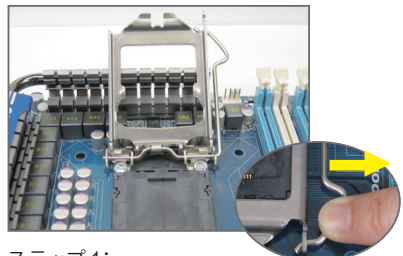

ステック1. CPUソケットレバーハンドルをそっと押しな がら、指でソケットから外します。CPUソケッ トレバーを完全に持ち上げると、金属製ロー ドプレートも持ち上がります。

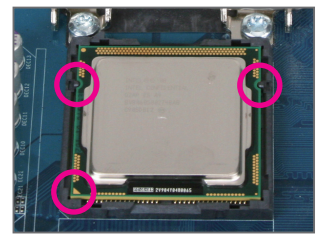

ステップ3

CPU を親指と人差し指で抑えます。CPU ピン1のマーキング (三角形) を CPU ソ ケットのピン1隅に合わせ (または、CPU ノッチをソケットアライメントキーに合 わせ)、CPU を所定の位置にそっと差し込 みます。

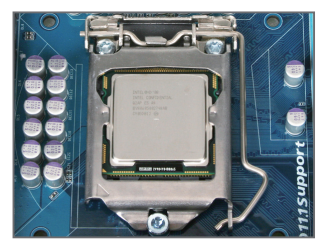

ステップ5: CPUソケットレバーを押してロックされた 位置に戻します。

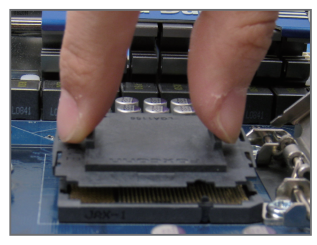

ステップ2: 親指と人差し指を使い、指示通りに保護ソ ケットをつまんで、真っ直ぐ上に持ち上げ ます。(ソケットの接点に触れないでくだ さい。CPU ソケットを保護するため、CPU を搭載していないときは常に保護ソケッ トカバーを着けてください。)

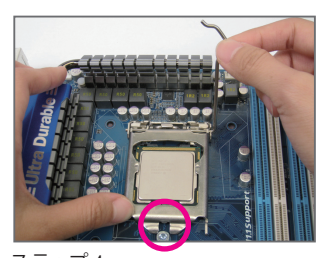

ステップ4 CPUが適切に挿入されたら、一方の手 を使ってソケットレバーを押さえもう一 方の手でロードプレートを交換します。 ロードプレートを交換しているとき、ロー ドプレートのフロントエンドが肩付きね じの下にあることを確認します。

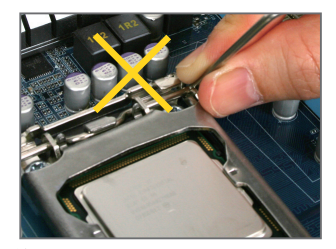

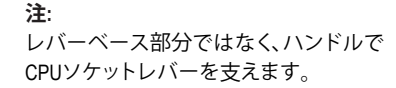

# 1-3-2 CPU クーラーを取り付ける

以下のステップに従って、CPU クーラーをマザーボードに正しく取り付けてください。(以下の手順は、サンプルのクーラーとして Intel® ボックスクーラーを使用しています。)

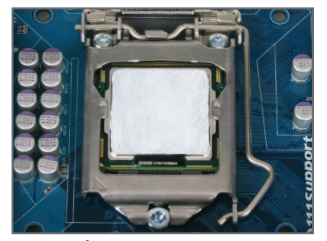

ステップ 1: 取り付けた CPU の表面に熱伝導グリスを 均等に薄く塗ります。

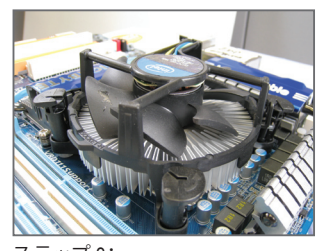

ステップ 3: クーラーを CPU の上に配置し、マザーボ ードのピン穴を通して 4 つのプッシュピ ンを揃えます。プッシュピンを、対角方向 に押し下げてください。

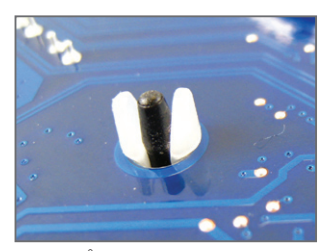

ステップ5: 取り付け後、マザーボードの背面をチェッ クします。プッシュピンを上の図のように 差し込むと、取り付けは完了です。

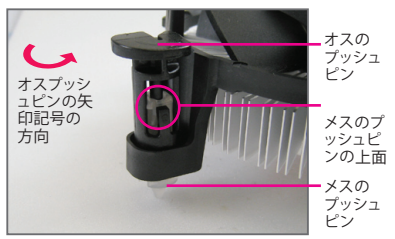

ステップ 2:

クーラーを取り付ける前に、オスプッシュ ピンの矢印記号 → の方向に注意してく ださい。(矢印の方向に沿ってプッシュピ ンを回すとクーラーが取り外され、逆の方 向に回すと取り付けられます。)

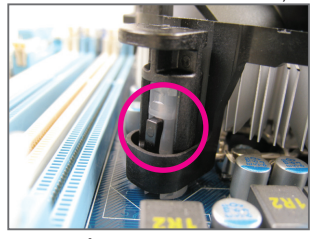

ステップ4: それぞれのプッシュピンを押し下げる と、「クリック音」が聞こえます。オ スとメスのプッシュピンがしっかり結 合していることを確認してください (クーラーを取り付ける方法について は、CPU クーラーの取り付けマニュア ルを参照してください)。

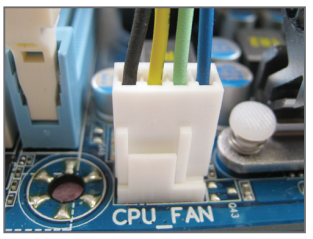

ステップ 6: 最後に、CPU クーラーの電源コネクタ をマザーボードの CPU ファンヘッダ (CPU\_FAN) に取り付けてください。

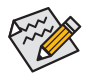

CPU クーラーと CPU の間の熱伝導グリス/テープは CPU にしっかり接着されているため、CPU クーラーを取り外すときは、細心の注意を払ってください。CPU クーラーを不適切に取り外すと、CPU が損傷する恐れがあります。

- 15 -

# 1-4 メモリの取り付け

メモリを取り付ける前に次のガイドラインをお読みください:

 マザーボードがメモリをサポートしていることを確認してください。同じ容量、ブランド、 速度、およびチップのメモリをご使用になることをお勧めします。
 (県ボのメエリサポートリストについては、ののかびたのかは、サイトにアクトストスイズさき)

(最新のメモリサポートリストについては、GIGABYTE の Web サイトにアクセスしてください)。

- ハードウェアが損傷する原因となるため、メモリを取り付ける前に必ずコンピュータの パワーをオフにし、コンセントから電源コードを抜いてください。
- メモリモジュールは取り付け位置を間違えぬようにノッチが設けられています。メモリ モジュールは、一方向にしか挿入できません。メモリを挿入できない場合は、方向を変 えてください。

# 1-4-1 デュアルチャンネルのメモリ設定

このマザーボードには、4 つの DDR3 メモリソケットが搭載されており、デュアルチャンネルテクノ ロジをサポートします。メモリを取り付けた後、BIOS はメモリの仕様と容量を自動的に検出します。 デュアルチャンネルメモリモードを有効にすると、元のメモリバンド幅が2倍になります。 4つのDDR3メモリソケットが2つのチャンネルに分けられ、各チャンネルには次のように2つのメモリ ソケットがあります。

チャンネル 0: DDR3\_1, DDR3\_2 チャンネル 1: DDR3\_3, DDR3\_4

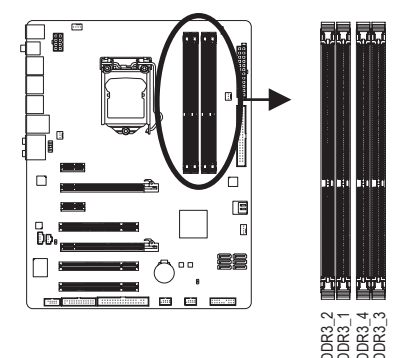

| ₩. | デュア | ゚ルチャ | ンネルメ | モリ構成表 |
|----|-----|------|------|-------|
|----|-----|------|------|-------|

|               | DDR3_2 | DDR3_1 | DDR3_4 | DDR3_3 |
|---------------|--------|--------|--------|--------|
| 2 つのモジュ<br>ール |        | DS/SS  |        | DS/SS  |
| 4 つのモジュ<br>ール | DS/SS  | DS/SS  | DS/SS  | DS/SS  |

(SS=片面、DS=両面、「- -」=メモリなし)

CPU制限により、デュアルまたは3チャンネルモードでメモリを取り付ける前に次のガイドラインをお読みください。

- DDR3 メモリモジュールが1つしか取り付けられていない場合、デュアルチャンネルモードは有効になりません。
- 2つまたは4つのモジュールでデュアルチャンネルモードを有効にしているとき、同じ容量、ブランド、速度、チップのメモリを使用するようにお勧めします。2つのメモリモジュールでデュアルチャンネルモードを有効にしているとき、DDR3\_1とDDR3\_3ソケットに必ず取り付けてください。

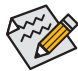

1つのDDR3メモリモジュールのみが取り付けられている場合、DDR3\_1とDDR3\_3ソケットに 取り付けるようにお勧めします。

# 1-4-2 メモリの取り付け

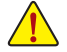

メモリモジュールを取り付ける前に、メモリモジュールの損傷を防ぐためにコンピュータ のパワーをオフにし、コンセントから電源コードを抜いてください。

DDR3とDDR2 DIMM は、互いにまたは DDR DIMM と互換性がありません。このマザーボードにDDR3 DIMM を取り付けていることを確認してください。

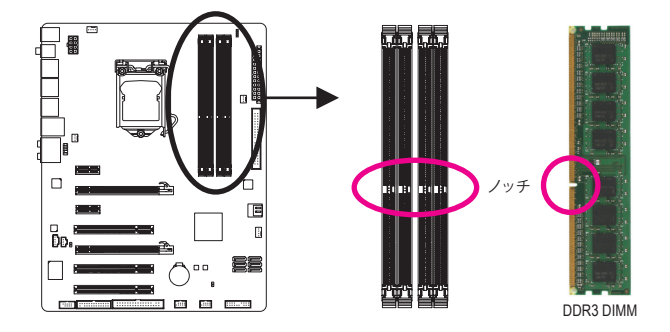

DDR3 メモリモジュールにはノッチが付いているため、一方向にしかフィットしません。以下の ステップに従って、メモリソケットにメモリモジュールを正しく取り付けてください。

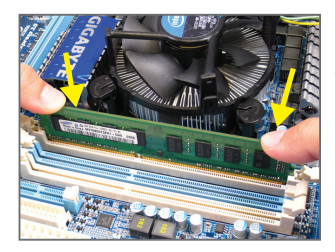

ステップ1: メモリモジュールの方向に注意します。メモリソケットの 両端の保持クリップを広げ、ソケットにメモリモジュール を取り付けます。左の図に示すように、指をメモリの上に 置き、メモリを押し下げ、メモリソケットに垂直に差し込 みます。

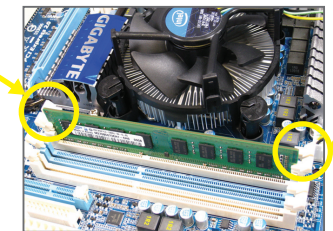

ステップ2: メモリモジュールがしっかり差し込まれると、ソケットの両 端のチップはカチッと音を立てて所定の位置に収まりま す。

# 1-5 拡張カードの取り付け

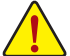

拡張カードを取り付ける前に次のガイドラインをお読みください:

- マザーボードが拡張カードをサポートしていることを確認してください。拡張カードに付属するマニュアルをよくお読みください。
  - ハードウェアが損傷する原因となるため、拡張カードを取り付ける前に必ずコンピュータのパワーをオフにし、コンセントから電源コードを抜いてください。

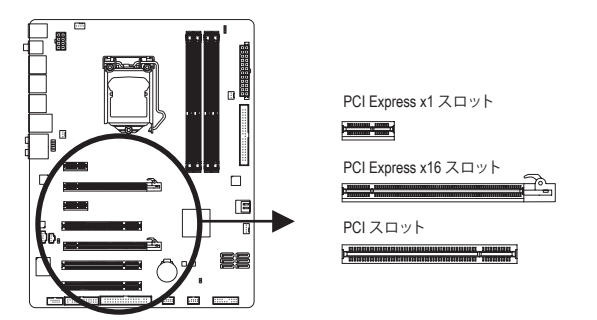

以下のステップに従って、拡張スロットに拡張カードを正しく取り付けてください。

- 1. カードをサポートする拡張スロットを探します。シャーシの背面パネルから金属製のス ロットカバーを取り外します。
- カードの位置をスロットに合わせ、スロットに完全に装着されるまでカードを下に押します。
- 3. カードの金属の接点がスロットに完全に挿入されていることを確認します。
- 4. カードの金属製ブラケットをねじでシャーシの背面パネルに固定します。
- 5. すべての拡張カードを取り付けたら、シャーシカバーを元に戻します。
- コンピュータのパワーをオンにします。必要に応じて、BIOS セットアップを開き、拡張カードで要求される BIOS の変更を行ってください。
- 7. 拡張カードに付属するドライバを、オペレーティングシステムにインストールします。

例: PCI Express x16 グラフィックスカードの取り付けと取り外し:

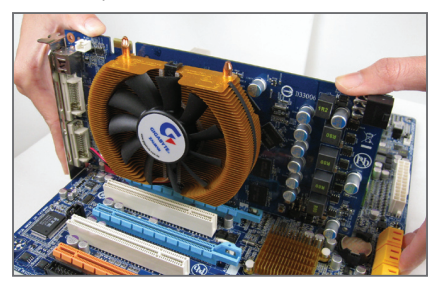

 グラフィックスカードの取り付け: カードの上端が PCI Express スロットに完 全に挿入されるまで、そっと押し下げます。 カードがスロットにしっかり装着され、動か ないことを確認してください。

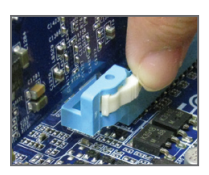

カードを取り外す: スロットのレバーをそっと押し戻し、カードを真っ直ぐ上に持ち上げ てスロットから出します。

1-6 背面パネルのコネクタ

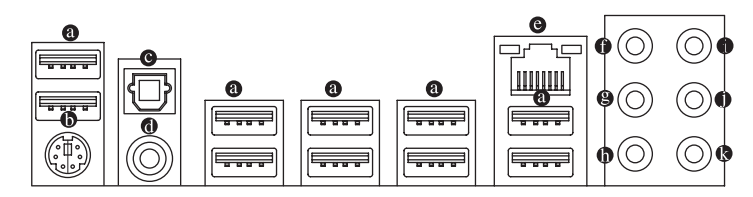

#### ◎ USB ポート

USB ポートは USB 2.0/1.1 仕様をサポートします。USB キーボード/マウス、USB プリンタ、 USB フラッシュドライバなどの USB デバイスの場合、このポートを使用します。

#### PS/2 キーボード / PS/2 マウスポート

このポートを使用して、PS/2キーボードまたはPS/2マウスに接続します。

#### ◎ 光 S/PDIF アウトコネクタ

このコネクタは、デジタル光オーディオをサポートする外部オーディオシステムにデ ジタルオーディオアウトを提供します。この機能を使用する前に、オーディオシステ ムが光デジタルオーディオインコネクタを提供していることを確認してください。

の 同軸 S/PDIF アウトコネクタ

このコネクタは、デジタル同軸オーディオをサポートする外部オーディオシステムに デジタルオーディオアウトを提供します。この機能を使用する前に、オーディオシス テムが同軸デジタルオーディオインコネクタを提供していることを確認してください。

#### 

Gigabit イーサネット LAN ポートは、最大 1 Gbps のデータ転送速度のインターネット接続を提供します。以下は、LAN ポート LED の状態を説明しています。

| 接続/<br>速度 LED | アクティビティ  | 接続/速度 LED: |                       | 7 | アクティビティ LED: |                   |
|---------------|----------|------------|-----------------------|---|--------------|-------------------|
|               | LED      | 状態         | 説明                    |   | 状態           | 説明                |
| þ             | <u>_</u> | オレンジ       | 1 Gbps のデータ転送速度       |   | 点滅           | データの送受信中です        |
|               |          | 緑          | 100 Mbps のデータ転送<br>速度 |   | オフ           | データを送受信してい<br>ません |
| LAN           | ポート      | オフ         | 10 Mbps のデータ転送速度      |   |              |                   |

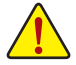

 ・背面パネルコネクタに接続されたケーブルを取り外す際は、まずデバイスから ケーブルを取り外し、次にマザーボードからケーブルを取り外します。
 ・ケーブルを取り外す際は、コネクタから真っ直ぐに引き抜いてください。ケーブ ルコネクタ内部でショートする原因となるので、横に揺り動かさないでください。

- センター/サラウンドスピーカーアウトジャック(オレンジ)
   このオーディオジャックを使用して、5.1/7.1 チャンネルオーディオ設定のセンター/サブ ウーファスピーカーを接続します。
- リアスピーカーアウトジャック(黒)
   このオーディオジャックを使用して、4/5.1/7.1 チャンネルオーディオ設定のリアスピーカーを接続します。
- サイドスピーカーアウトジャック(グレー)
   このオーディオジャックを使用して、7.1 チャンネルオーディオ設定のサイドスピーカーを 接続します。
- ラインインジャック(青)

デフォルトのラインインジャックです。光ドライブ、ウォークマンなどのデバイスのラ インインの場合、このオーディオジャックを使用します。

ラインアウトジャック(緑)

デフォルトのラインアウトジャックです。ヘッドフォンまたは2チャンネルスピーカーの 場合、このオーディオジャックを使用します。このジャックを使用して、4/5.1/7.1チャンネル オーディオ設定の前面スピーカーを接続します。

## マイクインジャック(ピンク)

デフォルトのマイクインジャックです。マイクは、このジャックに接続する必要があります。

デフォルトのスピーカー設定の他に、 • ~ オーディオジャックを設定し直してオ ーディオソフトウェア経由でさまざまな機能を実行することができます。マイクだ けは、デフォルトのマイクインジャックに接続する必要があります (•)。2/4/5.1/7.1 チャンネルオーディオ設定のセットアップに関する使用説明については、第5章、 「2/4/5.1/7.1 チャンネルオーディオの設定」を参照してください。

# 1-7 内部コネクタ

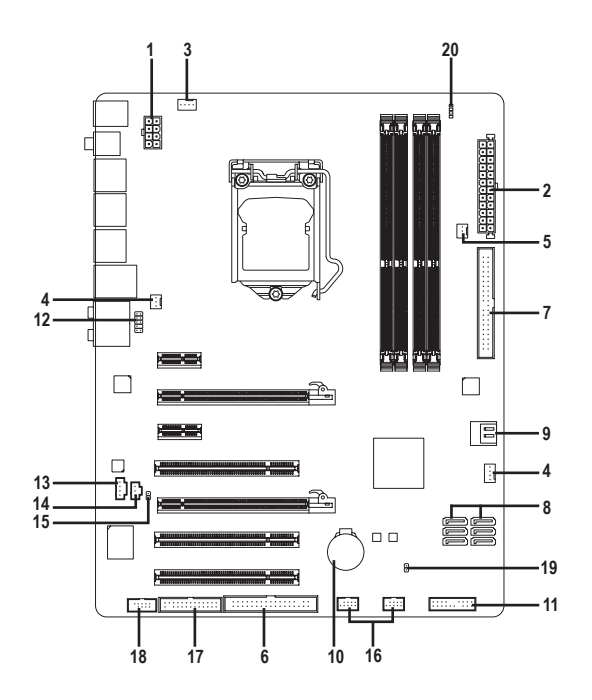

| 1)  | ATX_12V_2X4       | 11) | F_PANEL       |
|-----|-------------------|-----|---------------|
| 2)  | ATX               | 12) | F_AUDIO       |
| 3)  | CPU_FAN           | 13) | CD_IN         |
| 4)  | SYS_FAN1/2        | 14) | SPDIF_I       |
| 5)  | PWR_FAN           | 15) | SPDIF_O       |
| 6)  | FDD               | 16) | F_USB1/F_USB2 |
| 7)  | IDE               | 17) | LPT           |
| 8)  | SATA2_0/1/2/3/4/5 | 18) | COMA          |
| 9)  | GSATA2_0/1        | 19) | CLR_CMOS      |
| 10) | BAT               | 20) | PHASE_LED     |
|     |                   |     |               |

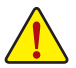

外部デバイスを接続する前に、以下のガイドラインをお読みください。

- ・ まず、デバイスが接続するコネクタに準拠していることを確認します。
- デバイスを取り付ける前に、デバイスとコンピュータのパワーがオフになっていること を確認します。デバイスが損傷しないように、コンセントから電源コードを抜きます。
- デバイスをインストールした後、コンピュータのパワーをオンにする前に、デバイ スのケーブルがマザーボードのコネクタにしっかり接続されていることを確認し ます。

#### 1/2) ATX\_12V\_2X4/ATX (2x4 12V 電源コネクタと 2x12 メインの電源コネクタ)

電源コネクタを使用すると、電源装置はマザーボードのすべてのコンポーネントに安定 した電力を供給することができます。電源コネクタを接続する前に、まず電源装置のパワ ーがオフになっていること、すべてのデバイスが正しく取り付けられていることを確認し てください。電源コネクタは、正しい向きでしか取り付けができないように設計されてお ります。電源装置のケーブルを正しい方向で電源コネクタに接続します。12V 電源コネク タは、主に CPU に電力を供給します。12V 電源コネクタが接続されていない場合、コンピ ュータは起動しません。

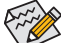

- Intel Extreme Edition CPU (130W) を使用しているとき、CPU メーカーでは 2x4 12V 電源コネクタを装備する電源装置の使用を推奨しています。
- 拡張要件を満たすために、高い消費電力に耐えられる電源装置をご使用になる ことをお勧めします(500W以上)。必要な電力を供給できない電源装置をご使用 になると、システムが不安定になったり起動できない場合があります。
- 電源コネクタは、2x2 12V/ 2x10 電源コネクタを装備する電源装置に対応しています。2x4 12V/ 2x12 電源コネクタを装備する電源装置を使用しているとき、マザーボードの 12V の電源コネクタとメインの電源コネクタから保護カバーを取り外します。2x2 12V/ 2x10 電源コネクタを装備する電源装置を使用しているとき、保護カバーをしたままのピンに電源装置のケーブルを挿入しないでください。

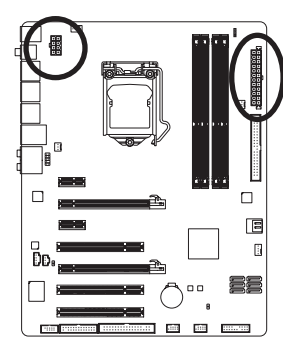

| 8  |     | •    | 4  |
|----|-----|------|----|
| Ч  |     |      |    |
| 4  | •   |      |    |
| 5  | D   | •    | 1  |
| AT | X_1 | 2V_2 | X4 |

| ] | ΓX_ | 12V | _2X4: |  |
|---|-----|-----|-------|--|
|   |     |     |       |  |

| ピン番号 | 定義                                           |
|------|----------------------------------------------|
| 1    | GND (2x4 ピン 12V 専用)                          |
| 2    | GND (2x4 ピン 12V 専用)                          |
| 3    | GND                                          |
| 4    | GND                                          |
| 5    | +12V (2x4 ピン 12V 専用)                         |
| 6    | +12V (2x4 ピン 12V 専用)                         |
| 7    | +12V                                         |
| 8    | +12V                                         |
|      | ピン番号<br>1<br>2<br>3<br>4<br>5<br>6<br>7<br>8 |

|    | <u> </u> | )         | AIX: |                          |      |                      |
|----|----------|-----------|------|--------------------------|------|----------------------|
| 12 |          | 24        | ピン番号 | 定義                       | ピン番号 | 定義                   |
|    |          |           | 1    | 3.3V                     | 13   | 3.3V                 |
|    | •••      |           | 2    | 3.3V                     | 14   | -12V                 |
|    |          |           | 3    | GND                      | 15   | GND                  |
|    |          |           | 4    | +5V                      | 16   | PS_ON (ソフトオン/オフ)     |
|    |          | h         | 5    | GND                      | 17   | GND                  |
|    |          | ľ         | 6    | +5V                      | 18   | GND                  |
|    |          |           | 7    | GND                      | 19   | GND                  |
|    |          |           | 8    | Power OK                 | 20   | -5V                  |
|    |          |           | 9    | 5VSB (スタンバイ +5V)         | 21   | +5V                  |
|    |          |           | 10   | +12V                     | 22   | +5V                  |
| 1  |          | ] 13<br>) | 11   | +12V (2x12 ピン ATX<br>専用) | 23   | +5V (2x12 ピン ATX 専用) |
|    | ATX      |           | 12   | 3.3V (2x12 ピン ATX 専用)    | 24   | GND (2x12 ピン ATX 専用) |

## 3/4/5) CPU\_FAN / SYS\_FAN1 / SYS\_FAN2 / PWR\_FAN (ファンヘッダ)

マザーボードには4 ピン CPU ファンヘッダ (CPU\_FAN)、4 ピン (SYS\_FAN2) および 3 ピン (SYS\_FAN1) システムファンヘッダ、および 3 ピン電源ファンヘッダ (PWR\_FAN)が搭載され ています。ほとんどのファンヘッダは、誤挿入防止設計が施されています。ファンケーブル を接続するとき、正しい方向に接続してください (黒いコネクタワイヤはアース線です)。 マザーボードは CPU ファン速度制御をサポートし、ファン速度制御設計を搭載した CPU ファンを使用する必要があります。最適の放熱を実現するために、シャーシ内部にシステ ムファンを取り付けることをお勧めします。

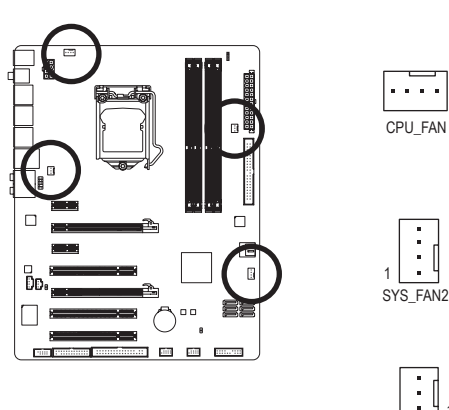

| CPU_FAN: |             |
|----------|-------------|
| ピン番号     | 定義          |
| 1        | GND         |
| 2        | +12V / 速度制御 |
| 3        | 検知          |
| 4        | 速度制御        |
| SVS FAN2 |             |

| ピン番号               | 定義          |  |
|--------------------|-------------|--|
| 1                  | GND         |  |
| 2                  | +12V / 速度制御 |  |
| 3                  | 検知          |  |
| 4                  | 確保          |  |
| CVC FANIL/DWD FANI |             |  |

定義

GND +12V

検知

ピン番号

1

2

3

 CPUおよびシステムを過熱から保護するために、ファンケーブルをファンヘッダに接続している ことを確認してください。過熱はCPUが損傷したり、システムがハングアップする原因となります。
 これらのファンヘッダは、設定ジャンパブロックではありません。ヘッダにジャンプのキャッ プを取り付けないでください。

SYS FAN1/PWR FAN

#### 6) FDD (フロッピーディスクドライブコネクタ)

このコネクタは、フロッピーディスクドライブを接続するために使用されます。サポート されるフロッピーディスクドライブの種類は、次の通りです。360 KB、720 KB、1.2 MB、1.44 MB、および 2.88 MB。フロッピーディスクドライブを接続する前に、コネクタとフロッピー ディスクケーブルのピンを確認してください。ケーブルのピン1は、一般に異なる色のス トライプで区別されています。オプションのフロッピーディスクドライブケーブルを購入 する場合、最寄りの代理店にお問い合せください。

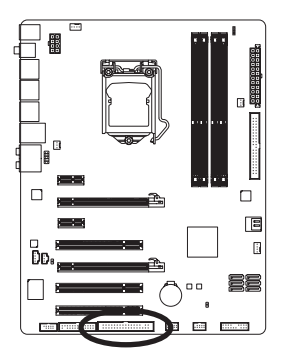

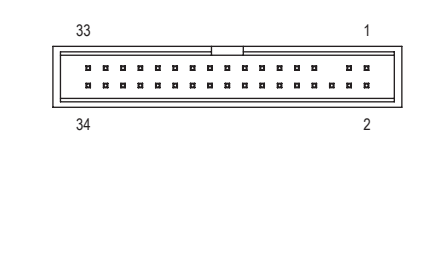

#### 7) IDE (IDE コネクタ)

IDE コネクタは、ハードドライブや光ドライブなど最大2つの IDE デバイスをサポートします。IDE ケーブルを接続する前に、コネクタ上で誤挿入防止の溝を探します。2つの IDE デバイスを接続する場合、ジャンパとケーブル配線を IDE の役割に従って設定してください (たとえば、マスタまたはスレーブ)。(IDE デバイスのマスタ/スレーブ設定を実行する詳細 については、デバイスメーカーの提供する使用説明書をお読みください)。

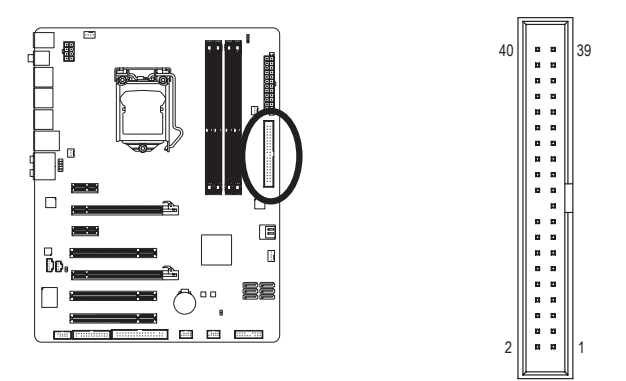

## 8) SATA2\_0/1/2/3/4/5 (SATA 3Gb/s コネクタ、P55 チップセット で制御、青)

SATA コネクタはSATA 3Gb/s 標準に準拠し、SATA 1.5Gb/s 標準との互換性を有しています。 それぞれの SATA コネクタは、単一の SATA デバイスをサポートします。P55 チップセット コントローラは RAID 0、RAID 1、RAID 5、および RAID 10 をサポートします。RAID アレイの設 定の使用説明については、第5章「SATA ハードドライブの設定」をお読みください。

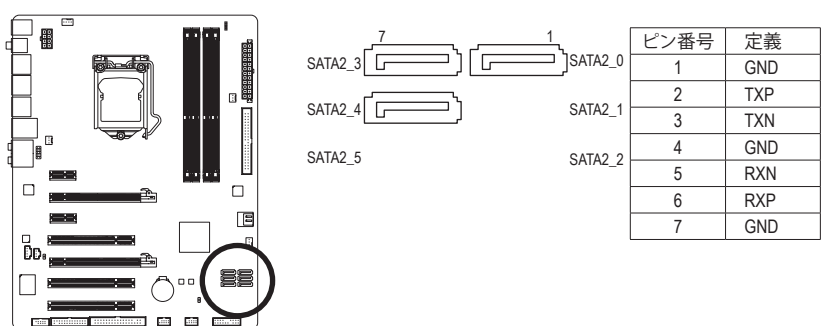

SATA 3Gb/s ケーブルのL形状の 端を SATA ハードドライブに接 続してください。

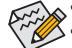

- RAID 0 または RAID 1 設定は、少なくとも 2 台のハードドライブを必要とします。
   RAID 5 設定は、少なくとも 3 台のハードドライブを必要とします。(ハードドライブの総数は偶数に設定する必要がありません)。
- RAID 10 設定は少なくとも4台のハードドライブを必要とし、ハードドライブの総数は 偶数に設定する必要があります。

## 9) GSATA2\_0/1 (SATA 3Gb/s コネクタ、GIGABYTE SATA2 で制御、白)

SATA コネクタは SATA 3Gb/s 標準に準拠し、SATA 1.5Gb/s 標準との互換性を有しています。 それぞれの SATA コネクタは、単一の SATA デバイスをサポートします。GIGABYTE SATA2 コ ントローラは RAID 0、 RAID 1および JBOD に対応しています。 RAID アレイの構成の説明に ついては、第5章「SATA ハードドライブを構成する」を参照してください。

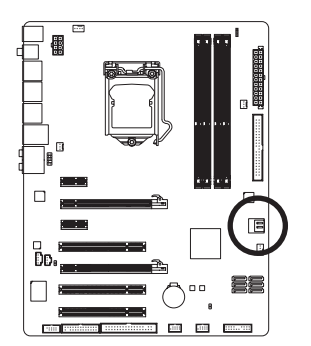

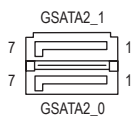

| ピン番号 | 定義  |
|------|-----|
| 1    | GND |
| 2    | TXP |
| 3    | TXN |
| 4    | GND |
| 5    | RXN |
| 6    | RXP |
| 7    | GND |

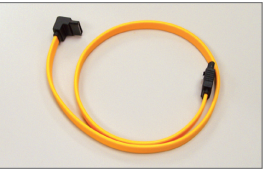

SATA 3Gb/s ケーブルの L 形状の 端を SATA ハードドライブに接続 してください。

RAID 0または RAID 1 設定は、少なくとも2台のハードドライブを必要とします。

# 10) BAT (バッテリ)

バッテリは、コンピュータがオフになっているとき CMOS の値 (BIOS 設定、日付、および時 刻情報など)を維持するために、電力を提供します。バッテリの電圧が低レベルまで下が ったら、バッテリを交換してください。そうしないと、CMOS 値が正確に表示されなかった り、失われる可能性があります。

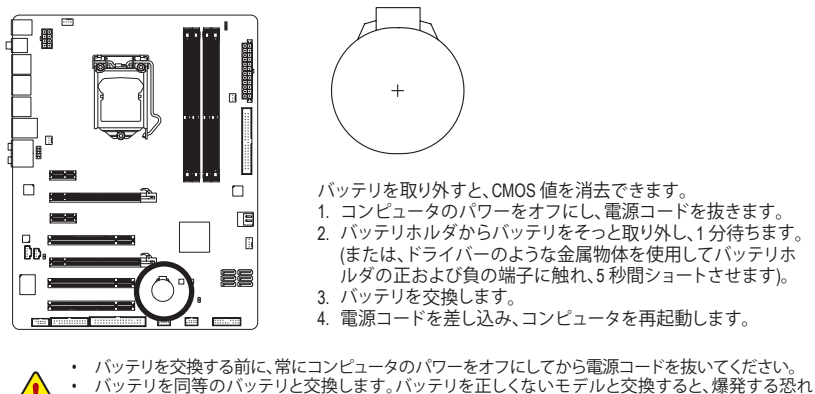

- があります バッテリを自分自身で交換できない場合、またはバッテリのモデルがはっきり分からない場合、購 入店または最寄りの代理店にお問い合わせください。 バッテリを取り付けるとき、バッテリのブラス側(+)とマイナス側(-)の方向に注意してください(プラス側を上に向ける必要があります)。
  - 使用済みのバッテリは、地域の環境規制に従って処理してください。

#### 11) F\_PANEL (前面パネルヘッダ)

電源スイッチを接続し、以下のピン割り当てに従ってシャーシのスイッチ、スピーカー、シャーシ侵入スイッチ/センサーおよびシステムステータスインジケータをこのヘッダにリ セットします。ケーブルを接続する前に、正と負のピンに注意してください。

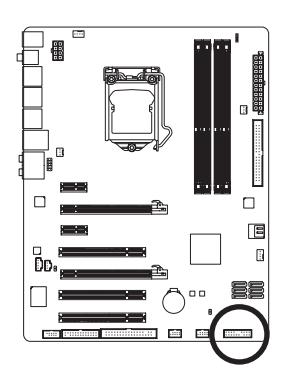

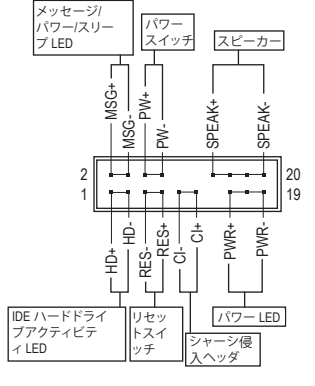

・ MSG/PWR (メッセージ/電源/スリープLED、黄/紫):

| システムス<br>テータス | LED |
|---------------|-----|
| S0            | オン  |
| S1            | 点滅  |
| S3/S4/S5      | オフ  |

シャーシ前面パネルの電源ステータスインジケータに接続
 します。システムが作動しているとき、LED はオンになりま
 す。システムが S1 スリープ状態に入ると、LED は点滅を続けます。システムが S3/S4 スリープ状態に入っているとき、
 またはパワーがオフになっているとき (S5)、LED はオフにな

- ・ PW (パワースイッチ、赤):
   ・ シャーシ前面パネルのパワースイッチに接続します。パワースイッチを使用してシステムのパワーをオフにする方法を設定できます (詳細については、第2章、「BIOSセットアップ」。「電源管理のセットアップ」を参照してください)。
- SPEAK (スピーカー、オレンジ):

シャーシ前面パネルのスピーカーに接続します。システムは、ビープコードを鳴らすこ とでシステムの起動ステータスを報告します。システム起動時に問題が検出されない 場合、短いビープ音が1度鳴ります。問題を検出すると、BIOS は異なるパターンのビー プ音を鳴らして問題を示します。ビープコードの詳細については、第5章「トラブルシュ ーティング」を参照してください。

- HD (IDE ハードドライブアクティビティ LED、青): シャーシ前面パネルのハードドライブアクティビティ LED に接続します。ハードドライ ブがデータの読み書きを行っているとき、LED はオンになります。
- RES (リセットスイッチ、緑):
   シャーシ前面パネルのリセットスイッチに接続します。コンピュータがフリーズし通常の再起動を実行できない場合、リセットスイッチを押してコンピュータを再起動します。
- CI (シャーシ侵入ヘッダ、グレイ):
   シャーシカバーが取り外されている場合、シャーシの検出可能なシャーシ侵入スイッ チ/センサーに接続します。この機能は、シャーシ侵入スイッチ/センサーを搭載したシャーシを必要とします。

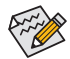

前面パネルのデザインは、シャーシによって異なります。前面パネルモジュール は、パワースイッチ、リセットスイッチ、電源LED、ハードドライブアクティビティ LED、スピーカーなどで構成されています。シャーシ前面パネルモジュールをこの ヘッダに接続しているとき、ワイヤ割り当てとピン割り当てが正しく一致しているこ とを確認してください。

## 12) F\_AUDIO (前面パネルオーディオヘッダ)

前面パネルのオーディオヘッダは、Intel ハイデフィニションオーディオ (HD) と AC'97 オー ディオをサポートします。シャーシ前面パネルのオーディオモジュールをこのヘッダに接 続することができます。モジュールコネクタのワイヤ割り当てが、マザーボードヘッダの ピン割り当てに一致していることを確認してください。モジュールコネクタとマザーボー ドヘッダ間の接続が間違っていると、デバイスは作動せず損傷することすらあります。

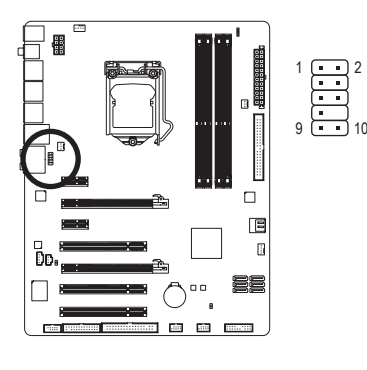

| 市の場合: | *//// - / 1 | AC 97 前面/<br>イオの場合 | :          |
|-------|-------------|--------------------|------------|
| ピン番号  | 定義          | ピン番号               | 定義         |
| 1     | MIC2_L      | 1                  | MIC        |
| 2     | GND         | 2                  | GND        |
| 3     | MIC2_R      | 3                  | MICパワー     |
| 4     | -ACZ_DET    | 4                  | NC         |
| 5     | LINE2_R     | 5                  | ラインアウト (右) |
| 6     | GND         | 6                  | NC         |
| 7     | FAUDIO_JD   | 7                  | NC         |
| 8     | ピンなし        | 8                  | ピンなし       |
| 9     | LINE2_L     | 9                  | ラインアウト (左) |
| 10    | GND         | 10                 | NC         |

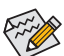

- ・ 前面パネルのオーディオヘッダは、デフォルトで HD オーディオをサポートしています。シャーシに AC'97 前面パネルのオーディオモジュールが搭載されている場合、オーディオソフトウェアを介して AC'97 機能をアクティブにする方法については、第5章「2/4/5.1/7.1-チャンネルオーディオの設定」の使用説明を参照してください。
- オーディオ信号は、前面と背面パネルのオーディオ接続の両方に同時に存在します。背面パネルのオーディオ (HD 前面パネルオーディオモジュールを使用しているときにのみサポート)を消音にする場合、第5章の「2/4/5.1/7.1チャンネルオーディオを設定する」を参照してください。
- シャーシの中には、前面パネルのオーディオモジュールを組み込んで、単一プラグの代わりに各ワイヤのコネクタを分離しているものもあります。ワイヤ割り当てが異なっている前面パネルのオーディオモジュールの接続方法の詳細については、シャーシメーカーにお問い合わせください。

## 13) CD\_IN (CD 入力コネクタ、黒)

光ドライブに付属のオーディオケーブルをヘッダに接続することができます。

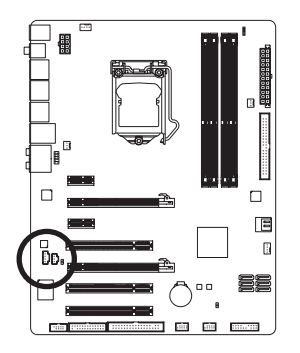

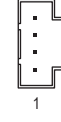

| ピン番号 | 定義   |
|------|------|
| 1    | CD-L |
| 2    | GND  |
| 3    | GND  |
| 4    | CD-R |

#### 14) SPDIF\_I (S/PDIF インヘッダ、白)

このヘッダはデジタル S/PDIF インをサポートし、オプションの S/PDIF インケーブルを介 してデジタルオーディオアウトをサポートするオーディオデバイスに接続できます。オプ ションの S/PDIF インケーブルの購入については、最寄りの代理店にお問い合わせください。

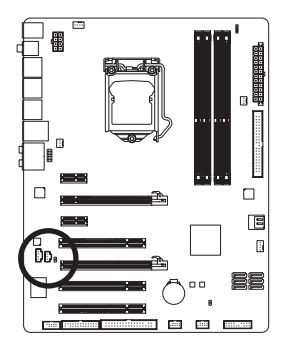

| • | Ղ |
|---|---|
| • |   |
| Ŀ | Ґ |
| 1 | _ |

| ピン番号 | 定義     |
|------|--------|
| 1    | 電源     |
| 2    | SPDIFI |
| 3    | GND    |

#### 15) SPDIF\_O (S/PDIF アウトヘッダ)

このヘッダはデジタル S/PDIF アウトをサポートし、デジタルオーディオ用の S/PDIF デジタ ルオーディオケーブル (拡張カードに付属) をマザーボードから、グラフィックスカードや サウンドカードのような特定の拡張カードに接続します。たとえば、グラフィックスカード の中には、HDMI ディスプレイをグラフィックスカードに接続して HDMI ディスプレイから 同時にデジタルオーディオを出力する場合、マザーボードからグラフィックスカードにデ ジタルオーディオを出力するために、S/PDIF デジタルオーディオケーブルを使用するよう に要求するものもあります。S/PDIF デジタルオーディオケーブルの接続に関する詳細に ついては、拡張カードのマニュアルをよくお読みください。

1

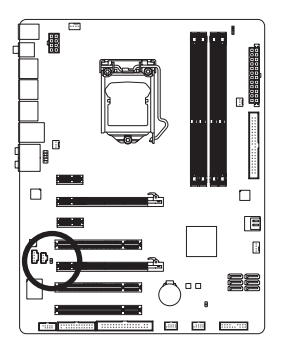

| ピン番号 | 定義     |
|------|--------|
| 1    | SPDIFO |
| 2    | GND    |

# 16) F\_USB1/F\_USB2 (USB ヘッダ、青)

ヘッダは USB 2.0/1.1 仕様に準拠しています。各 USB ヘッダは、オプションの USB ブラケットを介して 2 つの USB ポートを提供できます。オプションの USB ブラケットを購入する場合は、最寄りの代理店にお問い合わせください。

9

2

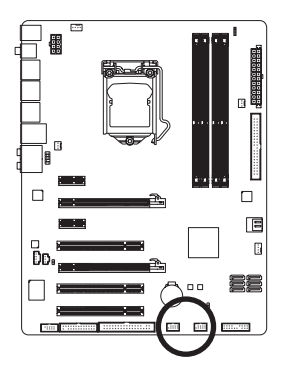

| ピン番号 | 定義      |
|------|---------|
| 1    | 電源 (5V) |
| 2    | 電源 (5V) |
| 3    | USB DX- |
| 4    | USB DY- |
| 5    | USB DX+ |
| 6    | USB DY+ |
| 7    | GND     |
| 8    | GND     |
| 9    | ピンなし    |
| 10   | NC      |

 ・ IEEE 1394 ブラケット (2x5 ピン) ケーブルを USB ヘッダに差し込まないでください。
 ・ USB ブラケットを取り付ける前に、USB ブラケットが損傷しないように、必ずコン ピュータのパワーをオフにし電源コードをコンセントから抜いてください。

## 17) LPT (パラレルポートヘッダ)

LPT ヘッダは、オプションの LPT ポートケーブルを介して1つのパラレルポートを提供します。オプションの LPT ポートケーブルを購入する場合、最寄りの代理店にお問い合わせください。

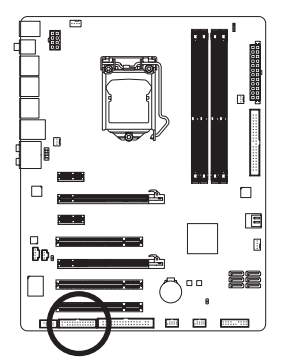

| 25 | Г | • | • | • | • | • | • | • |   | • | • | • | • | • | 1 |
|----|---|---|---|---|---|---|---|---|---|---|---|---|---|---|---|
| 26 |   | • |   | • | • | • | • | • | • | • | • | • | • | • | 2 |

| ピン番号 | 定義    | ピン番号 | 定義   |
|------|-------|------|------|
| 1    | STB-  | 14   | GND  |
| 2    | AFD-  | 15   | PD6  |
| 3    | PD0   | 16   | GND  |
| 4    | ERR-  | 17   | PD7  |
| 5    | PD1   | 18   | GND  |
| 6    | INIT- | 19   | ACK- |
| 7    | PD2   | 20   | GND  |
| 8    | SLIN- | 21   | BUSY |
| 9    | PD3   | 22   | GND  |
| 10   | GND   | 23   | PE   |
| 11   | PD4   | 24   | ピンなし |
| 12   | GND   | 25   | SLCT |
| 13   | PD5   | 26   | GND  |

# 18) COMA (シリアルポートコネクタ、白)

COMA ヘッダは、オプションの COM ポートケーブルを介して1つのシリアルポートを提供 します。オプションの COM ポートケーブルを購入する場合は、最寄りの代理店にお問い 合わせください。

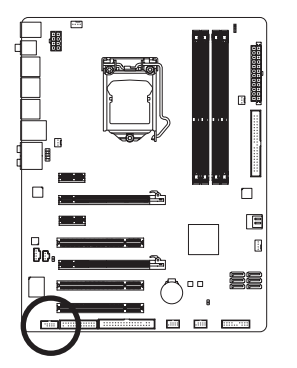

| 9<br>10 | <br>••• 1<br>••• 2 |
|---------|--------------------|

| ピン番号 | 定義      |  |  |
|------|---------|--|--|
| 1    | NDCD A- |  |  |
| 2    | NSIN A  |  |  |
| 3    | NSOUT A |  |  |
| 4    | NDTR A- |  |  |
| 5    | GND     |  |  |
| 6    | NDSR A- |  |  |
| 7    | NRTS A- |  |  |
| 8    | NCTS A- |  |  |
| 9    | NRI A-  |  |  |
| 10   | ピンなし    |  |  |
|      |         |  |  |

# 19) CLR\_CMOS (クリア CMOS ジャンパ)

このジャンパを使用して CMOS 値 (例えば、日付情報や BIOS 設定)を消去し、CMOS を工場出荷時の設定にリセットします。CMOS 値を消去するには、ジャンパキャップを2つのピンに取り付けて2つのピンを一時的にショートするか、ドライバーのような金属製物体を使用して2つのピンに数秒間触れます。

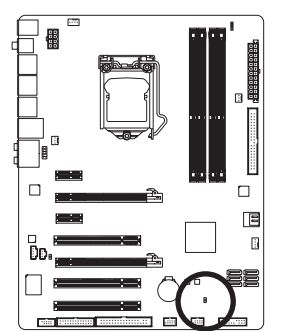

🗧 ショート: CMOS 値の消去

- CMOS値を消去する前に、常にコンピュータの パワーをオフにし、コンセントから電源コード を抜いてください。
- CMOS 値を消去した後コンピュータのパワーを オンにする前に、必ずジャンパからジャンパキ ャップを取り外してください。取り外さないと、 マザーボードが損傷する原因となります。
- システムが再起動した後、BIOS セットアップ に移動して工場出荷時の設定をロードするか (Load Optimized Defaults 選択) BIOS 設定を手動 で設定します (BIOS の設定については、第2章、 「BIOS セットアップ」を参照してください)。

## 20) PHASE LED

点灯している LED の数字は、CPU がロードしていることを示しています。CPU のロード が高ければ、点灯している LED の数も多くなります。Phase LED 表示機能を有効にする には、Dynamic Energy Saver™ 2 を有効にしてください。詳細については、第4章「Dynamic Energy Saver™ 2」を参照してください。

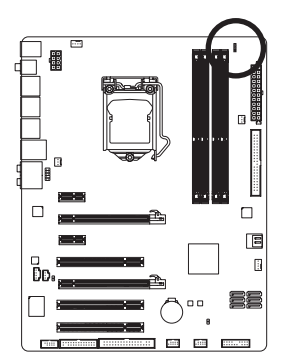

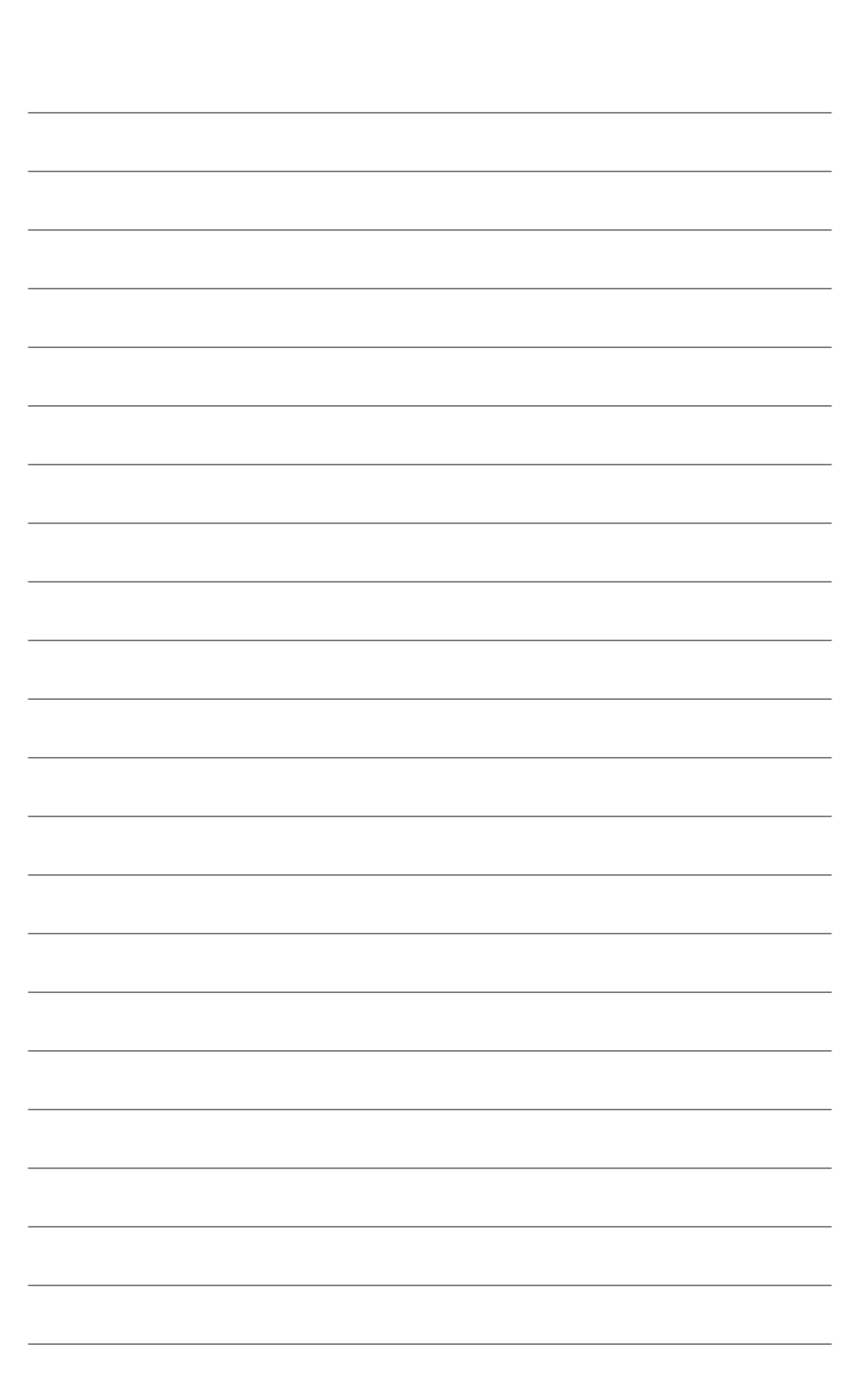

# 第2章 BIOS セットアップ

BIOS (基本入出力システム)は、マザーボードの CMOS にシステムのハードウェアパラメータ を記録します。その主な機能には、システム起動時の POST (パワーオンオフテスト)の実行、 システムパラメータの保存およびオペレーティングシステムのロードなどがあります。BIOS には BIOS 起動プログラムが組み込まれており、ユーザーが基本システム設定を変更したり、 特定のシステム機能をアクティブにできるようになっています。パワーがオフの場合は、マザ ーボードのバッテリが CMOS に必要な電力を供給して CMOS の設定値を維持します。

BIOS セットアッププログラムにアクセスするには、パワーがオンになっているとき POST 中に <Delete> キーを押します。詳細な BIOS セットアップメニューオプションを表示するには、BIOS セットアッププログラムのメインメニューで <Ctrl> + <F1> を押します。

BIOS をアップグレードするには、GIGABYTE Q-Flash または @BIOS ユーティリティを使用します。

- Q-Flashで、オペレーティングシステムに入らずに、BIOSを素早く簡単にアップグレードまたはバックアップできます。
- ・ @BIOS は Windows ベースのユーティリティで、インターネットから BIOS の最新バージョン を検索してダウンロードしたり、BIOS を更新したりします。

Q-Flash および @BIOS ユーティリティの使用に関する使用説明については、第4章、「BIOS 更 新ユーティリティ」を参照してください。

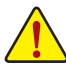

- BIOS フラッシュは危険なため、BIOS の現在のバージョンを使用しているときに問題が発生した場合、BIOS をフラッシュしないようにお勧めします。BIOS をフラッシュするには、注意して行ってください。BIOS の不適切なフラッシュは、システムの誤動作の原因となります。
  - BIOS は POST 中にビープコードを鳴らします。ビープコードの説明については、第 5章「トラブルシューティング」を参照してください。
  - システムが不安定になったりその他の予期せぬ結果を引き起こすことがあるため、(必要でない場合) デフォルトの設定を変更しないようにお勧めします。設定を不完全に変更すると、システムは起動できません。その場合、CMOS 値を消去しボードをデフォルト値にリセットしてみてください。(CMOS 値を消去する方法については、この章の「ロード最適化既定値」セクションまたは第1章のバッテリ/CMOSジャンパの消去の概要を参照してください)。

# 2-1 起動スクリーン

コンピュータが起動するとき、以下のスクリーンが表示されます。 A. LOGO スクリーン (既定値)

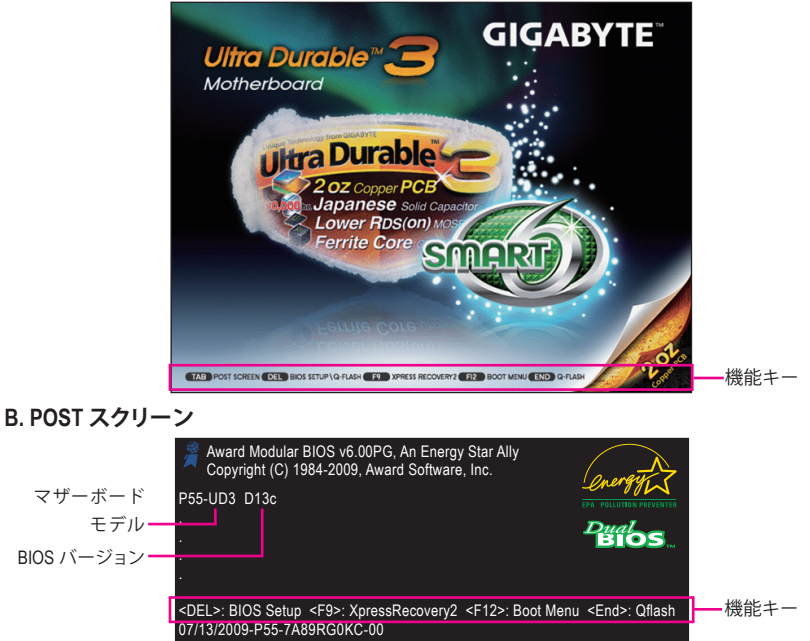

#### 機能キー:

#### <TAB> : POST SCREEN

<Tab> キーを押すと、BIOS POST スクリーンが表示されます。システム起動時に BIOS POST スク リーンを表示するには、50 ページの Full Screen LOGO Show (フルスクリーン LOGO 表示) 表示 アイテムの指示を参照してください。

#### <DEL> : BIOS SETUP\Q-FLASH

<Delete> キーを押して BIOS セットアップに入るか、BIOS セットアップで Q-Flash ユーティリティ にアクセスします。

#### <F9>: XPRESS RECOVERY2

Xpress Recovery2 に入り、ドライバディスクを使用してハードドライブのデータをバックアップする場合、<F9> キーを使用すれば POST 中に XpressRecovery2 にアクセスできるようになります。 詳細については、第4章、「Xpress Recovery2」を参照してください。

#### <F12> : BOOT MENU

起動メニューにより、BIOS セットアップに入ることなく最初のブートデバイスを設定できます。 ブートメニューで、上矢印キー <↑> または下矢印キー <↓> を使用して最初の起動デバイスを 選択し、次に <Enter> を押して受け入れます。起動メニューを終了するには、<Esc> を押します。 システムは、起動メニューで設定されたデバイスから直接起動します。

注:起動メニューの設定は、一度だけ有効になります。システムが再起動した後でも、デバイス の起動順序は BIOS セットアップ設定に基づいた順序になっています。必要に応じて、最初の 起動デバイスを変更するために起動メニューに再びアクセスすることができます。

#### <END> : Q-FLASH

<End>キーを押すと、BIOS セットアップに入らずに直接 Q-Flash ユーティリティにアクセスできます。

BIOS セットアップ

# 2-2 メインメニュー

BIOS セットアッププログラムに入ると、(以下に表示されたように) メインメニューがスクリーンに表示されます。矢印キーでアイテム間を移動し、<Enter> を押してアイテムを受け入れるか、サブメニューに入ります。

# (サンプルの BIOS バージョン: D13c)

| CMOS Setup Utility-Copyright (C) 1984-2009 Award Software                                                                                                    |                                    |                                                                                                    |                                |  |  |  |
|----------------------------------------------------------------------------------------------------|------------------------------------|----------------------------------------------------------------------------------------------------|--------------------------------|--|--|--|
| MB Intelligent Tweaker(M.I.T.)     Standard CMOS Features     Advanced BIOS Features     Integrated Peripherals     Power Management Setup     PC Health Status |                                    | Load Fail-Safe Defaults<br>Load Optimized Defaults<br>Set Supervisor Password<br>Set User Password<br>Save & Exit Setup<br>Exit Without Saving |                                |  |  |  |
| ESC: Quit<br>F8: Q-Flash                                                                                                    | ↑↓→←: Select It<br>F10: Save & Exi | em F11: Save (<br>Setup F12: Load                                                                                                    | CMOS to BIOS<br>CMOS from BIOS |  |  |  |
| Change CPU's Clock & Voltage                                                                                                    |                                    |                                                                                                    |                                |  |  |  |

# BIOS セットアッププログラムの機能キー

| $\overline{\langle \uparrow \rangle \langle \downarrow \rangle \langle \leftarrow \rangle \langle \rightarrow \rangle}$ | 選択バーを移動してアイテムを選択します                 |
|----------------------------------------------------------------------------------------------------|-------------------------------------|
| <enter></enter>                                                                                                    | コマンドを実行するか、サブメニューに入ります              |
| <esc></esc>                                                                                                    | メインメニュー:BIOS セットアッププログラムを終了します      |
|                                                                                                    | サブメニュー:現在のサブメニューを終了します              |
| <page up=""></page>                                                                                                    | 数値を多くするか、変更します                      |
| <page down=""></page>                                                                                                   | 数値を少なくするか、変更します                     |
| <f1></f1>                                                                                                    | 機能キーの説明を表示します                       |
| <f2></f2>                                                                                                    | カーソルを右のアイテムヘルプブロックに移動します (サブメニューの   |
|                                                                                                    | み)                                  |
| <f5></f5>                                                                                                    | 現在のサブメニューに対して前の BIOS 設定を復元します       |
| <f6></f6>                                                                                                    | 現在のサブメニューに対して、BIOS のフェールセーフ既定値設定をロー |
|                                                                                                    | ドします                                |
| <f7></f7>                                                                                                    | 現在のサブメニューに対して、BIOSの最適化既定値設定をロードします  |
| <f8></f8>                                                                                                    | Q-Flash ユーティリティにアクセスします             |
| <f9></f9>                                                                                                    | システム情報を表示します                        |
| <f10></f10>                                                                                                    | すべての変更を保存し、BIOS セットアッププログラムを終了します   |
| <f11></f11>                                                                                                    | CMOS を BIOS に保存します                  |
| <f12></f12>                                                                                                    | BIOS から CMOS をロードします                |
|                                                                                                    |                                     |

# メインメニューのヘルプ

ハイライトされたセットアップオプションのオンスクリーン説明は、メインメニューの最下行 に表示されます。

サブメニューヘルプ

サブメニューに入っている間、<F1>を押してメニューで使用可能な機能キーのヘルプスクリ ーン(一般ヘルプ)を表示します。<Esc>を押してヘルプスクリーンを終了します。各アイテム のヘルプは、サブメニューの右側のアイテムヘルプブロックにあります。

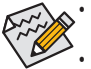

メインメニューまたはサブメニューに目的の設定が見つからない場合、<Ctrl>+<F1>を押して詳細オプションにアクセスします。

- システムが安定しないときは、Load Optimized Defaults アイテムを選択してシステムをその既定値に設定します。
- この章で説明した BIOS セットアップメニューは、参照にすぎず BIOS のバージョン によって異なるこ場合があります。

■ <F11>および <F12> キーの機能 (メインメニューの場合のみ)

► F11 : Save CMOS to BIOS

この機能により、現在の BIOS 設定をプロファイルに保存できます。最大8つのプロファイル( プロファイル 1-8)を作成し、各プロファイルに名前を付けることができます。まず、プロファイ ル名を入力し(デフォルトのプロファイル名を消去するには、SPACE キーを使用します)、次に <Enter>を押して完了します。

#### ▶ F12 : Load CMOS from BIOS

システムが不安定になり、BIOSの既定値設定をロードした場合、この機能を使用して前に作成されたプロファイルからBIOS設定をロードすると、BIOS設定をわざわざ設定しなおす煩わしさを避けることができます。まず、ロードするプロファイルを選択し、次に <Enter>を押して完了します。

- MB Intelligent Tweaker (M.I.T.) このメニューを使用してクロック、CPUの周波数および電圧、メモリなどを設定します。
- Standard CMOS Features このメニューを使用してシステムの日時、ハードドライブのタイプ、フロッピーディス クドライブのタイプ、およびシステム起動を停止するエラーのタイプを設定します。
- Advanced BIOS Features
   このメニューを使用してデバイスの起動順序、CPU で使用可能な拡張機能、および1次ディスプレイアダプタを設定します。
- Integrated Peripherals
   このメニューを使用して IDE、SATA、USB、統合オーディオ、および統合 LAN などのすべての周辺機器を設定します。
- Power Management Setup
   このメニューを使用して、すべての省電力機能を設定します。
- PC Health Status
   このメニューを使用して自動検出されたシステム/CPU 温度、システム電圧およびファン
   速度に関する情報を表示します。
- Load Fail-Safe Defaults フェールセーフ既定値はもっとも安定した、最適パフォーマンスのシステム操作を実現 する工場出荷時の設定です。
- Load Optimized Defaults
   最適化既定値は、最適パフォーマンスのシステム操作を実現する工場出荷時設定です。
- Set Supervisor Password パスワードの変更、設定、または無効化。この設定により、システムと BIOS セットアッ プへのアクセスを制限できます。管理者パスワードにより、BIOS セットアップで変更を行 えます。

 Set User Password パスワードの変更、設定、または無効化。この設定により、システムと BIOS セットアッ プへのアクセスを制限できます。ユーザーパスワードは、BIOS 設定を表示するだけで変 更は行いません。

- Save & Exit Setup BIOS セットアッププログラムで行われたすべての変更を CMOS に保存し、BIOS セットア ップを終了します。(<F10> を押してもこのタスクを実行できます)。
- Exit Without Saving すべての変更を破棄し、前の設定を有効に

すべての変更を破棄し、前の設定を有効にしておきます。確認メッセージに対して <Y> を 押すと、BIOS セットアップが終了します。(<Esc> を押してもこのタスクを実行できます)。
## 2-3 MB Intelligent Tweaker(M.I.T.)

| CMOS Setup Utility-Copyright (C) 1984-2009 Award Software<br>MB Intelligent Tweaker(M.I.T.)                                                                                        |                                                                                   |                                            |  |  |  |  |
|----------------------------------------------------------------------------------------------------|-----------------------------------------------------------------------------------|--------------------------------------------|--|--|--|--|
| <ul> <li>M.I.T Current Status</li> <li>Advanced Frequency Settings</li> <li>Advanced Memory Settings</li> <li>Advanced Voltage Settings</li> <li>Miscellaneous Settings</li> </ul> | [Press Enter]<br>[Press Enter]<br>[Press Enter]<br>[Press Enter]<br>[Press Enter] | Item Help<br>Menu Level ►                  |  |  |  |  |
| BIOS Version<br>BCLK<br>CPU Frequency<br>Memory Frequency<br>Total Memory Size                                                                                                    | D13c<br>133.27 MHz<br>2931.89 MHz<br>1332.80 MHz<br>2048MB                        |                                            |  |  |  |  |
| CPU Temperature<br>PCH Temperature<br>Vcore<br>DRAM Voltage                                                                                                    | 45℃<br>40℃<br>1.136V<br>1.584V                                                    |                                            |  |  |  |  |
| ↑↓→←: Move Enter: Select<br>F5: Previous Values                                                                                                    | +/-/PU/PD: Value F10: Save ESC:<br>F6: Fail-Safe Defaults F7: O                   | Exit F1: General Help<br>ptimized Defaults |  |  |  |  |

システムがオーバークロック/過電圧設定で安定して作動しているかどうかは、シス テム全体の設定によって異なります。オーバークロック/過電圧を間違って実行すると CPU、チップセット、またはメモリが損傷し、これらのコンポーネントの耐用年数が短く なる原因となります。このページは上級ユーザー向けであり、システムの不安定や予 期せぬ結果を招くことがあるため、既定値設定を変更しないことをお勧めします。(設 定を不完全に変更すると、システムは起動できません。その場合、CMOS 値を消去し ボードをデフォルト値にリセットしてください)。

## ○ M.I.T. Current Status

このセクションには、CPU/メモリ周波数/パラメータに関する情報が載っています。

#### Advanced Frequency Settings

|           | CMOS Setu                                        | p Utility-Copy<br>Advanced     | right (C) 1<br>Frequency | 984-2009 Award<br>V Settings | Softwa        | re                 |                              |
|-----------|--------------------------------------------------|--------------------------------|--------------------------|------------------------------|---------------|--------------------|------------------------------|
| $\square$ | CPU Clock Ratio (注1)                             |                                | [21X]                    |                              |               |                    | Item Help                    |
|           | CPU Frequency                                    |                                | 80GHz (13                | 3x21)                        |               | Menu L             | evel 🕨                       |
|           | Advanced CPU Core Features                       |                                | [Press Ent               | ter]                         |               |                    |                              |
|           | QPI Clock Ratio                                  |                                | [Auto]                   |                              |               |                    |                              |
|           | QPI Link Speed                                   |                                | 4.8GHz                   |                              |               |                    |                              |
|           | Uncore Clock Ratio                               |                                |                          |                              |               |                    |                              |
|           | Uncore Frequency                                 |                                | 2400MHz                  |                              |               |                    |                              |
|           | >>>>> Standard Clock Control                     |                                |                          |                              |               |                    |                              |
|           | Base Clock(BCLK) Control                         |                                | [Disabled                | ]                            |               |                    |                              |
| х         | BCLK Frequency (Mhz)                             |                                | 133                      |                              |               |                    |                              |
|           | Extreme Memory Profile (X.M.P.) <sup>(2 2)</sup> |                                | [Disabled                | ]                            |               |                    |                              |
|           | System Memory Multiplier                         | (SPD)                          | [Auto]                   |                              |               |                    |                              |
|           | Memory Frequency (Mhz)                           | 1333                           | 1333                     |                              |               |                    |                              |
|           | PCI Express Frequency (Mhz)                      |                                | [Auto]                   |                              |               |                    |                              |
|           | C.I.A.2                                          |                                | Disabled                 |                              |               |                    |                              |
|           | >>>>> Advanced Clock Control                     |                                |                          |                              |               |                    |                              |
|           | CPU Clock Drive                                  |                                | [700mV]                  |                              |               |                    |                              |
|           | PCI Express Clock Drive                          |                                | [700mV]                  |                              |               |                    |                              |
|           | CPU Clock Skew                                   |                                | [0ps]                    |                              |               |                    |                              |
| Ţ↓        | →←: Move Enter: Select<br>F5: Previous Values    | +/-/PU/PD: Va<br>F6: Fail-Safe | alue<br>Defaults         | F10: Save                    | ESC:<br>F7: O | Exit<br>ptimized I | F1: General Help<br>Defaults |

(注1) この機能をサポートするCPUを取り付けている場合のみ、この項目が表示されます。Intel CPUの固有機能の詳細については、IntelのWebサイトにアクセスしてください。

(注2) このアイテムは、この機能をサポートするメモリモジュールを取り付けた場合のみ表示されます。

#### CPU Clock Ratio (注)

取り付けた CPU のクロック比を変更します。

アンロックされたクロック比のある CPU を取り付けた場合のみ、項目が表示されます。

## ∽ CPU Frequency

現在作動している CPU 周波数を表示します。

#### Advanced CPU Core Features

| CMOS Sett                                                                                                    | up Utility-Copyright (C) 1984-2009 Award So<br>Advanced CPU Core Features            | oftware                                              |
|----------------------------------------------------------------------------------------------------|--------------------------------------------------------------------------------------|------------------------------------------------------|
| Intel(R) Turbo Boost Tech.<br>CPU Cores Enabled <sup>(±)</sup><br>CPU Enhanced Halt (C1E) <sup>(±)</sup><br>C3/C6/C7 State Support <sup>(±)</sup><br>CPU Thermal Monitor <sup>(±)</sup><br>CPU EIST Function <sup>(±)</sup><br>Bi-Directional PROCHOT <sup>(±)</sup><br>Virtualization Technology <sup>(±)</sup> | [Enabled]<br>[A11]<br>[Enabled]<br>[Auto]<br>[Auto]<br>[Auto]<br>[Auto]<br>[Enabled] | Item Help<br>Menu Level →>                           |
| ↑↓→←: Move Enter: Select<br>F5: Previous Values                                                                                                    | +/-/PU/PD: Value F10: Save I<br>F6: Fail-Safe Defaults I                             | ESC: Exit F1: General Help<br>F7: Optimized Defaults |

#### ∽ Intel(R) Turbo Boost Tech.

Intel CPU ターボブースター技術を有効にするかどうかを決定します。 (既定値: Enabled)

### CPU Cores Enabled <sup>(注)</sup>

すべての CPU コアを有効にするかどうかを決定します。

▶ All すべての CPU コアを有効にします。(既定値)

- ▶1 1つの CPU コアのみを有効にします。
- ▶2 2つの CPU コアのみを有効にします。
- ▶3 3つの CPU コアのみを有効にします。
- CPU Multi-Threading <sup>(注)</sup>

この機能をサポートする Intel CPU を使用しているとき、マルチスレッディング技術を有効にするかどうかを決定します。この機能は、マルチプロセッサモードをサポートするオペレーティングシステムでのみ作動します。(既定値: 有効)

○ CPU Enhanced Halt (C1E) <sup>(注)</sup>

システムが停止状態にあるとき、Intel CPU Enhanced Halt (C1E)機能、CPU 省電力機能の 有効/無効を切り替えます。有効になっているとき、CPU コア周波数と電圧はシステムの 停止状態の間削減され、消費電力を抑えます。. Autoでは、この設定を自動的に構成しま す。(既定値: Auto)

(注) この機能をサポートする CPU を取り付けている場合のみ、この項目が表示されます。 Intel CPU の固有機能の詳細については、Intel の Web サイトにアクセスしてください。

#### C3/C6/C7 State Support <sup>(注)</sup>

システムが停止状態になっているとき、CPU が C3/C6/C7 モードに入るかどうかを決定します。有効になっているとき、CPU コア周波数と電圧はシステムの停止状態の間削減され、消費電力を抑えます。C3/C6/C7 状態は C1より高度な省電力状態です。Autoでは、この設定を自動的に構成します。(既定値: Auto)

CPU Thermal Monitor <sup>(注)</sup>
 Intel CPU 温度モニタ機能、CPU 過熱保護機能の有効/無効を切り替えます。有効になっているとき、CPU が過熱すると、CPU コア周波数と電圧が下がります。
 Autoでは、この設定を自動的に構成します。(既定値: Auto))

## CPU EIST Function<sup>(注)</sup>

エンハンスト Intel SpeedStep 技術 (EIST) の有効/無効を切り替えます。CPU 負荷によっては、Intel EIST 技術は CPU 電圧とコア周波数をダイナミックかつ効率的に下げ、平均の消費電力と熱発生量を低下させます。Autoでは、この設定を自動的に構成します。(既定値: Auto)

## OF Bi-Directional PROCHOT (注)

| ► Auto   | BIOSの設定を自動的に構成します。                      |
|----------|-----------------------------------------|
| Enabled  | CPU またはチップセットが過熱を検出すると、PROCHOT 信号はより低い  |
|          | CPU パフォーマンスを示して熱発生量を減少します。(既定値)         |
| Disabled | CPU は、過熱が発生しているかどうかを検出して PROCHOT 信号のみを出 |
|          | します。                                    |
|          |                                         |

## ✓ Virtualization Technology <sup>(注)</sup>

Intel 仮想化技術の有効/無効を切り替えます。Intel 仮想化技術によって強化された仮想化 では、プラットフォームが独立したパーティションで複数のオペレーティングシステムと アプリケーションを実行できます。仮想化では、1つのコンピュータシステムが複数の仮 想化システムとして機能できます。(既定値: Enabled)

OPI Clock Ratio

QPIクロック比を設定します。オプション: Auto (既定値)、x32、x36スローモード。アンロック されたクロック比のあるCPUを取り付けた場合のみ、アイテムが表示されます。

QPI Link Speed

現在動作しているQPIリンク速度を表示します。

## C Uncore Clock Ratio

Uncoreクロック比を表示します。(この比は固定です。)

## ☞ Uncore Frequency

この値は、Uncoreクロック比値とBLCK周波数値を掛けることで決定されます。

(注) この機能をサポートする CPU を取り付けている場合のみ、この項目が表示されます。
 Intel CPU の固有機能の詳細については、Intel の Web サイトにアクセスしてください。

#### >>>> Standard Clock Control

#### Base Clock(BCLK) Control

CPU ベースクロックの制御の有効/無効を切り替えます。Enabled にすると、以下の BCLK Frequency(Mhz) 項目を構成できるようになります。注: オーバークロック後システムが 起動しない場合、20 秒待ってシステムを自動的に再起動するか、CMOS 値を消去して ボードをデフォルト値にリセットします。(既定値: Disabled)

#### BCLK Frequency(Mhz)

CPU ベースクロックを手動で設定します。調整可能な範囲は 100 MHz~1200 MHzの間で す。Base Clock(BCLK) Control オプションが有効になっている場合にのみ、この項目を設定 可能です。

重要: CPU 仕様に従って CPU 周波数を設定することを強くお勧めします。

#### ☞ Extreme Memory Profile (X.M.P.)<sup>(注)</sup>

BIOS が XMP メモリモジュールの SPD データを読み込んで、有効になっているメモリパフォーマンスを向上します。

▶ Disabled この機能を無効にします。(既定値)

▶ Profile1 プロファイル1設定を使用します。

▶ Profile2<sup>(注)</sup> プロファイル 2 設定を使用します。

## ∽ System Memory Multiplier (SPD)

システムメモリマルチプライヤを設定します。Autoは、メモリの SPD データに従ってメモリマルチプライヤを設定します。(既定値: Auto)

#### PCI Express Frequency(Mhz)

PCle クロック周波数を手動で設定します。調整可能な範囲は 90 MHz から 150 MHzまでです。Auto は PCle クロック周波数を標準の 100 MHz に設定します。(既定値: Auto)

∽ C.I.A.2

CPU インテリジェントアクセラレータ2(C.I.A.2)は、CPUのコンピューティングパワーを自動的に調整して、システム性能を最大限に発揮するように設計されています。C.I.A.2 により、5 つのプリセット状態の使用を通して、システムバスを CPU ローディングに基づき動的に変更できます。

注:システムの安定性は、システムのハードウェアコンポーネントによって異なります。

▶ Disabled C.I.A.2の使用を無効にします。(既定値)

▶ Cruise CPU ローディングによって、CPU 周波数を 5% または 7% 増加します。

- ▶ Sports CPU ローディングによって、CPU 周波数を 7% または 9% 増加します。
- ▶ Racing CPU ローディングによって、CPU 周波数を 9% または 11% 増加します。

▶ Turbo CPU ローディングによって、CPU 周波数を 15% または 17% 増加します。

▶ Full Thrust CPU ローディングによって、CPU 周波数を 17% または 19% 増加します。
警告: C.I.A.2 を使用する前に、まずは CPU のオーバークロッキング機能を不要確認してください。安定性はシステムコンポーネントに高く依存するため、オーバークロッキングの後にシステムが不安定になったら、オーバークロッキング比を下げてください。

(注) この機能をサポートするメモリモジュールを取り付けている場合のみ、この項目が表示されます。

### >>>> Advanced Clock Control

### CPU Clock Drive

CPU およびノースブリッジクロックの振幅を調整します。 オプション: 700mV (既定値), 800mV, 900mV、1000mV。

### PCI Express Clock Drive

PCI Express およびノースブリッジクロックの振幅を調整します。 オプション: 700mV (既定値)、800mV、900mV、1000mV。

## CPU Clock Skew

ノースブリッジクロックに先立ち、CPUクロックを設定します。 オプション: 0ps~750ps. (既定値: 0ps)

#### Advanced Memory Settings

|            | CMOS Setu                                     | p Utility-Copy<br>Advance     | vright (C) 1984-2009 Award<br>ad Memory Settings | l Software                                           |  |
|------------|-----------------------------------------------|-------------------------------|--------------------------------------------------|------------------------------------------------------|--|
|            | Extreme Memory Profile (X.M.P.) (注)           |                               | [Disabled]                                       | Item Help                                            |  |
|            | System Memory Multiplier                      | (SPD)                         | [Auto]                                           | Menu Level 🕨                                         |  |
|            | Memory Frequency (Mhz)                        |                               |                                                  |                                                      |  |
|            | Performance Enhance                           |                               | [Turbo]                                          |                                                      |  |
|            | DRAM Timing Selectable                        | (SPD)                         | [Auto]                                           |                                                      |  |
|            | Profile DDR Voltage                           |                               | 1.5V                                             |                                                      |  |
|            | Profile QPI Voltage                           |                               | 1.15V                                            |                                                      |  |
|            | Channel Interleaving                          |                               | Auto                                             |                                                      |  |
|            | Rank Interleaving                             |                               | Auto                                             |                                                      |  |
|            | >>>>> Channel A                               |                               |                                                  |                                                      |  |
|            | Channel A Timing Settings                     |                               | [Press Enter]                                    |                                                      |  |
|            | >>>>> Channel B                               |                               | [Press Enter]                                    |                                                      |  |
| ▶          | Channel B Timing Settings                     |                               | [Press Enter]                                    |                                                      |  |
| ▶          | Channel B Turnaround Settings                 |                               | [Press Enter]                                    |                                                      |  |
|            |                                               |                               |                                                  |                                                      |  |
|            |                                               |                               |                                                  |                                                      |  |
|            |                                               |                               |                                                  |                                                      |  |
|            |                                               |                               |                                                  |                                                      |  |
| <u></u> ↑↓ | →←: Move Enter: Select<br>F5: Previous Values | +/-/PU/PD: V<br>F6: Fail-Safe | alue F10: Save<br>Defaults                       | ESC: Exit F1: General Help<br>F7: Optimized Defaults |  |

## ○ Extreme Memory Profile (X.M.P.)<sup>(注)</sup>

BIOS が XMP メモリモジュールの SPD データを読み込んで、有効になっているメモリパフォーマンスを向上します。

- ▶ Disabled この機能を無効にします。(既定値)
- ▶ Profile1 プロファイル1設定を使用します。
- ▶ Profile2<sup>(注)</sup> プロファイル 2 設定を使用します。

## ∽ System Memory Multiplier (SPD)

システムメモリマルチプライヤを設定します。**Auto** は、メモリの SPD データに従ってメモ リマルチプライヤを設定します。(既定値:Auto)

## Memory Frequency (Mhz)

最初のメモリ周波数値は使用されるメモリの通常の動作周波数で、2番目は BCLK Frequency (Mhz) および System Memory Multiplier 設定に従って自動的に調整されるメモリ周波数です。

(注) この機能をサポートするメモリモジュールを取り付けている場合のみ、この項目が表示されます。

#### ∽ Performance Enhance

システムが3つの異なるパフォーマンスレベルで操作できるようにします。

- Standard 基本パフォーマンスレベルでシステムを操作します。
- ▶ Turbo 良好なパフォーマンスレベルでシステムを操作します。(既定値)
- ▶ Extreme 最高のパフォーマンスレベルでシステムを操作します。

## ORAM Timing Selectable (SPD)

[クイック]と[エクスパート]では、[チャンネルインターリービング]と[ランクインターリービング]アイテムを構成できます。オプション: Auto (既定値)、Manual (手動)。

#### ∽ Profile DDR Voltage

非 XMP メモリモジュールを使用しているとき、または Extreme Memory Profile (X.M.P.) が Disabled に設定されているとき、この項目は 1.5V として表示されます。 Extreme Memory Profile (X.M.P.) がProfile1 に設定されているとき、この項目は XMP メモリの SPD データに基 づく値を表示します。

- ☞ Profile QPI Voltage ここに表示される値は、使用される CPU によって異なります。
- Channel Interleaving

Auto(既定值)、1~6。

## → Rank Interleaving

Auto(既定值)、1~4。

#### >>>> Channel A/B Timing Settings

|             | CMOS Setup Utility-Copyright (C) 1984-2009 Award Software<br>Channel A Timing Settings |                       |                           |             |                            |                                |
|-------------|----------------------------------------------------------------------------------------|-----------------------|---------------------------|-------------|----------------------------|--------------------------------|
|             | >>>> Channel A Standard Timing                                                         | Control               |                           |             |                            | Item Help                      |
|             | CAS Latency Time                                                                       |                       |                           |             | Menu                       | Level <b>&gt;&gt;&gt;</b>      |
|             | tRCD                                                                                   |                       |                           |             |                            |                                |
|             |                                                                                        |                       |                           |             |                            |                                |
|             | tRAS                                                                                   |                       |                           |             |                            |                                |
|             | >>>>> Channel A Advanced Timing                                                        | g Control             |                           |             |                            |                                |
|             |                                                                                        |                       |                           |             |                            |                                |
|             | tRRD                                                                                   |                       |                           |             |                            |                                |
|             | tWTR                                                                                   |                       |                           |             |                            |                                |
|             | tWR                                                                                    |                       |                           |             |                            |                                |
|             | tWTP                                                                                   |                       |                           |             |                            |                                |
|             |                                                                                        |                       |                           |             |                            |                                |
|             |                                                                                        |                       |                           |             |                            |                                |
|             | tRTP                                                                                   |                       |                           |             |                            |                                |
|             |                                                                                        |                       |                           |             |                            |                                |
|             | Command Rate (CMD)                                                                     |                       |                           |             |                            |                                |
|             | >>>>> Channel A Misc Timing Cor                                                        |                       |                           |             |                            |                                |
|             | Round Trip Latency                                                                     |                       |                           |             |                            |                                |
|             |                                                                                        |                       |                           |             |                            |                                |
| <b>_</b> ↑↓ | L→←: Move Enter: Select<br>F5: Previous Values                                         | +/-/PU/P<br>F6: Fail- | D: Value<br>Safe Defaults | F10: Save I | ESC: Exit<br>F7: Optimized | F1: General Help<br>l Defaults |

### >>>> Channel A/B Standard Timing Control

#### ☞ CAS Latency Time

オプション: Auto (既定値)、6~16。

ଙ tRCD

オプション: Auto (既定値)、1~15。

ு tRP オプション: Auto (既定値)、1~15。 ∽ tRAS オプション: Auto (既定値)、1~31。 >>>> Channel A/B Advanced Timing Control ு tRC オプション: Auto (既定値)、1~63。 🗢 tRRD オプション: Auto (既定値)、1~7。 🗢 tWTR オプション: Auto (既定値)、1~31。 ୍ମ tWR オプション: Auto (既定値)、1~15。 ு tWTP オプション: Auto (既定値)、1~31。 ு tWL オプション: Auto (既定値)、1~10。 ∽ tRFC オプション: Auto (既定値)、1~255。 ∽ tRTP オプション: Auto (既定値)、1~15。 🗢 tFAW オプション: Auto (既定値)、1~63。 ∽ Command Rate(CMD) オプション: Auto (既定値)、1~3。

## >>>> Channel A/B Misc Timing Control

## ☞ Round Trip Latency

オプション: Auto (既定値)、1~255。

### >>>> Channel A/B Turnaround Settings

|    | CMOS                                            | Setup Utility-Co<br>Channel | pyright (C)<br>A Turnarou | 1984-2009 Award<br>nd Settings | l Software    |                           |
|----|-------------------------------------------------|-----------------------------|---------------------------|--------------------------------|---------------|---------------------------|
|    | >>>>> Channel A Reads Follow                    | ed by Reads                 |                           |                                |               | Item Help                 |
| x  | Different DIMMs                                 |                             |                           |                                | Menu          | Level <b>&gt;&gt;&gt;</b> |
| x  | Different Ranks                                 |                             |                           |                                |               |                           |
| х  | On The Same Rank                                |                             |                           |                                |               |                           |
|    | >>>>> Channel A Writes Follow                   | ved by Writes               |                           |                                |               |                           |
| x  | Different DIMMs                                 |                             |                           |                                |               |                           |
| х  | Different Ranks                                 |                             |                           |                                |               |                           |
| x  | On The Same Rank                                |                             |                           |                                |               |                           |
|    |                                                 |                             |                           |                                |               |                           |
|    |                                                 |                             |                           |                                |               |                           |
|    |                                                 |                             |                           |                                |               |                           |
|    |                                                 |                             |                           |                                |               |                           |
|    |                                                 |                             |                           |                                |               |                           |
|    |                                                 |                             |                           |                                |               |                           |
|    |                                                 |                             |                           |                                |               |                           |
|    |                                                 |                             |                           |                                |               |                           |
|    |                                                 |                             |                           |                                |               |                           |
|    |                                                 |                             |                           |                                |               |                           |
|    |                                                 |                             |                           |                                |               |                           |
| ↑↓ | $l \rightarrow \leftarrow$ : Move Enter: Select | +/-/PU/PD:                  | Value                     | F10: Save                      | ESC: Exit     | F1: General Help          |
|    | F5: Previous Values                             | F6: Fail-Sat                | è Defaults                |                                | F7: Optimized | Defaults                  |

### >>>> Channel A/B Writes Followed by Reads

#### ☞ Different DIMMs

オプション: Auto (既定値)、1~8。

Different Ranks

オプション: Auto (既定値)、1~8。

On The Same Rank
 オプション: Auto (既定値)、1~2。

## >>>> Channel A/B Reads Followed by Writes

### ∽ Different DIMMs

オプション: Auto (既定値)、1~8。

Different Rank

オプション: Auto (既定値)、1~8。

∽ On The Same Rank

オプション: Auto (既定値)、1~2。

### Advanced Voltage Settings

| CMOS Se                         | etup Utility-Cop<br>Advan | oyright (C) 19<br>ced Voltage S | 984-2009 Award<br>Settings | Software     |                  |
|---------------------------------|---------------------------|---------------------------------|----------------------------|--------------|------------------|
| ***** Mother Board Voltage Cont | rol *****                 |                                 |                            |              | Item Help        |
|                                 |                           |                                 |                            | Menu         | Level            |
|                                 |                           |                                 |                            |              |                  |
| Load-Line Calibration           |                           | [Disabled]                      |                            |              |                  |
| CPU Vcore                       | 1.11250V                  | [Auto]                          |                            |              |                  |
| QPI/Vtt Voltage                 | 1.150V                    | [Auto]                          |                            |              |                  |
| >>> MCH/ICH                     |                           |                                 |                            |              |                  |
| PCH Core                        | 1.050V                    | [Auto]                          |                            |              |                  |
| CPU PLL                         | 1.800V                    | [Auto]                          |                            |              |                  |
| >>> DRAM                        |                           |                                 |                            |              |                  |
| DRAM Voltage                    | 1.500V                    | [Auto]                          |                            |              |                  |
| DRAM Termination                | 0.750V                    | [Auto]                          |                            |              |                  |
| Ch-A Data VRef.                 | 0.750V                    | [Auto]                          |                            |              |                  |
| Ch-B Data VRef.                 | 0.750V                    | [Auto]                          |                            |              |                  |
| Ch-A Address VRef.              | 0.750V                    | [Auto]                          |                            |              |                  |
| Ch-B Address VRef.              | 0.750V                    | [Auto]                          |                            |              |                  |
|                                 |                           |                                 |                            |              |                  |
|                                 |                           |                                 |                            |              |                  |
| ↑↓→←: Move Enter: Select        | +/-/PU/PD: '              | Value                           | F10: Save                  | ESC: Exit    | F1: General Help |
| F5: Previous Values             | F6: Fail-Safe             | e Defaults                      |                            | F7: Optimize | d Defaults       |

#### >>> CPU

### ∽ Load-Line Calibration

ロードライン校正の有効/無効を切り替えます。この機能を有効にすると、CPU 負荷が軽くても重くても CPU 電圧が一定になるように Vdroop を調整できます。**Disabled** にすると、 CPU 電圧は Intel の仕様に従って設定されます。(既定値: Disabled) 注: ロードライン較正を有効にすると、CPUが損傷したり、CPUの耐用年数が減少する原 因となります。

## ∽ CPU Vcore

既定値は Auto です。

## 

既定値は Auto です。

## >>> MCH/ICH

- ◇ PCH Core 既定値は Auto です。
- CPU PLL
   既定値は Auto です。

## >>> DRAM

## DRAM Voltage

既定値は Auto です。

- ∽ DRAM Termination 既定値は Auto です。
- ∽ Ch-A Data VRef. 既定値は Auto です。
- ∽ Ch-B Data VRef. 既定値は Auto です。

- ∽ Ch-A Address VRef. 既定値は Auto です。
- ∽ Ch-B Address VRef. 既定値は Auto です。

## Miscellaneous Settings

| CMOS Setu                                                                              | up Utility-Copyright (C) 1984-2009 Award Softwa<br>Miscellaneous Settings | ire                        |
|----------------------------------------------------------------------------------------|---------------------------------------------------------------------------|----------------------------|
| Isochronous Support                                                                    | [Enabled]                                                                 | Item Help<br>Menu Level >> |
| $f \downarrow \rightarrow \leftarrow: Move \qquad Enter: Select \\F5: Previous Values$ | +/-/PU/PD: Value F10: Save ESC<br>F6: Fail-Safe Defaults F7: C            | Defaults                   |

### ☞ Isochronous Support

CPUとチップセット内で特定ストリームを有効にするかどうかを決定します。

(既定值: Enabled)

| CMOS Setup Utility-Copyright (C) 1984-2009 Award Software<br>MB Intelligent Tweaker(M.I.T.)                                                                                        |                                                                                   |                                                         |  |  |  |  |
|----------------------------------------------------------------------------------------------------|-----------------------------------------------------------------------------------|---------------------------------------------------------|--|--|--|--|
| <ul> <li>M.I.T Current Status</li> <li>Advanced Frequency Settings</li> <li>Advanced Memory Settings</li> <li>Advanced Voltage Settings</li> <li>Miscellaneous Settings</li> </ul> | [Press Enter]<br>[Press Enter]<br>[Press Enter]<br>[Press Enter]<br>[Press Enter] | Item Help<br>Menu Level ►                               |  |  |  |  |
| BIOS Version<br>BCLK<br>CPU Frequency<br>Memory Frequency<br>Total Memory Size                                                                                                    | D13c<br>133.27 MHz<br>3198.42 MHz<br>1332.80 MHz<br>1024 MB                       |                                                         |  |  |  |  |
| CPU Temperature<br>PCH Temperature<br>Vcore<br>DRAM Voltage                                                                                                    | 45°C<br>40°C<br>1.264V<br>1.584V                                                  |                                                         |  |  |  |  |
| ↑↓→←: Move Enter: Select<br>F5: Previous Values                                                                                                    | +/-/PU/PD: Value F10: Sav<br>F6: Fail-Safe Defaults                               | ve ESC: Exit F1: General Help<br>F7: Optimized Defaults |  |  |  |  |

本セクションにはBIOSバージョン、CPUベースクロック、CPU周波数、メモリ周波数、合計メモリ サイズ、CPU温度、チップセット温度、Vcore、メモリ電圧に関する情報が載っています。

## 2-4 Standard CMOS Features

| C                                                                                                    | CMOS Setup Utility-Copyright (C) 1984-2009 Award Softwa<br>Standard CMOS Features                | tre                                         |
|----------------------------------------------------------------------------------------------------|--------------------------------------------------------------------------------------------------|---------------------------------------------|
| Date (mm:dd:yy)<br>Time (hh:mm:ss)                                                                                                    | Tue, <b>Jul 14 2009</b><br>22:31:24                                                              | Item Help<br>Menu Level 🕨                   |
| <ul> <li>IDE Channel 0 Master</li> <li>IDE Channel 0 Slave</li> <li>IDE Channel 1 Master</li> <li>IDE Channel 1 Slave</li> <li>IDE Channel 2 Master</li> <li>IDE Channel 3 Master</li> <li>IDE Channel 4 Master</li> <li>IDE Channel 4 Slave</li> <li>IDE Channel 5 Master</li> <li>IDE Channel 5 Slave</li> </ul> | [None]<br>[None]<br>[None]<br>[None]<br>[None]<br>[None]<br>[None]<br>[None]<br>[None]<br>[None] |                                             |
| Halt On<br>Base Memory<br>Extended Memory                                                                                                    | [ <b>All, But Keyboard</b> ]<br>640K<br>2043M                                                    |                                             |
| ↑↓→←: Move Enter: Sele<br>F5: Previous Values                                                                                                    | ect +/-/PU/PD: Value F10: Save ESC:<br>F6: Fail-Safe Defaults F7: C                              | Exit F1: General Help<br>Dptimized Defaults |

| CMOS                                            | Setup Utility-Copyright (C) 1984-2009 Av<br>Standard CMOS Features | vard Software                                        |
|-------------------------------------------------|--------------------------------------------------------------------|------------------------------------------------------|
| Total Memory                                    | 2048M                                                              | Item Help<br>Menu Level ►                            |
| ↑↓→←: Move Enter: Select<br>F5: Previous Values | +/-/PU/PD: Value F10: Save<br>F6: Fail-Safe Defaults               | ESC: Exit F1: General Help<br>F7: Optimized Defaults |

## ∽ Date (mm:dd:yy)

システムの日付を設定します。日付形式は曜日(読み込み専用)、月、日および年です。目的のフィールドを選択し、上または下矢印キーを使用して日付を設定します。

## Time (hh:mm:ss)

システムの時刻を設定します。例:1 p.m. は 13:0:0 です。目的のフィールドを選択し、上または下矢印キーを使用して時刻を設定します。

## ∽ IDE Channel 0,1 Master/Slave

## ► IDE HDD Auto-Detection

<Enter>を押して、このチャンネルの IDE/SATA デバイスのパラメータを自動検出します。

▶ IDE Channel 0,1 Master/Slave

以下の3つの方法のいずれかを使用して、IDE/SATA デバイスを設定します:

- Auto POST 中に、BIOS により IDE/SATA デバイスが自動的に検出されます。
   (既定値)
- None IDE/SATA デバイスが使用されていない場合、このアイテムを None に設定すると、システムは POST 中にデバイスの検出をスキップしてシステムの起動を高速化します。

 Manual ハードドライブのアクセスモードが CHS に設定されているとき、ハードド ライブの仕様を手動で入力します。

▶ Access Mode ハードドライブのアクセスモードを設定します。オプションは、Auto (既定値)、CHS、LBA、Large です。

#### ☞ IDE Channel 2,3 Master, IDE Channel 4,5 Master/Slave

IDE Auto-Detection

<Enter> を押して、このチャンネルの IDE/SATA デバイスのパラメータを自動検出します。 ▶ Extended IDE Drive

- 以下の2つの方法のいずれかを使用して、IDE/SATA デバイスを設定します。
  - Auto POST 中に、BIOS により IDE/SATA デバイスが自動的に検出されます。
     (既定値)
  - None IDE/SATA デバイスが使用されていない場合、このアイテムを None に設定すると、システムは POST 中にデバイスの検出をスキップしてシステムの起動を高速化します。

以下のフィールドには、お使いのハードドライブの仕様が表示されます。パラメータを手動で 入力する場合は、ハードドライブの情報を参照してください。

- ▶ Capacity 現在取り付けられているハードドライブのおおよその容量。
- ▶ Cylinder シリンダー数。
- ▶ Head ヘッド数。
- ▶ Precomp 事前補正の書き込みシリンダ。
- ▶ Landing Zone ランディングゾーン。
- ▶ Sector セクタ数。

#### Drive A

システムに取り付けられているフロッピーディスクドライブのタイプを選択します。フロッピ ーディスクドライブを取り付けていない場合、このアイテムを None に設定します。オプション は、None、360K/5.25″、1.2M/5.25″、720K/3.5″、1.44M/3.5″、2.88M/3.5″です。

#### ・ Halt On

システムが POST 中にエラーに対して停止するかどうかを決定します。

- ▶ All Errors
   BIOSが致命的でないエラーを検出すると、システムは常に停止します。
   ▶ No Errors
   システム起動は、エラーでも停止しません。
- ▶ All, But Keyboard キーボードエラー以外のエラーでシステムは停止します。(既定値)
- ▶ All, But Diskette フロッピーディスクドライブエラー以外のエラーでシステムは停止します。
- ▶ All, But Disk/Key キーボードエラー、またはフロッピーディスクドライブエラー以外のエラーで システムは停止します。

## Memory

これらのフィールドは読み込み専用で、BIOS POST で決定されます。

- ➡ Base Memory コンベンショナルメモリとも呼ばれています。一般に、640 KB は MS-DOS オペレーティングシステム用に予約されています。
- ▶ Extended Memory 拡張メモリ量。
- ➡ Total Memory システムに取り付けられたメモリの総量。

## 2-5 Advanced BIOS Features

| CMOS Setu                                                                                                    | <pre>up Utility-Copyright (C) 1984-2009 Award Softwa<br/>Advanced BIOS Features</pre>                                                                             | re                                         |
|----------------------------------------------------------------------------------------------------|----------------------------------------------------------------------------------------------------|--------------------------------------------|
| <ul> <li>Hard Disk Boot Priority<br/>Quick Boot</li> <li>First Boot Device</li> <li>Second Boot Device</li> <li>Third Boot Device</li> <li>Password Check</li> <li>HDD S.M.A.R.T. Capability</li> <li>Limit CPUID Max. to 3<sup>(23)</sup></li> <li>No-Execute Memory Protect <sup>(25)</sup></li> <li>Delay For HDD (Secs)</li> <li>Full Screen LoGO Show</li> <li>Backup BIOS Image to HDD</li> <li>Init Display First</li> </ul> | [Press Enter]<br>[Disabled]<br>[Hard Disk]<br>[CDROM]<br>[Floppy]<br>[Setup]<br>[Disabled]<br>[Disabled]<br>[0]<br>[Enabled]<br>[Disabled]<br>[Disabled]<br>[PC1] | Item Help<br>Menu Level ►                  |
| ↑↓→←: Move Enter: Select<br>F5: Previous Values                                                                                                    | +/-/PU/PD: Value F10: Save ESC:<br>F6: Fail-Safe Defaults F7: O                                                                                                   | Exit F1: General Help<br>ptimized Defaults |

### ∽ Hard Disk Boot Priority

取り付けられたハードドライブからオペレーティングシステムをロードする順序が指定され ます。上または下矢印キーを使用してハードドライブを選択し、次にプラスキー <+>(または <PageUp>)またはマイナスキー <->(または <PageDown>)を押してリストの上または下に移動し ます。このメニューを終了するには、<ESC>を押します。

### Quick Boot

クイックブート機能の有効/無効を切り替えてシステム起動プロセスを加速すると、オペレー ティングシステムに入るまでの待機時間を短縮し、毎日の作業効率が大幅に向上します。この 設定は、Smart 6™のSMART QuickBootの設定と同期化しています。(既定値: Disabled)

## ∽ First/Second/Third Boot Device

使用可能なデバイスから起動順序を指定します。上または下矢印キーを使用してデバス を選択し、<Enter>を押して受け入れます。オプションは、フロッピー、LS120、ハードディス ク、CDROM、ZIP、USB-FDD、USB-ZIP、USB-CDROM、USB-HDD、Legacy LAN、Disabled (無効)です。

#### ☞ Password Check

パスワードは、システムが起動するたびに必要か、または BIOS セットアップに入るときのみ 必要かを指定します。このアイテムを設定した後、BIOS メインメニューの Set Supervisor/User Password アイテムの下でパスワードを設定します。

▶ Setup パスワードは BIOS セットアッププログラムに入る際にのみ要求されます。(既定値)
 ▶ System パスワードは、システムを起動したり BIOS セットアッププログラムに入る際に要求されます。

#### → HDD S.M.A.R.T. Capability

ハードドライブの S.M.A.R.T. (セルフモニタリング・アナリシス・アンド・リポーティング・テクノ ロジー) 機能の有効/無効を切り換えます。この機能により、システムはハードドライブの読み 込み/書き込みエラーを報告し、サードパーティのハードウェアモニタユーティリティがインス トールされているとき、警告を発行することができます。(既定値: Disabled)

(注) この機能をサポートするCPUを取り付けている場合のみ、この項目が表示されます。 Intel CPUの固有機能の詳細については、IntelのWebサイトにアクセスしてください。.

#### ご Limit CPUID Max. to 3 (注)

CPUID の最大値を制限するかどうかを決定します。Windows XP オペレーティングシステムの場合このアイテムを Disabled に設定し、Windows NT4.0 など従来のオペレーティングシステムの場合このアイテムを Enabled に設定します。(既定値: Disabled)

#### 小 No-Execute Memory Protect (注)

Intel® Execute Disable Bit 機能の有効/無効を切り換えます。この機能により、コンピュータの 保護を強化し、そのサポートされるソフトウェアやシステムで作業しているとき、ウイルス や悪意のあるバッファオーバーフロー攻撃への露出を低減することができます。(既定値: Enabled)

☞ Delay For HDD (Secs)

システム起動時にハードドライブを初期化するために、BIOS 用の遅延時間を設定します。調整可能な範囲は0から15秒までです。(既定値:0)

☞ Full Screen LOGO Show

システム起動時に、GIGABYTE ロゴを表示するかどうかを決定します。Disabled は標準の POST メッセージを表示します。(既定値: Enabled)

Backup BIOS Image to HDD

BIOS画像ファイルをハードドライブにコピーします。システムBIOSが破損した場合、この 画像ファイルから回復されます。(既定値: Disabled)

### ☞ Init Display First

取り付けられた PCI グラフィックスカードまたは PCI Express グラフィックスカードから、モニタディスプレイの最初の表示を指定します。

- ▶ PCI 最初のディスプレイとして PCI グラフィックスカードを設定します。 (既定値)
- ▶ PEG 最初のディスプレイとして、PCI Express x16スロット(PCIEX16)でPCI Express グラフィックカードを設定します。
- ▶ PEG2 最初のディスプレイとして、PCI Express x4スロット(PCIEX4)でPCI Express グラフィックカードを設定します。

(注) この機能をサポートするCPUを取り付けている場合のみ、この項目が表示されます。 Intel CPUの固有機能の詳細については、IntelのWebサイトにアクセスしてください。

## 2-6 Integrated Peripherals

|     | CMOS Set                                                                                                    | up Utility-Copyright (C) 1984-2009 Aw<br>Integrated Peripherals                                                                                                    | ard Software                                         |
|-----|----------------------------------------------------------------------------------------------------|----------------------------------------------------------------------------------------------------|------------------------------------------------------|
| •   | SATA RAID/AHCI Mode<br>SATA Port0-3 Native Mode<br>USB Controllers<br>USB Legacy Function<br>USB Storage Function<br>Azalia Codec<br>Onboard H/W LAN<br>Green LAN<br>SMART LAN<br>Onboard LAN Boot ROM<br>Onboard SATA/IDE Device<br>Onboard SATA/IDE Ctrl Mode<br>Onboard Serial Port 1<br>Onboard Parallel Port<br>Parallel Port Mode | [Disabled]<br>[Enabled]<br>[Enabled]<br>[Enabled]<br>[Auto]<br>[Enabled]<br>[Disabled]<br>[Disabled]<br>[Disabled]<br>[Disabled]<br>[IDE]<br>[3F8/IRQ4]<br>[378/IRQ7]<br>[SPP] | Item Help<br>Menu Level ►                            |
| ^↓- | →←: Move Enter: Select<br>F5: Previous Values                                                                                                    | +/-/PU/PD: Value F10: Save F6: Fail-Safe Defaults                                                                                                    | ESC: Exit F1: General Help<br>F7: Optimized Defaults |

## ∽ SATA RAID/AHCI Mode (Intel P55チップセット)

Intel P55チップセットに統合されたSATAコントローラ用のRAIDの有効/無効を切り替えるか、SATAコントローラをAHCIモードに構成します。

- ▶ Disabled SATA コントローラを PATA モードに設定します。(既定値)
- ▶ RAID SATA コントローラの RAID を有効にします。
- ▶ AHCI SATA コントローラを AHCI モードに設定します。AHCI (拡張ホストコント ローラインターフェイス)は、ストレージドライバがネーティブコマンド キューイングおよびホットプラグなどの拡張シリアル ATA 機能を有効に するインターフェイス仕様です。

## ☞ SATA Port0-3 Native Mode (Intel P55チップセット)

統合された SATA コントローラのオペレーティングモードを指定します。

- Disabled SATA コントローラにより、レガシー IDE モードを操作します。 レガシーモードで、SATA コントローラは他のデバイスと共有できない専用の IRQ を使用します。ネーティブモードをサポートしないオペレーティングシステムをインストールする場合、この部分を Disabled に設定してください。(既定値)
- ▶ Enabled SATA コントローラにより、ネーティブ IDE モードを操作します。 ネーティブモードをサポートするオペレーティングシステムをインス トールする場合、Native IDE モードを有効にします。

## ☞ USB Controllers

統合された USB コントローラの有効/無効を切り換えます。(既定値: Enabled) Disabled は、以下の USB 機能をすべてオフにします。

♂ USB Legacy Function MS-DOS で USB キーボードを使用できるようにします。(既定値: Enabled)

## ○ USB Storage Function

POST の間 USB フラッシュドライブや USB ハードドライブを含め、USB ストレージデバイ スを検出するかどうかを決定します。(既定値: Enabled)

#### Azalia Codec

オンボードオーディオ機能の有効/無効を切り換えます。(既定値: Auto) オンボードオーディオを使用する代わりにサードパーティ製のアドインオーディオカード を取り付ける場合、このアイテムを Disabled に設定します。

### Onboard H/W LAN

オンボードLAN 機能の有効/無効を切り替えます。(既定値: Enabled)

### Green LAN

オンボード LAN 機能と Green LAN が有効になっているとき、システムは LAN ケーブルが 接続されているかどうかをダイナミックに検出します。接続されていない場合、対応する LAN コントローラが自動的に無効になります。(既定値: Disabled)

#### ଙ SMART LAN

| CMOS Set                                                                                                    | up Utility-Copyright (C) 1<br>SMART LAN    | 984-2009 Award Softwa<br>1/2 | nre                                         |
|----------------------------------------------------------------------------------------------------|--------------------------------------------|------------------------------|---------------------------------------------|
| Start detecting at Port<br>Part1-2 Status = Open / Length =<br>Part3-6 Status = Open / Length =<br>Part4-5 Status = Open / Length =<br>Part7-8 Status = Open / Length = | = 0m<br>= 0m<br>= 0m<br>= 0m               |                              | Item Help<br>Menu Level →>                  |
| ↑↓→←: Move Enter: Select<br>F5: Previous Values                                                                                                    | +/-/PU/PD: Value<br>F6: Fail-Safe Defaults | F10: Save ESC:<br>F7: C      | Exit F1: General Help<br>Dptimized Defaults |

このマザーボードは、付属の LAN ケーブルの状態を検出するために設計されたケーブル診 断機能を組み込んでいます。この機能は、配線問題を検出し、障害またはショートまでのおお よその距離を報告します。LAN ケーブルの診断については、以下の情報を参照してください: <sup>→</sup> LAN ケーブルが接続されていないとき...

LAN ケーブルがマザーボードに接続されていない場合、ワイヤの4つのペアの Status フィールドがすべて表示されます。Open および Length フィールドは、上の図で示すように Om を示しています。

#### → LAN ケーブルが正常に機能しないとき...

Gigabit ハブまたは 10/100 Mbps ハブに接続された LAN ケーブルでケーブル異常が検出さ れない場合、以下のメッセージが表示されます:

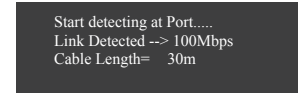

▶ Link Detected 伝送速度を表示します

▶ Cable Length 接続された LAN ケーブルのおおよその長さを表示します。

注: Gigabit ハブは MS-DOS モードでは 10/100 Mbps の速度でのみ作動します。Windows では、または LAN Boot ROM がアクティブになっているときは 10/100/1000 Mbps の標準速度で 作動します。

∽ ケーブル異常が発生したとき...

ワイヤの特定のペアでケーブル異常が発生した場合、Status フィールドには Short と表示され、 表示された長さがショートなどの障害までのおおよその距離になります。 例: Part1-2 Status = Short / Length = 2m 説明:障害またはショートは、Part 1-2 の約 2m で発生しました。 注: Part 4-5 と Part 7-8 は 10/100 Mbps 環境では使用されないため、その Status フィールドは Open と表示され、表示された長さが接続された LAN ケーブルのおおよその長さとなります。

C Onboard LAN Boot ROM

オンボード LAN チップに統合された起動 ROM をアクティブにするかどうかを決定します。 (既定値: Disabled)

- Onboard SATA/IDE Device (GIGABYTE SATA2, IDEとGSATA2\_0/1コネクタ)
   GIGABYTE SATA 2 チップに統合された IDE および SATA コントローラの有効/無効を切り換えます。(既定値: Enabled)
- Onboard SATA/IDE Ctrl Mode (GIGABYTE SATA2, IDEとGSATA2\_0/1コネクタ)
   GIGABYTE SATA 2チップに統合された SATA コントローラ用の RAID の有効/無効を切り替えるか、SATA コントローラを AHCI モードに構成します。
  - ▶ IDE SATA コントローラに対して RAID を無効にし、SATA コントローラを PATA モードに構成します。(既定値)
  - ▶ AHCI SATA コントローラを AHCIモードに構成します。Advanced Host Controller Interface (AHCI) は、ストレージドライバがネーティブコマンド待ち行列お よびホットプラグなどのアドバンストシリアルATA機能を有効にできるイ ンターフェイス仕様です。
  - ▶ RAID/IDE SATAコントローラ用のRAIDを有効にします。IDEコントローラはIDEモード で引き続き作動します。
- Onboard Serial Port 1

最初のシリアルポートの有効/無効を切り換え、そのベース I/O アドレスと対応する割り込みを指定します。オプション: Auto、3F8/IRQ4 (既定値)、2F8/IRQ3、3E8/IRQ4、2E8/IRQ3、Disabled です。

∽ Onboard Parallel Port

オンボードパラレルポート(LPT)の有効/無効を切り替え、そのベースI/0アドレスと対応す る割り込みを指定します。オプション: Auto、378/IRQ7 (既定値)、278/IRQ5、3E8/IRQ7、2E8/IRQ3、 Disabled です。

☞ Parallel Port Mode

オンボード(LPT)ポート用のオペレーティングモードを選択します。オプション: SPP (標準 パラレルポート)(既定値)、EPP (拡張パラレルポート)、ECP (拡張機能ポート)、ECP+EPP。

## 2-7 Power Management Setup

| CMOS Set                                                                                                    | up Utility-Copyright (C) 1984-2009 Award Softw<br>Power Management Setup                                                                                                 | are                                           |
|----------------------------------------------------------------------------------------------------|----------------------------------------------------------------------------------------------------|-----------------------------------------------|
| ACPI Suspend Type<br>Soft-Off by PWR-BTTN<br>PME Event Wake Up<br>Power On by Ring<br>Resume by Alarm<br>× Date (of Month) Alarm<br>× Time (hh:mm:ss) Alarm<br>HPET Support (#)<br>HPET Mode (#)<br>Power On By Mouse<br>Power On By Keyboard<br>× KB Power ON Password<br>AC Back Function | [S3(STR)]<br>[Instant-Off]<br>[Enabled]<br>[Enabled]<br>[Disabled]<br>Everyday<br>0:0:0<br>[Enabled]<br>[32-bit mode]<br>[Disabled]<br>[Disabled]<br>Enter<br>[Soft-Off] | Item Help<br>Menu Level >                     |
| ↑↓→←: Move Enter: Select<br>F5: Previous Values                                                                                                    | +/-/PU/PD: Value F10: Save ESC<br>F6: Fail-Safe Defaults F7: 0                                                                                                    | : Exit F1: General Help<br>Optimized Defaults |

#### → ACPI Suspend Type

システムがサスペンドに入るとき、ACPI スリープ状態を指定します。

| ➡ S1(POS) | システムは、ACPIS1 (パワーオンサスペンド) スリープ状態に入ります。 |
|-----------|----------------------------------------|
|           | S1 スリープ状態で、システムはサスペンド状態に入っていると表示さ      |
|           | れ、低出力モードに留まります。システムは、いつでも復元できます。       |

▶ S3(STR) システムは、ACPI S3 (RAM にサスペンド) スリープ状態に入ります (既定値)。S3 スリープ状態で、システムはオフとして表示され、S1 状態の場合より電力を消費しません。呼び起こしデバイスまたはイベントにより信号を送られると、システムは停止したときの状態に戻ります。

### Soft-Off by PWR-BTTN

パワーボタンを使用して、MS-DOS モードでコンピュータをオフにする方法を設定します。

▶ Instant-Off パワーボタンを押すと、システムは直ちにオフになります。(既定値)

▶ Delay 4 Sec. パワーボタンを4秒間押し続けると、システムはオフになります。パワー ボタンを押して4秒以内に放すと、システムはサスペンドモードに入りま す。

## ∽ PME Event Wake Up

PCIまたは PCIe デバイスからの呼び起こし信号により、ACPI スリープ状態からシステムを呼び起こします。注:この機能を使用するには、+5VSB リード線に少なくとも 1A を提供する ATX 電源装置が必要です。(既定値: Enabled)

#### → Power On by Ring

呼び起こし機能をサポートするモデムからの呼び起こし信号により、ACPI スリープ 状態からシステムを呼び起こします。(既定値: Enabled)

(注) Windows Vista オペレーティングシステムでのみサポートさます。

#### ☞ Resume by Alarm

希望するときにシステムのパワーをオンにするかどうかを決定します。(既定値:Disabled) 有効になっている場合、日付と時刻を以下のように設定してください: ▶ Date (of Month) Alarm:毎日または指定された日のそれぞれの時刻に、システムのパワー

をオンにします。

▶ Time (hh: mm: ss) Alarm:システムのパワーを自動的にオンにする時刻を設定します。 注:この機能を使用しているとき、不適切にオペレーティングシステムから遮断したりAC 電源からコードを抜かないでください。そうでないと、設定は有効になりません。

#### ・ HPET Support (注)

Windows Vista オペレーティングシステムに対して HPET (高精度イベントタイマー)の有効/ 無効を切り換えます。(既定値: Enabled)

## · HPET Mode (注)

Windows Vista オペレーティングシステムに対して、HPET モードを選択します。32 ビット Windows Vista をインストールしているときは **32-bit mode** を選択し、64 ビット Windows Vista をインストールしているときは **64-bit mode** を選択します。この項目は、**HPET Support (HPET サポート)**が **Enabled** に設定されている場合のみ構成可能です。(既定値: 32-bit mode)

#### ∽ Power On By Mouse

PS/2 マウス呼び起こしイベントにより、システムをオンにします。

注: この機能を使用するには、+5VSBリード線に少なくとも 1Aを提供する ATX 電源装置が必要です。

- ▶ Disabled この機能を無効にします。(既定値)
- ▶ Double Click PS/2 マウスの左ボタンをダブルクリックすると、システムのパワーがオンになります。

### Power On By Keyboard

PS/2 キーボード呼び起こしイベントにより、システムをオンにします。

- 注:+5VSB リード線に少なくとも 1A を提供する ATX 電源装置が必要です。
- ▶ Disabled この機能を無効にします。(既定値)
- ▶ Password 1~5 文字でシステムをオンスするためのパスワードを設定します。

Keyboard 98 Windows 98 キーボードの POWER ボタンを押すと、システムがオンになります。

## ∽ KB Power ON Password

Power On by Keyboard が Password に設定されているとき、パスワードを設定します。この アイテムで <Enter> を押して 5 文字以内でパスワードを設定し、<Enter> を押して受け入れ ます。システムをオンにするには、パスワードを入力し <Enter> を押します。 注:パスワードをキャンセルするには、このアイテムで <Enter> を押します。パスワードを求 められたとき、パスワードを入力せずに <Enter> を再び押すとパスワード設定が消去されま す。

## ☞ AC Back Function

AC 電力が失われたときから電力を回復した後のシステムの状態を決定します。

- ▶ Soft-Off AC 電力を回復した時点でも、システムはオフになっています。 (既定値)
- ▶ Full-On AC 電力を回復した時点で、システムはオンになります。
- ▶ Memory AC 電力が回復した時点で、システムは電力を失う直前の状態に戻ります。
- (注) Windows Vista オペレーティングシステムでのみサポートされます。

## 2-8 PC Health Status

| CMOS Se                    | tup Utility-Copyright (C) 1984-2009 Award Sof<br>PC Health Status | tware                     |
|----------------------------|-------------------------------------------------------------------|---------------------------|
| Reset Case Open Status     | [Disabled]                                                        | Item Help                 |
| Case Opened                |                                                                   | Menu Level 🕨              |
|                            | 1.220V                                                            |                           |
| DDR15V                     |                                                                   |                           |
|                            | 4.972V                                                            |                           |
| +12V                       |                                                                   |                           |
| Current System Temperature | 30°C                                                              |                           |
| Current CPU Temperature    | 47°C                                                              |                           |
| Current CPU FAN Speed      | 3375 RPM                                                          |                           |
| Current SYSTEM FAN2 Speed  | 0 RPM                                                             |                           |
| Current POWER FAN Speed    | 0 RPM                                                             |                           |
| Current SYSTEM FAN1 Speed  | 0 RPM                                                             |                           |
| CPU Warning Temperature    | [Disabled]                                                        |                           |
| CPU FAN Fail Warning       | [Disabled]                                                        |                           |
| SYSTEM FAN2 Fail Warning   | [Disabled]                                                        |                           |
| POWER FAN Fail Warning     | [Disabled]                                                        |                           |
| SYSTEM FAN1 Fail Warning   | [Disabled]                                                        |                           |
| CPU Smart FAN Control      | [Enabled]                                                         |                           |
| CPU Smart FAN Mode         | [Auto]                                                            |                           |
| ↑↓→←: Move Enter: Select   | +/-/PU/PD: Value F10: Save ES                                     | SC: Exit F1: General Help |
| F5: Previous Values        | F6: Fail-Safe Defaults F7                                         | : Optimized Defaults      |

## ∽ Reset Case Open Status

前のシャーシ侵入ステータスの記録を保存または消去します。Enabled では前のシャーシ侵入ステータスのレコードを消去し、Case Opened フィールドが次に起動するとき「No」を表示します。(既定値: Disabled)

Case Opened

マザーボード CI ヘッダに接続されたシャーシ侵入検出デバイスの検出ステータスを表示します。システムシャーシカバーを取り外すと、このフィールドは「Yes」を表示し、カバーを取り外さない場合、「No」を表示します。シャーシ侵入ステータスのレコードを消去するには、Reset Case Open Status を Enabled に設定し、設定を CMOS に保存し、システムを再起動します。

- Current Voltage (V) Vcore / DDR15V / +5V / +12V
   現在のシステム電圧を表示します。
- Current System/CPU Temperature
   現在のシステム / CPU 温度を表示します。
- ☞ Current CPU/SYSTEM/POWER FAN Speed (RPM) 現在の CPU/システム/パワーファン速度を表示します。
- CPU Warning Temperature CPU 温度の警告しきい値を設定します。CPU 温度がしきい値を超えると、BIOS は警告音を出 します。オプションは、Disabled (既定値)、60℃/140°F、70℃/158°F、80℃/176°F、90℃/194°F です。

## CPU/SYSTEM/POWER FAN Fail Warning

CPU/システム/パワーファンが接続されていない場合またはエラーの場合、システムは警告 音を出します。これが発生したときは、ファンの状態またはファン接続をチェックしてください。(既定値: Disabled)

## ∽ CPU Smart FAN Control

CPU ファン速度のコントロールの有効/無効を切り替えます。Enabled (有効) にすると、CPU ファンは CPU 温度によって異なる速度で作動できます。システム要件に基づき、EasyTune でファン速度を調整できます。無効にすると、CPU ファンは全速で作動します。 (既定値: Enabled)

## ☞ CPU Smart FAN Control

CPU のファン速度を制御する方法を指定します。このアイテムは、**CPU Smart FAN Control** が **Enabled** に設定されている場合のみ設定されます。

▶ Auto BIOS は取り付けられた CPU ファンのタイプを自動検出し、最適の CPU ファン制御モードを設定します。(既定値)

▶ Voltage 3 ピン CPU ファンに対して電圧モードを設定します。

▶ PWM 4 ピン CPU ファンに対して PWM モードを設定します。

注: Voltage (電圧) モードは 3 ピン CPU ファンまたは 4 ピン CPU ファンに対して設定で きます。ただし、Intel PWM ファン仕様に従って設計されていない 4 ピン CPU ファンの場 合、PWM モードを選択するとファン速度を効率的に落とせないことがあります。

## 2-9 Load Fail-Safe Defaults

| CMOS Setu                                                                                                    | p Utility-Copyright | (C) 1984-2009 Av      | vard Software                                                  |
|----------------------------------------------------------------------------------------------------|---------------------|-----------------------|----------------------------------------------------------------|
| MB Intelligent Tweaker(M.I.T.)     Standard CMOS Features     Advanced BIOS Features     Integrated Peripher |                     | Load<br>Load<br>Set S | Fail-Safe Defaults<br>Optimized Defaults<br>upervisor Password |
| Power Manageme     PC Health Status                                                                          | Load Fail-Safe D    | Defaults (Y/N)? N     |                                                                |
|                                                                                                    |                     |                       |                                                                |
| ESC: Quit                                                                                                    | ↑↓→←: Select It     | tem                   | F11: Save CMOS to BIOS                                         |
| F8: Q-Flash                                                                                                  | F10: Save & Exi     | t Setup               | F12: Load CMOS from BIOS                                       |
|                                                                                                    | Load Fail-S         | afe Defaults          |                                                                |

このアイテムで <Enter> を押し <Y> キーを押すと、もっとも安全な BIOS 既定値設定がロード されます。

システムが不安定になった場合、マザーボードのもっとも安全でもっとも安定した BIOS 設定である、フェールセーフ既定値をロードしてください。

## 2-10 Load Optimized Defaults

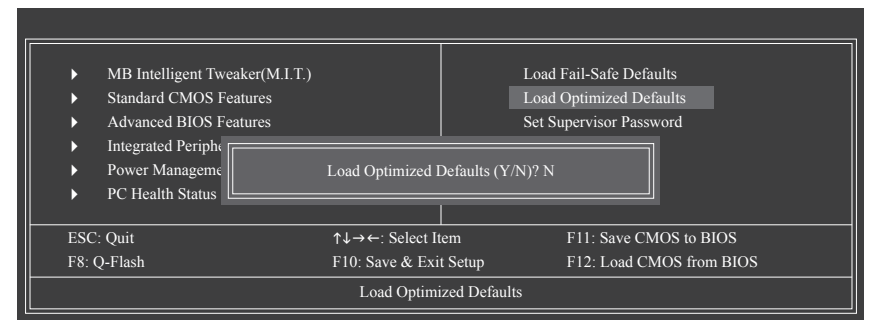

このアイテムで <Enter> を押し <Y> キーを押すと、最適な BIOS 既定値設定がロードされま す。BIOS 既定値設定により、システムは最適の状態で作動します。BIOS を更新した後、または CMOS 値を消去した後、最適化既定値を常にロードします。

## 2-11 Set Supervisor/User Password

| СМС                                                                                                    | OS Setup Utility-Copyright          | (C) 1984-2009 Award Software                                                  |
|----------------------------------------------------------------------------------------------------|-------------------------------------|-------------------------------------------------------------------------------|
| MB Intelligent Tweaker()     Standard CMOS Features     Advanced BIOS Features     Integrated Periph     Power Manageme     PC Health Status | M.I.T.)<br>;<br>Enter Password:     | Load Fail-Safe Defaults<br>Load Optimized Defaults<br>Set Supervisor Password |
| ESC: Quit<br>F8: O-Flash                                                                                                    | ↑↓→←: Select It<br>F10: Save & Exit | em F11: Save CMOS to BIOS<br>t Setup F12: Load CMOS from BIOS                 |
|                                                                                                    | Change/Set/Dis                      | sable Password                                                                |

このアイテムで <Enter> を押して 8 文字以内でパスワードを入力し、<Enter> を押します。パス ワードを確認するように求められます。パスワードを再入力し、<Enter>を押します。

BIOSセットアッププログラムでは、次の2種類のパスワード設定ができます:

## ☞ Supervisor Password

システムパスワードが設定され、Advanced BIOS Features で Password Check アイテムが Setup に設定されているとき、BIOS セットアップに入り、BIOSを変更するには、管理者パス ワードを入力する必要があります。Password Check アイテムが System に設定されている とき、システム起動時および BIOS セットアップを入力するには、管理者パスワード(また は、ユーザーパスワード)を入力する必要があります。

## User Password

Password Check アイテムが System に設定されているとき、システム起動時に管理者パ スワード (または、ユーザーパスワード)を入力してシステムの起動を続行する必要が あります。BIOS セットアップで、BIOS 設定を変更したい場合、管理者パスワードを入力す る必要があります。ユーザーパスワードは、BIOS 設定を表示するだけで変更は行いませ ん。

パスワードを消去するには、パスワードアイテムで <Enter> を押しパスワードを要求されたとき、<Enter> を再び押します。「PASSWORD DISABLED」というメッセージが表示され、パスワード がキャンセルされたことを示します。

## 2-12 Save & Exit Setup

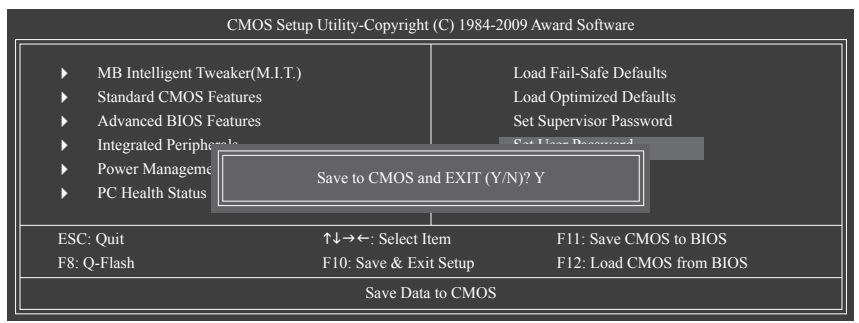

このアイテムで <Enter> を押し、<Y> キーを押します。これにより、CMOS の変更が保存され、BIOS セットアッププログラムを終了します。<N> または <Esc> を押して、BIOS セットアップ メインメニューに戻ります。

## 2-13 Exit Without Saving

| CMOS Setup                                                                                                    | Utility-Copyright                  | (C) 1984-2009 Award Software                                                                      |
|----------------------------------------------------------------------------------------------------|------------------------------------|---------------------------------------------------------------------------------------------------|
| <ul> <li>MB Intelligent Tweaker(M.I.T.)</li> <li>Standard CMOS Features</li> <li>Advanced BIOS I</li> <li>Integrated Periph</li> <li>Power Manageme</li> <li>PC Health Status</li> </ul> | Quit Without Si                    | Load Fail-Safe Defaults<br>Load Optimized Defaults<br>ord<br>wing (Y/N)? N<br>Exit Without Saving |
| ESC: Quit<br>F8: Q-Flash                                                                                                    | ↑↓→←: Select It<br>F10: Save & Exi | em F11: Save CMOS to BIOS<br>Setup F12: Load CMOS from BIOS                                       |
|                                                                                                    | Abandon                            | all Data                                                                                          |

このアイテムで <Enter> を押し、<Y> キーを押します。これにより、CMOS に対して行われた BIOS セットアップへの変更を保存せずに、BIOS セットアップを終了します。<N> または <Esc> を押して、BIOS セットアップメインメニューに戻ります。

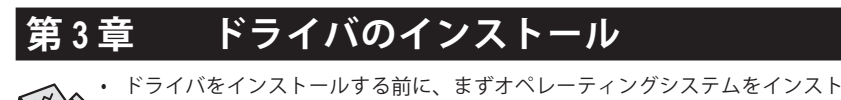

 ールします。
 オペレーティングシステムをインストールした後、マザーボードドライバを光学の ドライブに挿入します。ドライバの自動実行スクリーンは、以下のスクリーンショッ トで示されたように、自動的に表示されます。(ドライバの自動実行スクリーンが自 動的に表示されない場合、マイコンピュータに移動し、光ドライブをダブルクリック し、Run.exe プログラムを実行します)。

## 3-1 Installing Chipset Drivers (チップセットドライバのインストール)

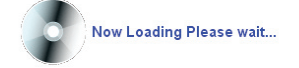

ドライバディスクを挿入すると、「Xpress Install」がシステムを自動的にインストールし、インストールに推奨されるすべてのドライバをリストアップします。Install All (すべてインストール) ボタンをクリックすると、「Xpress Install」が推奨されたすべてのドライブをインストールします。または、Single Items (単一アイテム) をインストールしてインストールするドライバを手動で選択します。

| GABYTE                  |                                                                                                    |          |
|-------------------------|----------------------------------------------------------------------------------------------------|----------|
| Chipset<br>Drivers      | Install Chipset Drivers<br>We recommend that you install the drivers listed below for your motherboard. Please click "Install All" to install all                         | the driv |
| Application<br>Software | Xpress Install Install Single Items                                                                                                    |          |
| Technical<br>Manuals    | Install All                                                                                                    |          |
|                         | Prowser Configuration Utility                                                                                                    | -        |
| Contact                 | Version:1.1.7.0                                                                                                    |          |
|                         | SIZE:3.51MB<br>This utility antimizes the internet browser search experience based on your country and language                                                           |          |
| System                  | V INF Update Utility                                                                                                    |          |
|                         | Version:s. 1. 1. 1015<br>Size:6.21MB                                                                                                    |          |
| Download<br>Center      | This utilly installs INF files that inform the operating system how to properly configure the chipset for specific<br>functionality such as PCI-Express or USB interface. |          |
|                         | Realtek HD Audio Driver                                                                                                    |          |
| ART                     | Version:R2.27(5874)                                                                                                    |          |
|                         | Size:130.09MB                                                                                                    |          |
|                         | Realtek High Definition Audio Driver                                                                                                    |          |
|                         | Realtek 8111/8168 LAN driver for gigabit (Vista)                                                                                                    |          |
|                         | Version:6.225.0703.2009                                                                                                    | _        |
|                         | Size:9.00MB                                                                                                    |          |
|                         | For Vista used                                                                                                    |          |

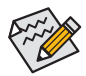

- 「Xpress Install」がドライバをインストールしているときに表示されるポップアッ プダイアログボックス(たとえば、新しいハードウェアが見つかりましたウィザードなど)を無視してください。そうでないと、ドライバのインストールに影響 を及ぼす可能性があります。
- デバイスドライバには、ドライバのインストールの間にシステムを自動的に再起動 するものもあります。その場合は、システムを再起動した後、「Xpress Install」がその他 のドライバを引き続きインストールします。
- ドライバがインストールされたら、オンスクリーンの指示に従ってシステムを再起動してください。マザーボードのドライバディスクに含まれる他のアプリケーションをインストールすることができます。
- Windows XP オペレーディングシステム下で USB 2.0 ドライバをサポートする場合、Windows XP Service Pack 1 以降をインストールしてください。SP1 以降をインストールした後、デバイスマネージャのユニバーサルシリアルバスコントローラにクエスチョンマークがまだ付いている場合、(マウスを右クリックしアンインストールを選択して)クエスチョンマークを消してからシステムを再起動してください。(システムは USB 2.0 ドライバを自動検出してインストールします)。

## **3-2** Application Software (アプリケーションソフトウェア)

このページでは、Gigabyteが開発したすべてのユーティリティとアプリケーション、および一部の無償ソフトウェアが表示されます。アイテムの右にある Install ボタンをクリックして、そのア イテムをインストールできます。

| Chipset<br>Drivers      | Install Application Programs<br>Click the "Install" button on the right of an application to install it.                                                                                                |
|-------------------------|----------------------------------------------------------------------------------------------------|
| Application<br>Software | Install GIGABYTE Utilities Install Application Software Install New Utilities                                                                                                    |
|                         | G.O.M. (Gigabyte Online Manager)                                                                                                    |
| Manuals                 | Size 3 10MB<br>A web based system management tool that allows client system hardware information such<br>as CPU and memory and graphics card and much more to be monitored or controlled via a<br>host. |
| Contact                 | EasyTune 6                                                                                                    |
| System                  | Size 9.65MB<br>An easy-to-use Windows-based system enhancement utility allowing quick access to a<br>vanety of performance features.                                                                    |
|                         | DMI Viewer                                                                                                    |
| Download<br>Center      | Size:2.89MB                                                                                                    |
|                         | DMI Viewer provides a management tool for viewing motherboard hardware information.                                                                                                    |
| IART                    | Face-Wizard                                                                                                    |
|                         | Size:3.02MB                                                                                                    |
|                         | Face Wizard provides utility for customizing BIOS boot up screen.                                                                                                    |
|                         | @BIOS                                                                                                    |

## 3-3 Technical Manuals (技術マニュアル)

このページではGIGABYTEのアプリケーションガイド、このドライバディスクのコンテンツの説明、およびマザーボードマニュアルをご紹介します。

| Technical Manuals                           |                          |                      |               |
|---------------------------------------------|--------------------------|----------------------|---------------|
| Application                                 | Guides                   | Driver Disk Contents | User's Manual |
| DES(Dynamic Er                              | ergy Saver)              |                      |               |
| Casylune 6     @BIOS     G.O.M. (GIGABY     | TE Online Manager)       |                      |               |
| Q-Share     TimeRepair     Xpress Recover 2 |                          |                      |               |
| Easy Energy Sav     Realtek Ethemet         | er<br>Diagnostic Utility |                      |               |
| ad                                          |                          |                      |               |
|                                             |                          |                      |               |
|                                             |                          |                      |               |
|                                             |                          |                      |               |

## 3-4 Contact (連絡先)

このページのURLをクリックするとGIGABYTEのWebサイトにリンクされます。または、このマニュアルの最後のページをお読みになり、GIGABYTE台湾本社または全世界の支社の連絡先 情報を確認してください。

| GIGABYTE                                                                                                    |                                                                                                    |  |
|----------------------------------------------------------------------------------------------------|----------------------------------------------------------------------------------------------------|--|
| Chipset<br>Drivers<br>Application<br>Software<br>Centect<br>Contact<br>System<br>Contact<br>Center<br>Sport | Contact<br>Old-Byte TED:Mol.Ody Col. TD.<br>Molos Havin Talwan<br>TalesBa-24912 4003<br>http://www.gigabyte.com.tw |  |

## 3-5 System (システム)

このページでは、基本システム情報をご紹介します。

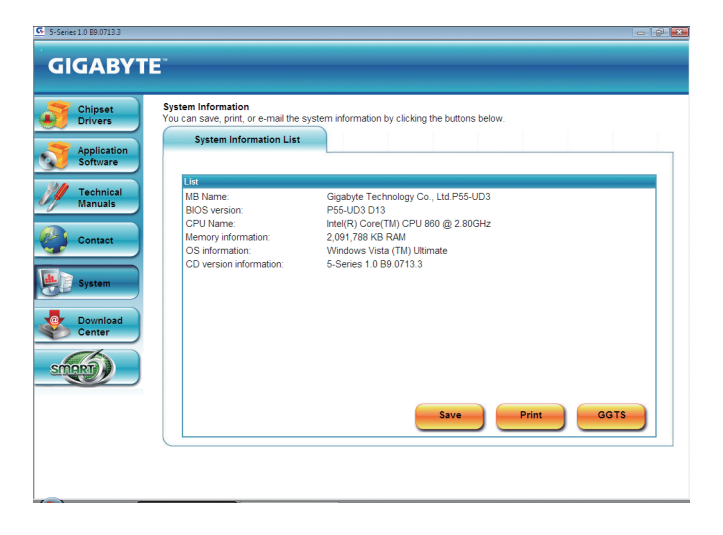

## 3-6 Download Center (ダウンロードセンター)

BIOS、ドライバ、またはアプリケーションを更新するには、Download Center (ダウンロードセン ター)ボタンをクリックして GIGABYTE の Web サイトにリンクします。BIOS、ドライバ、またはア プリケーションの最新バージョンが表示されます。

| Chipset<br>Drivers      | Install Chipset Drivers<br>We recommend that you install the drivers listed below for your motherboard. Please click "Install All" to Install all<br>automatically        | the driv |
|-------------------------|----------------------------------------------------------------------------------------------------|----------|
| Application<br>Software | Xpress Install Install Single Items                                                                                                    |          |
| Technical<br>Manuals    | Install All                                                                                                    |          |
|                         | Browser Configuration Utility                                                                                                    | -        |
| Contact                 | Version:1.1.7.0                                                                                                    |          |
| <b>_</b>                | Size:3.51MB                                                                                                    |          |
|                         | This utility optimizes the internet browser search experience based on your country and language.                                                                         | - 11     |
| System                  | M. D.C. Darlana (D.C.).                                                                                                    | - 11     |
|                         |                                                                                                    | - 11     |
|                         | Version.5.11.1015                                                                                                    |          |
| Download<br>Center      | This utilly installs INF files that inform the operating system how to properly configure the chipset for specific<br>functionality such as PCI-Express or USB interface. |          |
| -th                     | Realtek HD Audio Driver                                                                                                    | - 1      |
| SMART                   | Version: R2.27(5874)                                                                                                    |          |
|                         | Size:130.09MB                                                                                                    |          |
|                         | Realtek High Definition Audio Driver                                                                                                    | - 1      |
|                         | Realtek 8111/8168 LAN driver for glgabit (Vista)                                                                                                    | - 1      |
|                         | Version 6 225 0703 2009                                                                                                    | _        |
|                         | Size 9 00MB                                                                                                    |          |
|                         |                                                                                                    |          |

## 3-7 新しいユーティリティ

このページでは、ユーザーのインストール向けにGIGABYTEが最近開発したユーティリティに 素早くリンクできます。 アイテムの右にある[インストール]ボタンをクリックして、インストー ルすることができます。

| Application<br>Software | Click the "Install" button on the right of an application to install it. Install GIGABYTE Utilities Install Application Software Install New Utilities                                                                                                    |
|-------------------------|----------------------------------------------------------------------------------------------------|
| Technical<br>Manuals    | Smart 6 Size 11.30MB GIGABYTE Smart 6 Program                                                                                                    |
| System                  | Opmanic Energy Save 2           Sec 0.0MB           GIGASYTE Dynamic Energy Saver 2 incorporates a host of intelligent factors that use a proprietary hardware and software design to considerable variance FP system energy efficiency, tockce power constraints within the straint of the straint of the straint |
| Download<br>Center      | Memory: Chipset, VGA, HDD and system fans                                                                                                    |

## 第4章 固有の機能

## 4-1 Xpress Recovery2

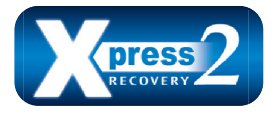

Xpress Recovery2 はシステムデータを素早く圧縮してバックアッ プしたり、復元を実行したりするユーティリティです。NTFS、 FAT32、および FAT16 ファイルシステムをサポートしているため、 Xpress Recovery2 では PATA および SATA ハードドライブ上のデー タをバックアップして、それを復元することができます。

## 始める前に:

- Xpress Recovery2は、オペレーティングシステムの最初の物理ハードドライブ(注)をチェックします。Xpress Recovery2はオペレーティングシステムをインストールした最初の物理ハードドライブのみをバックアップ/復元することができます。
- Xpress Recovery2 はハードドライブの最後のバックアップファイルを保存し、あらかじめ割り 当てられた容量が十分に残っていることを確認します (10 GB 以上を推奨します。実際のサ イズ要件は、データ量によって異なります)。
- オペレーティングシステムとドライバをインストールした後、直ちにシステムをバックアップすることをお勧めします。
- データ量とハードドライブのアクセス速度は、データをバックアップ/復元する速度に影響 を与えます。
- ・ハードドライブの復元よりバックアップする方が、長く時間がかかります。

## システム要件:

- 512 MB 以上のシステムメモリ
- VESA 互換のグラフィックスカード
- Windows® Vista with SP1 以降、Windows® Vista

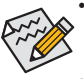

- ・Xpress Recovery および Xpress Recovery2 は異なるユーティリティです。たとえば、
- Xpress Recovery で作成されたバックアップファイルは Xpress Recovery2 を使用して 復元することはできません。
- USB ハードドライブはサポートされません。
- RAID/AHCI モードのハードドライブはサポートされません。

## インストールと設定:

システムの電源をオンにして Windows Vista セットアップディスクからブートします。 A. Windows Vista のインストールとハードドライブの分割

|   | Name                     | Total Size | Free Space Type |  |
|---|--------------------------|------------|-----------------|--|
| 3 | Disk 0 Unallocated Space | 80.0 GB    | 80.0 OB         |  |
|   |                          |            |                 |  |
|   |                          |            |                 |  |
|   |                          |            |                 |  |
|   |                          |            |                 |  |
|   |                          |            |                 |  |
|   |                          | _          |                 |  |
|   |                          |            |                 |  |
|   |                          | _          |                 |  |

| Name        |               | Total Size | Free Space 1 | Type |
|-------------|---------------|------------|--------------|------|
| Disk 0 Unal | located Space | 80.0 OB    | 80.0 OB      |      |
|             |               |            |              |      |

ステップ 1:

Drive options をクリックします。

ステップ 2: New をクリックします。

(注) Xpress Recovery2 は、次の順序で最初の物理ハードドライブをチェックします:最初の PATA IDE コネクタ、2 番目の PATA IDE コネクタ、最初の SATA コネクタ、2 番目の SATA コネクタなど。たとえば、ハードドライブが最初の IDE および最初の SATA コネクタに接続されているとき、最初の SATA コネクタのハードドライブが最初の物理ドライブになります。ハードドライブが2 番目の IDE および最初の SATA コネクタのバードドライブが最初の物理ドライブになります。

固有の機能

| Nome Disk 0 Partition 1 Disk 0 Unallocated Space |  | Total Size | Free Space | Type<br>Primary |  |
|--------------------------------------------------|--|------------|------------|-----------------|--|
|                                                  |  | 70.0 OB    | 70.0 OB    |                 |  |
|                                                  |  | 10.008     | 10.00B     |                 |  |
|                                                  |  |            |            |                 |  |

ステップ 3:

ハードドライブをパーティションで区切って いるとき、空き領域(10 GB以上を推奨しま す。実際のサイズ要件は、データの量によっ て異なります)が残っていることを確認し、 オペレーティングシステムのインストール を開始します。

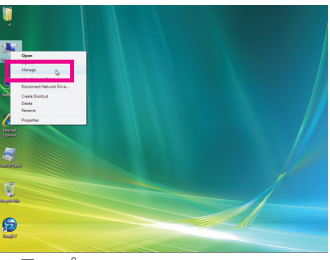

ステップ 4:

オペレーティングシステムをインストールし たら、デスクトップのコンピュータアイコン を右クリックし、管理を選択します。ディスク の管理をポイントして、ディスク割り当てを チェックします。

| Computer Management (Local                                                                                                    | Volume                               | Lavout Tripe Rindurtery Status                                        | Actions         |  |
|----------------------------------------------------------------------------------------------------|--------------------------------------|-----------------------------------------------------------------------|-----------------|--|
| # 11 Sutem Tools                                                                                                    | (C)                                  | Simple Book MTRS Healthy System, Book Page File, Active, Criste Dump. | Disk Management |  |
| <ul> <li>O Hat Scheruler</li> <li>O Lee Viewer</li> <li>D Deng Felden</li> <li>D Lee Viewer</li> <li>D Ander Felden</li> <li>D Ander Scheruler</li> <li>D Ander Scheruler</li> <li>D Ander Scheruler</li> <li>D Ander Scheruler</li> <li>D Ander Scheruler</li> </ul> |                                      | Jonge Mee Linn, many prinsy tensor                                    | Mexistens       |  |
|                                                                                                    |                                      |                                                                       |                 |  |
|                                                                                                    | HPDek 9<br>Exis<br>NAD SE<br>Critine | 163<br>SLS9 GB H/PS<br>Hanthy System, Boos, Page File, Active, C      | L               |  |
|                                                                                                    | 0                                    |                                                                       |                 |  |

ステップ 5:

Xpress Recovery2 はバックアップファイルを空き領域(上部の黒いストライプ)に保存します。十分な空き領域がない場合、Xpress Recovery2 はバックアップファイルを保存できません。

#### B. Xpress Recovery2 へのアクセス

- 1. マザーボードドライバディスクから起動して、初めて Xpress Recovery2 にアクセスします。 Press any key to startup Xpress Recovery2 というメッセージが表示され たら、どれかのキーを押して Xpress Recovery2 に入ります。
- 初めて Xpress Recovery2 でバックアップ機能を使用した後、Xpress Recovery2 はハードドラ イブに永久的に保存されます。後で Xpress Recovery2 に入るには、POST 中に <F9> を押し てください。
- C. Xpress Recovery2 でのバックアップ機能の使用

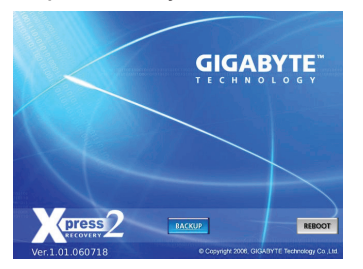

ステップ 1: BACKUP を選択して、ハードドライブデータ のバックアップを開始します。

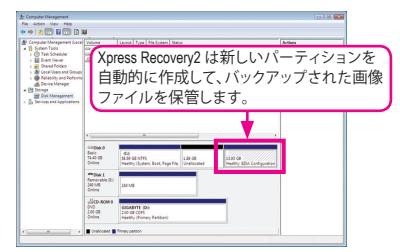

ステップ 2:

終了したら、ディスク管理に移動してディス ク割り当てをチェックします。

## D. Xpress Recovery2 での復元機能の使用

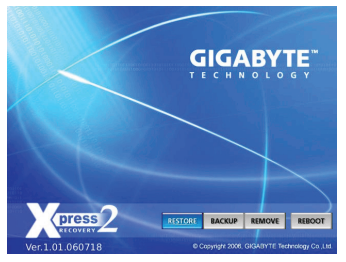

システムが故障した場合、RESTORE を選択してハード ドライブへのバックアップを復元します。それまでバッ クアップが作成されていない場合、RESTORE オプショ ンは表示されません。

## E. バックアップの削除

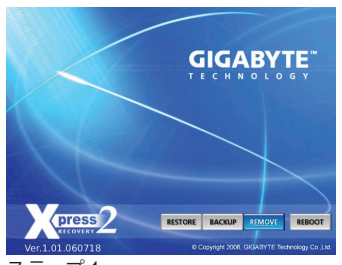

ステップ 1: バックアップファイルを削除する場合、 REMOVE を選択します。

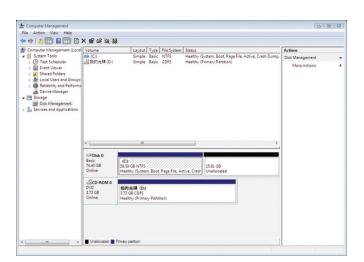

## ステップ2: バックアップファイルを削除すると、バック アップされた画像ファイルは**ディスク管理**か らなくなり、ハードドライブのスペースが開 放されます。

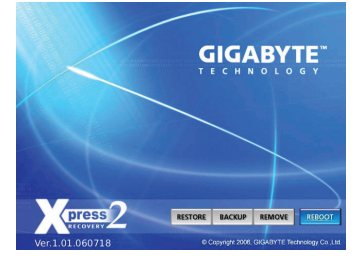

F. Exiting Xpress Recovery2

**REBOOT** を選択して Xpress Recovery2 を終了します。

#### BIOS 更新ユーティリティ 4-2

GIGABYTE マザーボードには、Q-Flash™と @BIOS™の2つの固有 BIOS 更新が含まれていま す。GIGABYTE Q-Flash と @BIOS は使いやすく、MSDOS モードに入らずに BIOS を更新すること ができます。さらに、このマザーボードは DualBIOS™ 設計を採用して、物理 BIOS チップをさら に1つ追加することによって保護を強化しコンピュータの安全と安定性を高めています。

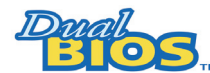

#### DualBIOS™とは?

デュアル BIOS をサポートするマザーボードには、メイン BIOS とバッ クアップ BIOS の2 つの BIOS が搭載されています。通常、システムは

メイン BIOS で作動します。ただし、メイン BIOS が破損または損傷すると、バックアップ BIOS が次のシステム起動を引き継ぎ、BIOS ファイルをメイン BIOS にコピーし、通常にシステム操 作を確保します。システムの安全のために、ユーザーはバックアップ BIOS を手動で更新でき ないようになっています。

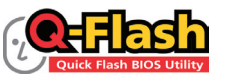

## Q-Flash™とは?

Q-Flash があれば、Q-Flash や Window のようなオペレーティングシス テムに入らずにシステム BIOS を更新することができます。BIOS に

組み込まれた Q-Flash ツールにより、複雑な BIOS フラッシングプロセスを踏むといった煩わし さから開放されます。

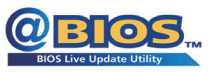

#### @BIOS™とは?

@BIOS により、Windows 環境に入っている間にシステム BIOS を更新 することができます。@BIOS は一番近い @BIOS サーバーサイトから 最新の @BIOS ファイルをダウンロードし、BIOS を更新します。

## 4-2-1 Q-Flash ユーティリティで BIOS を更新する

### A. 始める前に:

- 1. GIGABYTE の Web サイトから、マザーボードモデルに一致する最新の圧縮された BIOS 更 新ファイルをダウンロードします。
- 2. ファイルを抽出し、新しい BIOS ファイル (たとえば、p55ud3.f1) をフロッピーディスク、USB フラッシュドライブ、またはハードドライブに保存します。注:USB フラッシュドライブまた はハードドライブは、FAT32/16/12ファイルシステムを使用する必要があります。
- 3. システムを再起動します。POSTの間、<End>キーを押してQ-Flash に入ります。注:POST 中に <End> キーを押すことによって、または BIOS セットアップで <F8> キーを押すことに よって、Q-Flash にアクセスすることができます。ただし、BIOS 更新ファイルが RAID/AHCI モードのハードドライブ、または独立した IDE/SATA コントローラに接続されたハードドラ イブに保存されている場合、POST中に <End> キーを使用して Q-Flash にアクセスします。

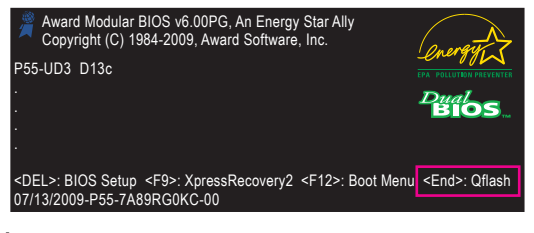

BIOS フラッシングは危険性を含んでいるため、注意して行ってください。BIOS の不適 切なフラッシュは、システムの誤動作の原因となります。

固有の機能

## B. BIOS を更新する

BIOS を更新しているとき、BIOS ファイルを保存する場所を選択します。次の手順では、BIOS ファイルをフロッピーディスクに保存していると仮定しています。

ステップ 1:

BIOS ファイルを含むフロッピーディスクをフロッピーディスクドライブに挿入します。
 Q-Flash のメインメニューで、上矢印キーまたは下矢印キーを使用して Update BIOS from Drive を選択し、<Enter>を押します。

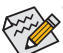

- Save Main BIOS to Drive オプションにより、現在の BIOS ファイルを保存することが できます。
- Q-Flash は FAT32/16/12 ファイルシステムを使用して、USB フラッシュドライブまた はハードドライブのみをサポートします。
- BIOS 更新ファイルが RAID/AHCI モードのハードドライブ、または独立した IDE/ SATA コントローラに接続されたハードドライブに保存されている場合、POST 中 に <End> キーを使用して Q-Flash にアクセスします。
- 2. Floppy A を選択し < Enter> を押します。

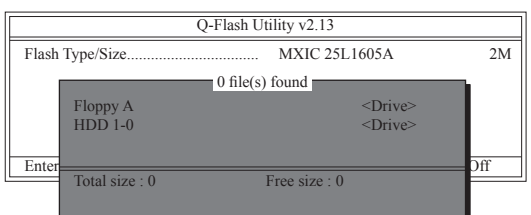

3. BIOS 更新ファイルを選択し、<Enter> を押します。

# BIOS 更新ファイルが、お使いのマザーボードモデルに一致していることを確認します。

ステップ 2:

フロッピーディスクから BIOS ファイルを読み込むシステムのプロセスは、スクリーンに表示 されます。「Are you sure to update BIOS?」というメッセージが表示されたら、<Enter>を押して BIOS 更新を開始します。モニタには、更新プロセスが表示されます。

- ・ システムが BIOS を読み込み/更新を行っているとき、システムをオフにしたり再起 動したりしないでください。
  - システムが BIOS を更新しているとき、フロッピーディスク、USB フラッシュドライブ、またはハードドライブを取り外さないでください。

ステップ 3:

更新プロセスが完了したら、何れかのキーを押してメインメニューに戻ります。

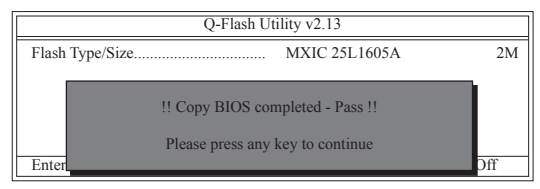

固有の機能

ステップ 4:

<Esc> を押し、次に <Enter> を押して Q-Flash を終了し、システムを再起動します。システムが起動したら、新しい BIOS バージョンが POST スクリーンに存在することを確認する必要があります。

ステップ 5:

POST 中に、<Delete> キーを押して BIOS セットアップに入ります。Load Optimized Defaults を選 択し、<Enter> を押して BIOS デフォルトをロードします。BIOS が更新されるとシステムはすべ ての周辺装置を再検出するため、BIOS デフォルトを再ロードすることをお勧めします。

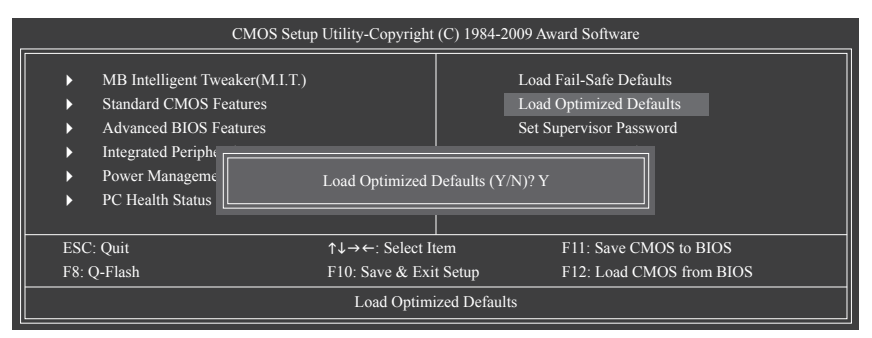

<Y>を押して BIOS デフォルトをロードします

ステップ 6:

Save & Exit Setup を選択したら <Y> を押して設定を CMOS に保存し、BIOS セットアップを終了します。システムが再起動すると、手順が完了します。

## 4-2-2 @BIOS ユーティリティで BIOS を更新する

## A. 始める前に

- 1. Windows で、すべてのアプリケーションと TSR (メモリ常駐型)プログラムを閉じます。これに より、BIOS 更新を実行しているとき、予期せぬエラーを防ぐのに役立ちます。
- BIOS 更新プロセスの間、インターネット接続が安定しており、インターネット接続が中断されないことを確認してください(たとえば、停電やインターネットのスイッチオフを避ける)。 そうしないと、BIOS が破損したり、システムが起動できないといった結果を招きます。
- 3. @BIOS を使用しているとき、G.O.M. (GIGABYTE オンライン管理) 機能を使用しないでください。
- 4. 不適切な BIOS フラッシングに起因する BIOS 損傷またはシステム障害はGIGABYTE 製品の 保証の対象外です。
- B. @BIOSを使用する

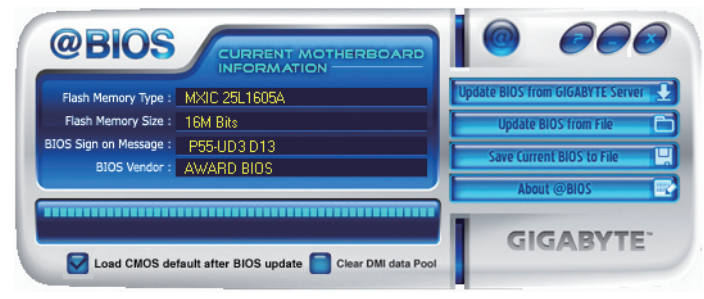

1. Update BIOS from GIGABITE Server 🛃 インターネット更新機能を使用して BIOS を更新する:

Update BIOS from GIGABYTE Server をクリックし、一番近い @ BIOS サーバーを選択し、お使いのマザーボードモデルに一致する BIOS ファイルをダウンロードします。オンスクリーンの指示に従って完了してください。

マザーボードの BIOS 更新ファイルが @BIOS サーバーサイトに存在しない場合、 GIGABYTE の Web サイトから BIOS 更新ファイルを手動でダウンロードし、以下の 「インターネット更新機能を使用して BIOS を更新する」の指示に従ってください。

Lydate BIOS from File をクリックし、インターネットからまたは他のソースを通して取得した BIOS 更新ファイルの保存場所を選択します。オンスクリーンの指示に従って、完了してください。

3. Save Current BIOS た File た クリールに保存:

Save Current BIOS to File をクリックして、BIOSファイルを保存します。

4. Sold CMOS default after BIOS update BIOS 更新後に BIOS 既定値のロード:

Load CMOS default after BIOS update チェックボックスを選択すると、BIOS が更新されシステムが再起動した後、システムは BIOS デフォルトを自動的にロードします。

## C. BIOS を更新した後

BIOS を更新した後、システムを再起動してください。

BIOS 更新が、お使いのマザーボードモデルにフラッシュされ、一致していることを確認 します。間違った BIOS ファイルで BIOS を更新すると、システムは起動しません。

## 4-3 EasyTune 6

GIGABYTEの EasyTune 6 は使いやすいインターフェイスで、ユーザーが Windows 環境でシス テム設定を微調整したりオーバークロック/過電圧を行ったりできます。使いやすい EasyTune 6 インターフェイスには CPU とメモリ情報のタブ付きページも含まれ、ユーザーは追加ソフト ウェアをインストールする必要なしに、システム関連の情報を読み取れるようになります。

## EasyTune 6 のインターフェイス

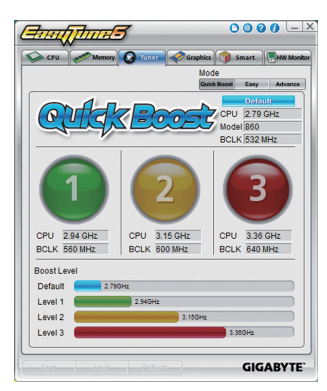

## タブ情報

| タブ         | 機能                                                                                                    |
|------------|----------------------------------------------------------------------------------------------------|
| CPU        | CPU タブでは、取り付けた CPU とマザーボードに関する情報が得られます。                                                                                                    |
| Memory     | Memory タブでは、取り付けたメモリモジュールに関する情報が得られます。特定スロットのメモリモ<br>ジュールを選択してその情報を見ることができます。                                                                                                    |
| Tuner      | <ul> <li>Tuner タブは、システムクロック設定と電圧を調整します。</li> <li>Quick Boost mode は、ユーザーが目的のシステムパフォーマンスを達成できるように、3レベルの CPU 周波数/ベースクロックを提供します。<sup>(注)</sup></li> <li>Quick Boost mode を変更した後、または Default をクリックしてデフォルト値に戻った後、システムを再起動してこれらの変更を有効にするのを忘れないでください。</li> <li>Easy mode では、CPU ベースクロックのみを調整します。</li> <li>Advanced mode では、スライダを使用してシステムのクロック設定と電圧設定を個別に変更します。</li> <li>Save では、現在の設定を新しいプロファイル(ktファイル)で保存します。</li> <li>Load では、プロファイルから以前の設定をロードします。</li> <li>Easy mode/Advanced mode で変更を行った後、Set をクリックしてこれらの変更を有効にするか、Default を クリックして既定値に戻してください。</li> </ul> |
| Graphics   | Graphics タブでは、ATIまたはNVIDIAグラフィックスカード用のコアクロックとメモリクロックを変更します。                                                                                                    |
| Smart      | Smart タブでは、C.I.A.2レベルとスマートファンモードを指定します。Smart Fan Advance Mode では、設定したCPU温度しきい値に基づいて CPU ファン速度を直線的に変更することができます。                                                                                                    |
| HW Monitor | HW Monitor タブでは、ハードウェアの温度、電圧およびファン速度を監視離、温度/ファン速度アラームを設定します。ブザーからアラートサウンドを選択したり、独自のサウンドファイル (.wavファイル)を使用できます。                                                                                                    |

#### ジュールを取り付ける必要があります。

SeasyTune 6 の使用可能な機能は、マザーボードのモデルによって異なります。淡色表示になったエンリアは、アイテムが設定できないか、機能がサポートされていないことを示しています。

オーバークロック/過電圧を間違って実行すると CPU、チップセット、またはメモリなどのハードウェ アコンポーネントが損傷し、これらのコンポーネントの耐用年数が短くなる原因となります。オー バークロック/過電圧を実行する前に、EasyTune 6 の各機能を完全に理解していることを確認してく ださい。そうでないと、システムが不安定になったり、その他の予期せぬ結果が発生する可能性が あります。

固有の機能
# 4-4 Dynamic Energy Saver<sup>™</sup> 2

GIGABYTE Dynamic Energy Saver<sup>™</sup>2<sup>(注)</sup>はまったく新しい技術で、ボタンをワンクリックするだけ でかつてないほどの省電力が実現します。高度なハードウェアとソフトウェア設計を採用した GIGABYTE Dynamic Energy Saver<sup>™</sup>2 はコンピュータのパフォーマンスを犠牲にすることなく、ひ ときわ優れた省電力および強化された出力効率を提供することができます。

# Dynamic Energy Saver™2 のインターフェイス

# A. Meter Mode $(\cancel{\prime} - \cancel{\prime} - \cancel{\prime} - \cancel{\prime})$

メーターモードで、GIGABYTE Easy Energy Saver™ 2は一定時間に節約した電力量を表示します。

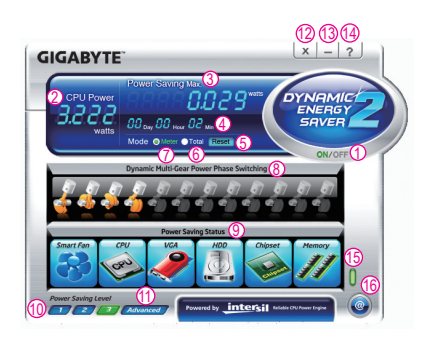

# Meter Mode (メーターモード)- ボタン情報テーブル

|    | ボタンの説明                                       |
|----|----------------------------------------------|
| 1  | ダイナミックエネルギーセーバーオン/オフ (On/Off) スイッチ (既定値:Off) |
| 2  | 現在のCPU消費電力                                   |
| 3  | パワーセービング(時間に基づく計算機のパワーセービング)                 |
| 4  | メーター時間                                       |
| 5  | メーター/タイマーのリセットスイッチ                           |
| 6  | 合計モードスイッチ                                    |
| 7  | メーターモードスイッチ                                  |
| 8  | ダイナミックパワーフェーズステータス                           |
| 9  | 省電力ステータス(現在省電力モードに入っているデバイスのアイコンが点灯します)      |
| 10 | 3レベルCPU電圧スイッチ (既定値:1) (注2)                   |
| 11 | 高度な設定                                        |
| 12 | 終了 (アプリケーションはステルスモードに入ります)                   |
| 13 | 最小化 (アプリケーションはタスクバーで実行し続けます)                 |
| 14 | 情報/ヘルプ                                       |
| 15 | マザーボードフェーズLEDオン/オフ (On/Off) スイッチ (既定値:On)    |
| 16 | ライブユーティリティ更新(最新のユーティリティバージョンをチェック)           |

上のデータは参照専用です。実際のパフォーマンスは、マザーボードモデルによって異なります。
 CPUパワーとパワースコアは、参照専用です。実際の結果は、テスト方式に基づいています。

固有の機能

# B. Total Mode (合計モード)

合計モードで、ユーザーは初めて Dynamic Energy Saver™2を有効にしてから、設定した時間までにパワーを合計でどれだけ節約できたかを見ることができます(注9)。

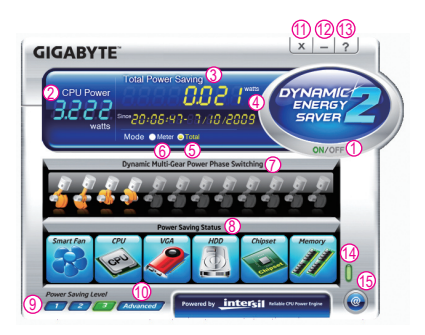

### Total Mode (合計モード) – ボタン情報テーブル

|    | ボタンの説明                                       |
|----|----------------------------------------------|
| 1  | ダイナミックエネルギーセーバーオン/オフ (On/Off) スイッチ (既定値:Off) |
| 2  | 現在のCPU消費電力                                   |
| 2  | 合計のパワーセービング(ダイナミックエネルギーセーバーを有効にしたときの合計パ      |
| 3  | ワーセービング) 注4                                  |
| 4  | 時間/日付ダイナミックエネルギーセーバーを有効にする                   |
| 5  | 合計モードスイッチ                                    |
| 6  | メーターモードスイッチ                                  |
| 7  | ダイナミックパワーフェーズステータス                           |
| 8  | 省電力ステータス(現在省電力モードに入っているデバイスのアイコンが点灯します)      |
| 9  | 3レベルCPU電圧スイッチ (既定値:1) (注2)                   |
| 10 | 高度な設定                                        |
| 11 | 終了 (アプリケーションはステルスモードに入ります)                   |
| 12 | 最小化 (アプリケーションはタスクバーで実行し続けます)                 |
| 13 | 「情報/ヘルプ                                      |
| 14 | マザーボードフェーズLEDオン/オフ (On/Off) スイッチ (既定値:On)    |
| 15 | ライブユーティリティ更新(最新のユーティリティバージョンをチェック)           |

### C. Stealth Mode (ステルスモード)

ステルスモードで、システムは再起動後も、ユーザー定義の省電力設定で作動します。アプリ ケーションを変更するか完全に終了する場合のみ、アプリケーションに再び入ってください。 (注 1) Dynamic Energy Saver™2 機能を使用する前に、BIOS セットアッププログラムの

- CPU Enhanced Halt (C1E) と CPU EIST Function アイテムが Enabled に設定されていることを確認してください。
- (注2)1:標準パワーセービング(デフォルト):2:拡張パワーセービング;3:最高のパワーセービング。
- (注 3) 節約されたパワーの合計は、ダイナミックパワーセーバーのみが有効ステータスに入っていて、パワーセービングメーターがゼロにリセットできないとき、再びアクティブになるまで記
  - 録されます。
- (注4) 合計パワーセービングが 99999999 ワットに達すると、ダイナミックエネルギーセーバーメーターは自動的にリセットされます。

固有の機能

# 4-5 Q-Share

Q-Share は簡単で便利なデータ共有ツールです。LAN 接続設定と Q-Share を構成した後、データを同じネットワークのコンピュータと共有し、インターネットリソースの最大限に活用することができます。

| GIGABYTE |         |
|----------|---------|
|          | Q-Share |
|          | Ver.1.0 |

# Q-Share の使用法

マザーボードドライバディスクから Q-Shareをインストールしたら、Start> All Programs> GIGABYTE> Q-Share.exe を順にポイントして、Q-Share ツールを起動します。システムトレイで Q-Share ジアイコンを検索し、このアイコンを右クリックしてデータ共有設定を行います。

| Enable Incoming Folder                    |  |
|-------------------------------------------|--|
| Qpen Incoming Folder : C:\Q-ShareFolder   |  |
| Change Incoming Folder : C:\Q-ShareFolder |  |

Connect ... Disable Incoming Folder ... Qpen Incoming Folder : CAQ-ShareFolder Update Q-Share ... About Q-Share ... Exit. ...

図1. 無効になったデータ共有

図2. 有効になったデータ共有

#### オプションの説明

| オプション                    | 説明                           |
|--------------------------|------------------------------|
| Connect                  | データ共有を有効にしたコンピュータを表示します。     |
| Enable Incoming Folder   | データ共有を有効にする                  |
| Disable Incoming Folder  | データ共有を無効にする                  |
| Open Incoming Folder :   | 共有されたデータフォルダへのアクセス           |
| C:\Q-ShareFolder         |                              |
| Change Incoming Folder : | 共有するデータフォルダを変更 <sup>注)</sup> |
| C:\Q-ShareFolder         |                              |
| Update Q-Share           | Q-Share のオンライン更新             |
| About Q-Share            | 現在の Q-Share バージョンを表示する       |
| Exit                     | Q-Share の終了                  |

(注) このオプションは、データ共有が有効になっていないときにのみ使用できます。

# 4-6 Smart 6<sup>™</sup>

GIGABYTE Smart 6™<sup>(注)</sup>は使いやすさを念頭に置いて設計され、6 つのソフトウェアユーティリ ティの組み合わせにより PC のシステム管理を容易かつスマートに行えるようにしています。 Smart 6™ はマウスボタンをクリックするだけでシステムパフォーマンスを高速にし、起動時間 を短縮し、安全なプラットフォームを管理し、指定したファイルを容易に復元します。

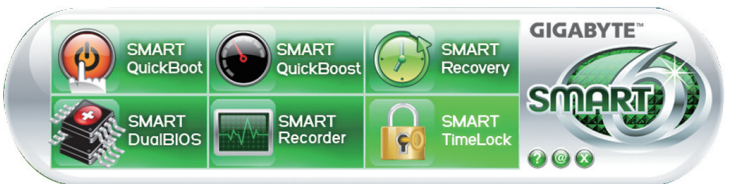

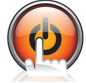

# SMART QuickBoot

SMART QuickBoot はシステムの起動プロセスを加速し、オペレーティングシステム に入るまでの待機時間を短縮して、日々の作業の効率化をアップします。

| Smart QuickBoot |                 |
|-----------------|-----------------|
| Smart Qu        | ickBoot         |
| BIOS QuickBoot  | OS QuickBoot    |
| ₽ Enable        | <b>₽</b> Enable |
| Save Exit       | GIGABYTE        |

#### 指示:

**BIOS QuickBoot** または **OS QuickBoot** 項目の下の **Enable** チェックボックスを選択し、**Save** をクリックして設定を保存 します。

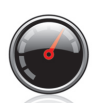

### SMART QuickBoost

SMART QuickBoost は初級ユーザーと上級ユーザーを問わず素早く簡単に CPU オー バークロックを特徴としており、CPU パフォーマンス強化の3つのレベルのどれ か1つをクリックするだけの細かい設定は必要ありません。SMART QuickBoost では CPU パフォーマンスを自動的に調整します。

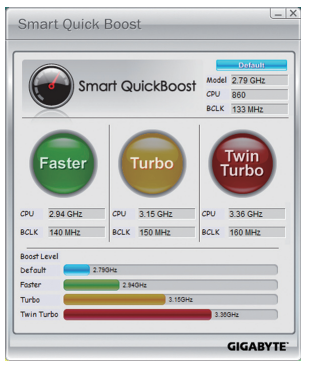

#### 指示:

CPUパフォーマンスのブーストレベルを選択してコン ピュータを再起動すると、変更が有効になります。

固有の機能

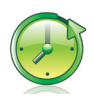

#### SMART Recovery

SMART Recovery では、変更したデータファイル<sup>(注2)</sup>のバックアップを素早く作成した り、Windows Vista の (NTFS ファイルシステムでパーティションを切った) PATA および SATA ハードドライブの特定バックアップからファイルをコピーすることができます。

| smart Recovery Preference                                    |        |
|--------------------------------------------------------------|--------|
| Enable                                                       |        |
| Schedule                                                     |        |
| Set the daily schedule for creating a restore point.         |        |
| Starting Time : 12:00:00 AM                                  |        |
| Capacity                                                     |        |
| Set the maximum percentage of disk space on each drive       |        |
| for storing restore point. The recommend value is 30 percent | t.     |
|                                                              |        |
| -                                                            |        |
| 157                                                          | 305    |
| 104                                                          |        |
| ок                                                           | Cancel |
|                                                              |        |

#### 指示:

メインメニューで、Config ボタンをクリックして Smart Recovery Preference ダイアログボックスを開きます。 Smart Recovery Preference ダイアログボックス:

| ボタン    | 機能                                                                 |
|--------|--------------------------------------------------------------------|
| 有効化    | 毎日の自動バックアップを有効にします (注3)                                            |
| スケジュール | 毎日のバックアップスケジュールを設定します                                              |
| 容量     | バックアップを保存するために使用される<br>ハードドライブ容量のパーセンテージを設定<br>します <sup>(注4)</sup> |

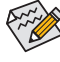

ハードドライブは1GB以上の空き容量を必要とします。
 各パーティションは最大64のバックアップに対応できます。この制限に達すると、もっとも古いバックアップが上書きされます。

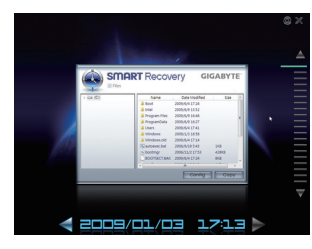

### バックアップからファイル/フォルダをコピーするための指示:

異なるときに取ったバックアップを通して閲覧するには、 画面右または下部の時間スクロールバーを使用してバック アップ時間を選択します。ファイル/フォルダのコピーを作 成するには、コピーするファイル/フォルダを選択し、**Copy** ボタンをクリックします。

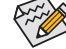

スクリーンに一覧されたファイル/フォルダは読み取り専用 であるため、その内容を編集することはできません。

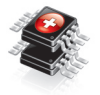

# SMART DualBIOS

SMART DualBIOS は個人パスワードと重要な日付を記録し、ユーザーにその日付を 思い出させる新機能です。記録したデータをメインとバックアップ BIOS に同時に 保存するため、システム/ハードドライブが故障した場合でもデータの損失を避け ることができます。

| <u>و چي</u> | mart DualBIOS |    |
|-------------|---------------|----|
|             |               |    |
| Passwor     | d Da          | te |
| Password    | Description   |    |
| abc12345    | ABC Bank      |    |
| qwe5678     | EMAIL         |    |
| 8           |               |    |
| 1           |               |    |
| i           |               |    |
|             | _             |    |
|             |               |    |
|             |               |    |
| 1           |               |    |
| 0           |               |    |
| 1           |               |    |
|             |               |    |

#### パスワード:

Smart 6<sup>™</sup> パスワードを入力して SMART DualBIOS ユーティ リティを起動します。重要なパスワードと重要な日付を記 録し、これらの日付のリマインダーを設定することができま す。Save をクリックして設定を保存し、Exit をクリックして終 了します。

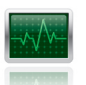

#### SMART Recorder

SMART Recorder はコンピュータがオン/オフになった時間や大きなデータファイルが ハードドライブ内で移動したり外部のストレージデバイスにコピーされたりしたときな ど、システムの活動をモニタしたり記録します (注5)。

| Smart Recorder  | <u> </u> ]     |  |  |
|-----------------|----------------|--|--|
| Smart Recorder  |                |  |  |
| ON/OFF Recorder | File Monitor   |  |  |
| On Time         | Off Time       |  |  |
| 19/06/09 10:59  | 19/06/09 11:00 |  |  |
| 19/06/09 12:04  | 19/06/09 13:14 |  |  |
| 19/06/09 13:15  | 19/06/09 13:17 |  |  |
| 19/06/09 11:05  | 19/06/09 12:02 |  |  |
| 19/06/09 11:01  | 19/06/09 11:05 |  |  |
|                 | V Enable       |  |  |
| Exit            | GIGABYTE       |  |  |

#### 指示:

ON/OFF Recorder または File Monitor タブ下部で Enable チェッ クボックスを選択して、システムのオン/オフ時間またはファイ ルコピーの記録を有効にします。前の設定を変更する前に、 Smart 6™ パスワードを入力するように求められます。

# SMART TimeLock

Weekend(Saturday ~ Sunday)

SMART TimeLock では、単純な規則とオプションでコンピュータの使用時間を効率的に 管理できます。

Smart TimeLock

day ~ Friday)

Smart TimeLoo

Cancel

指示(注6): 左下のロックアイコン 🙀 をクリックして Smart 6™ パスワード を入力します。ユーザーが終日と週末にコンピュータを使用で きるときやできないときを設定します。Save をクリックして設 定を保存し、Exit をクリックして終了します。

| See Ege         | )            |
|-----------------|--------------|
| Smart TimeLoo   | ckX          |
| Passwords       | art TimeLock |
| Extra tine:     | 15 ninutes   |
|                 | 15 minutes   |
| Time Remaining: | 30 minutes   |

#### Smart TimeLock アラート:

デフォルトのシャットダウン時間の15分と1分前にリマインダーが表示さ れます。リマインダーが表示されたら、Smart 6™パスワードを入力して使 用時間を伸ばしたり、Cancel をクリックしてリマインダーを閉じることが できます。リマインダーに対して Cancel を選択すると、シャットダウン時 間に使用時間を伸ばしたり、コンピュータを直ちにシャットダウンする には、パスワードを入力するように要求されます。

- (注1) 初めて Smart 6™を起動するとき、パスワードをセットアップするように要求されます。SMART DualBIOS を アクティブにするとき、または SMART Recorder または SMART TimeLock 設定を変更するときに、このパス ワードが必要となります。
- (注2)変更されたデータは最後のバックアップから修正、削除、または新たに追加されたデータを参照します。
- (注3)変更されたデータは毎日1回だけ自動的にバックアップされます。長時間コンピュータの電源がオンに なっている場合、バックアップはスケジュールされたバックアップ時間に実行されます。スケジュールされ たバックアップ時間前にコンピュータの電源がオフになると、バックアップは次に起動するときに実行さ れます
- (注4) バックアップ用のストレージ容量を最適化するために、少なくとも25パーセントのハードドライブ容量を 残しておくようにお勧めします。変更されたデータのバックアップは、データの元のパーティションに保存 されます。
- (注 5) SMART Recorderが有効になっているオペレーティングシステムで、「ハードウェアの安全な取り外し」機能を 使用することはできません。外部ストレージデバイスを取り外すには、コンピュータから直接プラグを抜き ます(この操作では、ハードウェアデバイスが損傷したり、データが失われる可能性があります)。
- (注 6) システムのBIOSセットアッププログラムで、システムが他のユーザーに変更されないようにユーザーパス ワードを設定することができます。

固有の機能

# 第5章付録

# 5-1 SATAハードドライブを構成する

# SATA ハードドライブを設定するには、以下のステップに従ってください:

- A. コンピュータに SATA ハードドライブをインストールします。
- B. BIOS セットアップで SATA コントローラモードを設定します。
- C. RAID BIOS で RAID アレイを設定します。(注1)
- D. SATA RAID/AHCI ドライバを含むフロッピーディスクを作成します。(注2)
- E. SATA RAID/AHCI ドライバとオペレーティングシステムをインストールします。(注2)

#### 始める前に:

以下を準備してください:

- 少なくとも2台のSATAハードドライブ(最適のパフォーマンスを発揮するために、同じ モデルと容量のハードドライブを2台使用することをお勧めします)。RAIDを作成したく ない場合、準備するハードドライブは1台のみで結構です。
- フォーマット済みの空きフロッピーディスク。
- Windows Vista/XP セットアップディスク。
- マザーボードドライバディスク。

#### 5-1-1 Intel P55 SATA Controllersを構成する

#### A. コンピュータにSATAハードドライブを取り付ける

SATA信号ケーブルの一方の端をSATAハードドライブの背面に、もう一方の端をマ ザーボードの空いているSATAポートに接続します。マザーボードに複数の SATA コ ントローラが搭載されている場合、「第1章」、「ハードウェアの取り付け」を参照して SATA ポートの SATA コントローラを確認してください。(たとえば、このマザーボード で、SATA2\_0、SATA2\_1、SATA2\_2、SATA2\_3、SATA2\_4、SATA2\_5 ポートは P55チップセッ トによってサポートされています)。次に、電源装置からハードドライブに電源コネ クタを接続します。

- (注 1) SATA コントローラに RAID アレイを作成しない場合、このステップをスキップしてください。
- (注 2) SATA コントローラが AHCI または RAID モードに設定されているときに要求されます。

付録

# B. BIOS セットアップで SATA コントローラモードを設定する

SATA コントローラコードがシステム BIOS セットアップで正しく設定されていることを確認してください。

ステップ 1:

RAID を作成するには、Integrated Peripherals メニューの下で SATA RAID/AHCI Mode を RAID に 設定します (図 1) (既定値では Disabled になっています)。 RAID を作成する必要がない場合、 こ のアイテムを Disabled または AHCI に設定してください。

| CMOS Setup Utility-Copyright (C) 1984-2009 Award Software<br>Integrated Peripherals                                                                                                    |                                                                                                    |                    |                                            |  |
|----------------------------------------------------------------------------------------------------|----------------------------------------------------------------------------------------------------|--------------------|--------------------------------------------|--|
| SATA RAID/AHCI Mode<br>SATA TORO-5 Native biode<br>USB Controllers<br>USB Legacy Function<br>USB Storage Function<br>Azalia Codec<br>Onboard H/W LAN<br>Green LAN<br>SMART LAN<br>Onboard LAN Boot ROM<br>Onboard SATA/IDE Device<br>Onboard SATA/IDE Ctrl Mode<br>Onboard SATA/IDE Ctrl Mode<br>Onboard Parallel Port<br>Parallel Port Mode | [RAID]<br>[Enabled]<br>[Enabled]<br>[Enabled]<br>[Auto]<br>[Enabled]<br>[Disabled]<br>[Press Enter]<br>[Disabled]<br>[Enabled]<br>[IDE]<br>[3F8/IRQ4]<br>[378/IRQ7]<br>[SPP] |                    | Item Help<br>Menu Level ►                  |  |
| ↑↓→←: Move Enter: Select<br>F5: Previous Values                                                                                                    | +/-/PU/PD: Value F10:<br>F6: Fail-Safe Defaults                                                                                                    | Save ESC:<br>F7: O | Exit F1: General Help<br>ptimized Defaults |  |

図1

ステップ 2:

変更を保存し BIOS セットアップを終了します。

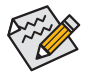

このセクションで説明した BIOS セットアップメニューは、マザーボードの正確な設定によって異なることがあります。表示される実際の BIOS セットアップオプションは、お使いのマザーボードおよび BIOS バージョンによって異なります。

# C. RAID BIOS で RAID アレイを設定する

RAID BIOS セットアップユーティリティに入って、RAID アレイを設定します。非 RAID 構成の場合、このステップをスキップし、Windows オペレーティングシステムのインストールに進んでください。

ステップ 1:

POST メモリテストが開始された後でオペレーティングシステムがブートを開始する前に、 「Press <Ctrl-I> to enter Configuration Utility」(図 2)。<Ctrl> + <I>を押してP55 RAID設定ユーティリ ティに入ります。

| Intel(R                   | Intel(R) Matrix Storage Manager option ROM v8.9.0.1023 PCH-D wRAID5 |                                  |                            |                                                       |  |  |  |
|---------------------------|---------------------------------------------------------------------|----------------------------------|----------------------------|-------------------------------------------------------|--|--|--|
| Copyri                    | Copyright(C) 2003-09 Intel Corporation. All Rights Reserved.        |                                  |                            |                                                       |  |  |  |
| RAID                      | RAID Volumes :                                                      |                                  |                            |                                                       |  |  |  |
| None d                    | None defined.                                                       |                                  |                            |                                                       |  |  |  |
| Physica<br>Port<br>0<br>1 | al Disks :<br>Drive Model<br>ST3120026AS<br>ST3120026AS             | Serial #<br>3JT354CP<br>3JT329JX | Size<br>111.7GB<br>111.7GB | Type/Status(Vol ID)<br>Non-RAID Disk<br>Non-RAID Disk |  |  |  |
| Press                     | Press ≪CTRL - I≥ to enter Configuration Utility                     |                                  |                            |                                                       |  |  |  |

図2

ステップ 2:

<Ctrl> + <l> を押すと、MAIN MENU スクリーンが表示されます (図3)。

# RAIDボリュームを作成する

RAID アレイを作成する場合、MAIN MENU で Create RAID Volume を選択し < Enter> を押します。

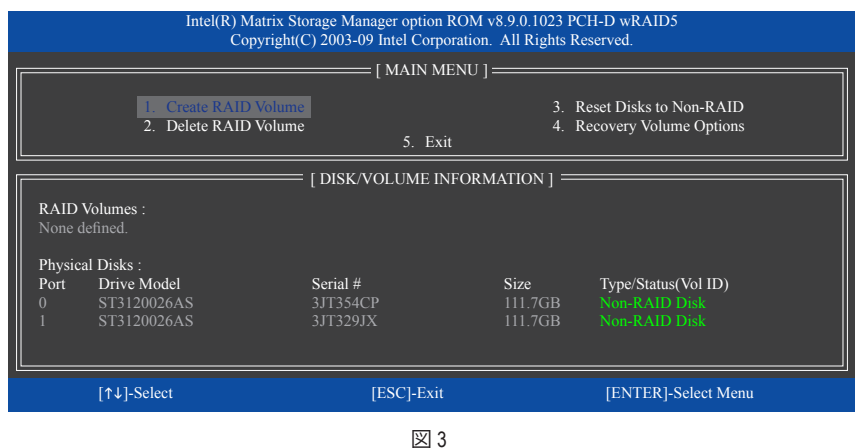

#### ステップ 3:

CREATE VOLUME MENU スクリーンに入った後、Name アイテムの下で 1~16 文字 (文字に特殊 文字を含めることはできません)のボリューム名を入力し、<Enter>を押します。次に、RAID レ ベルを選択します (図 4)。サポートされるRAIDレベルにはRAID 0、RAID 1、Recovery (リカバリ)、 RAID 10、RAID 5が含まれます (使用可能な選択は、取り付けられているハードドライブの数に よって異なります)。<Enter>を押して続行します。

| Intel(R) Matrix Storage Manager option ROM v8.9.0.1023 PCH-D wRAID5<br>Copyright(C) 2003-09 Intel Corporation. All Rights Reserved.          |                                                                |                                                                                                    |                |  |  |
|----------------------------------------------------------------------------------------------------|----------------------------------------------------------------|----------------------------------------------------------------------------------------------------|----------------|--|--|
|                                                                                                    | CREATE Nam<br>RAID Levv<br>Disk<br>Strip Siz<br>Capacit<br>Syn | VOLUME MENU ]<br>e: Volume0<br>el: RAID0(Stripc)<br>s: Select Disks<br>e: 128KB<br>y: 111.7 GB<br>c: N/A<br>Create Volume |                |  |  |
| [ HELP ]<br>Choose the RAID level:<br>RAID0: Stripes data (performance).<br>RAID1: Mirrors data (redundancy).                                |                                                                |                                                                                                    |                |  |  |
| RAIDD: Stripes data octiven a inaster and a recovery disk.<br>RAIDD: Stripes data and stripes the mirror.<br>RAID5: Stripes data and parity. |                                                                |                                                                                                    |                |  |  |
| [↑↓]-Change                                                                                                    | [TAB]-Next                                                     | [ESC]-Previous Menu                                                                                                    | [ENTER]-Select |  |  |

ステップ 4:

Disks アイテムの下で、RAID アレイに含めるハードドライブを選択します。取り付けたドライ ブが2しかない場合、ドライブはアレイに自動的に割り当てられます。必要に応じて、ストライ ブブロックサイズ(図5)を設定します。ストライブブロックサイズは4KB~128 KBまで設定で きます。ストライプブロックサイズを選択してから、<Enter>を押します。

| Intel(R) Matrix Storage Manager option ROM v8.9.0.1023 PCH-D wRAID5<br>Copyright(C) 2003-09 Intel Corporation. All Rights Reserved. |                                                                                               |                                                                                                    |                |  |  |  |
|----------------------------------------------------------------------------------------------------|-----------------------------------------------------------------------------------------------|----------------------------------------------------------------------------------------------------|----------------|--|--|--|
|                                                                                                    | CREATH<br>Na<br>RAID Le<br>Di<br>Strip S<br>Capac<br>S                                        | 3 VOLUME MENU ]<br>me : Volume0<br>vel : RAID0(Stripe)<br>sks : Select Disks<br>lize : 128KB<br>lize : 128KB<br>lize : 111.7 GB<br>ync : N/A<br>Create Volume |                |  |  |  |
|                                                                                                    | [HELP]<br>The following are typical values:<br>RAID0 - 128KB<br>RAID10 - 64KB<br>RAID5 - 64KB |                                                                                                    |                |  |  |  |
| [↑↓]-Change                                                                                                    | [TAB]-Next                                                                                    | [ESC]-Previous Menu                                                                                                    | [ENTER]-Select |  |  |  |
|                                                                                                    |                                                                                               | 図 5                                                                                                    |                |  |  |  |

ステップ 5:

アレイの容量を入力し、<Enter>を押します。最後に、Create Volume で <Enter>を押し、RAID アレイの作成を開始します。ボリュームを作成するかどうかの確認を求められたら、<Y>を押して確認するか <N> を押してキャンセルします (図 6)。

|    | Intel(R) I<br>Co | Matrix Storage Manager opt:<br>opyright(C) 2003-09 Intel Co                    | ion ROM v8.9.0.1023 PCH-D wRAI<br>orporation. All Rights Reserved.            | D5             |
|----|------------------|--------------------------------------------------------------------------------|-------------------------------------------------------------------------------|----------------|
|    |                  | [ CREATE VC<br>Name :<br>RAID Level :<br>Disks :<br>Strip Size :<br>Capacity : | DUME MENU ]<br>Volume0<br>RAID0(Stripe)<br>Select Disks<br>128 MB<br>111.7 GB |                |
|    | WA               | RNING : ALL DATA ON S<br>Are you sure you want t                               | ELECTED DISKS WILL BE LOST.<br>o create this volume? (Y/N) :                  |                |
|    |                  | Press ENTER to cre                                                             | ate the specified volume.                                                     |                |
| [↑ | ↓]-Change        | [TAB]-Next                                                                     | [ESC]-Previous Menu                                                           | [ENTER]-Select |
|    |                  | ह्य                                                                            | ব 6                                                                           |                |

完了したら、DISK/VOLUME INFORMATION セクションに、RAID レベル、ストライブブロックサイズ、 アレイ名、およびアレイ容量などを含め、RAID アレイに関する詳細な情報が表示されます (図 7)。

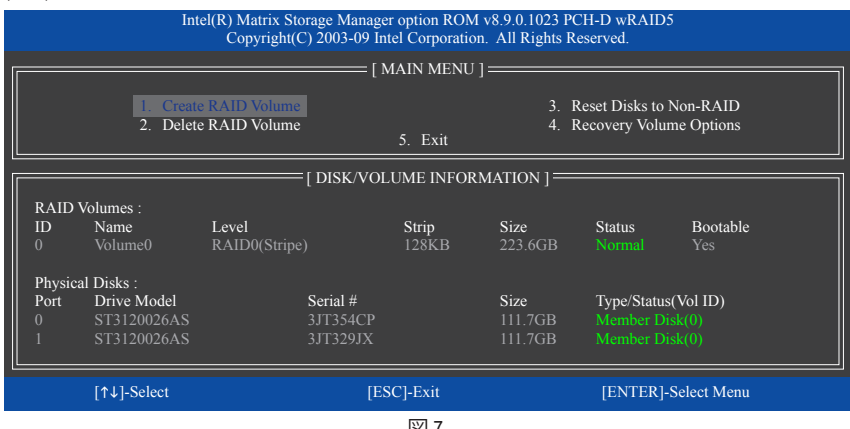

図7

RAID BIOSユーティリティを終了するには、MAIN MENU [メインメニュー]で5. 終了を選択します。

これで、SATA RAID/AHCI ドライバディスケットを作成し、SATA RAID/ACHI ドライバとオペレーティングシステムをインストールできるようになりました。

#### リカバリボリュームオプション

Intel Rapid Recover Technologyでは指定されたリカバリドライブを使用してデータとシステム操作を容易に復元できるようにすることで、データを保護しています。Rapid Recovery Technologyでは、RAID 1機能を採用しているため、マスタードライブからリカバリドライブにデータをコピーすることができます。必要に応じて、リカバリドライブのデータをマスタドライブに復元することができます。

始める前に:

- ・リカバリドライブは、マスタドライブより大きな容量にする必要があります。
- ・リカバリボリュームは、2台のハードドライブがある場合のみ作成できます。リカバリボ リュームとRAIDアレイはシステムに同時に共存することはできません。つまり、リカバリボ リュームがすでに作成されている場合、RAIDアレイを作成できません。
- オペレーティングシステムにはマスタドライブのみが表示されます。リカバリドライブは非 表示にされています。

ステップ1:

MAIN MENU で Crate RAID Volume を選択し、<Enter>を押します(図8)。

|            | Intel(R) Matrix Storage Manager option ROM v8.9.0.1023 PCH-D wRAID5<br>Copyright(C) 2003-09 Intel Corporation. All Rights Reserved.                           |            |                    |                     |  |  |
|------------|----------------------------------------------------------------------------------------------------|------------|--------------------|---------------------|--|--|
|            |                                                                                                    | [ MAIN M   | ENU ]              |                     |  |  |
|            | 1. Create RAID Volume         3. Reset Disks to Non-RAID           2. Delete RAID Volume         4. Recovery Volume Options           5. Exit         5. Exit |            |                    |                     |  |  |
|            | [ DISK/VOLUME INFORMATION ]                                                                                                    |            |                    |                     |  |  |
| RAI<br>Non | D Volumes :<br>e defined.                                                                                                    |            |                    |                     |  |  |
| Phys       | sical Disks :                                                                                                    |            |                    |                     |  |  |
| Port       | Drive Model                                                                                                    | Serial #   | Size               | Type/Status(Vol ID) |  |  |
|            | ST3120026AS<br>ST3120026AS                                                                                                    | 3JT329JX   | 111./GB<br>111.7GB | Non-RAID Disk       |  |  |
|            |                                                                                                    |            |                    |                     |  |  |
|            | [↑↓]-Select                                                                                                    | [ESC]-Exit |                    | [ENTER]-Select Menu |  |  |

図8

ステップ2:

ボリューム名を入力した後、RAID Level アイテムの下で Recovery を選択し<Enter>を押します(図9)。

| Intel(                                                                                                    | R) Matrix Storage Manager op<br>Copyright(C) 2003-09 Intel                | tion ROM v8.9.0.1023 PCH-D wR<br>Corporation. All Rights Reserved.                                              | RAID5          |  |
|----------------------------------------------------------------------------------------------------|---------------------------------------------------------------------------|----------------------------------------------------------------------------------------------------|----------------|--|
|                                                                                                    | [ CREATE V<br>Name<br>RAID Leve<br>Disk<br>Strip Size<br>Capacity<br>Sync | OLUME MENU ]<br>: Volume0<br>: Recovery<br>: Select Disks<br>: N/A<br>: 0.0 GB<br>: Continuous<br>Create Volume |                |  |
|                                                                                                    |                                                                           |                                                                                                    |                |  |
| Choose the RAID level:<br>RAID0: Stripes data (performance).<br>RAID1: Mirrors data (redundancy).<br>Recovery: Copies data between a master and a recovery disk.<br>RAID10: Mirrors data and stripes the mirror.<br>RAID5: Stripes data and parity. |                                                                           |                                                                                                    |                |  |
| <br>[↑↓]-Change                                                                                                    | [TAB]-Next                                                                | [ESC]-Previous Menu                                                                                             | [ENTER]-Select |  |
|                                                                                                    |                                                                           | 叉9                                                                                                    |                |  |

ステップ3:

Select Disks アイテムの下で、<Enter>を押します。SELECT DISKS ボックスで、マスタドライブに対して使用するハードドライブには<Tab>を押し、リカバリドライブに対して使用するハードドライブには<Space>を押します。(リカバリドライブの容量がマスタドライブの容量より大きいことを確認してください)。<Enter>を押して確認します。(図10)

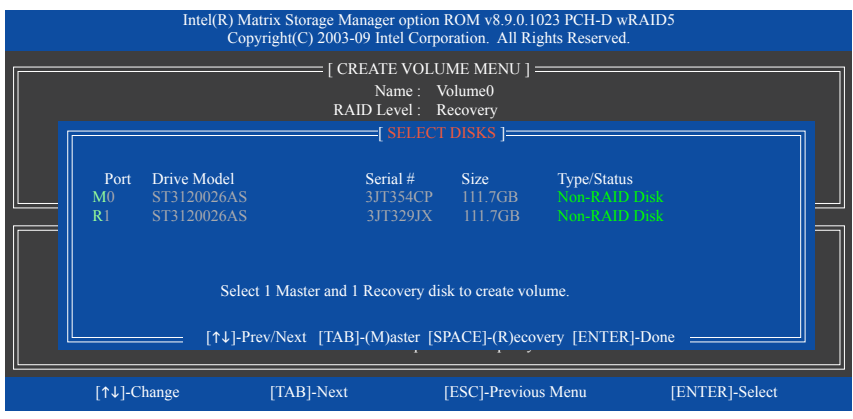

図10

ステップ4:

Sync (同期)の下で、Continuous (連続) またはOn Request (要求に応じて)を選択します(図11)。 Continuous (連続) に設定されているとき、両方のハードドライブがシステムの取り付けられて いれば、マスタドライブのデータを変更するとその変更はリカバリドライブに自動的かつ連続 してコピーされます。On Request (要求に応じて)では、オペレーティングシステムのIntel Matrix Storage ConsoleのUpdate Volume (ボリュームの更新) 機能を使用してマスタドライブからリカバ リドライブに手動でデータを更新できます。On Request (要求に応じて)では、マスタドライブ を以前の状態に復元することもできます。

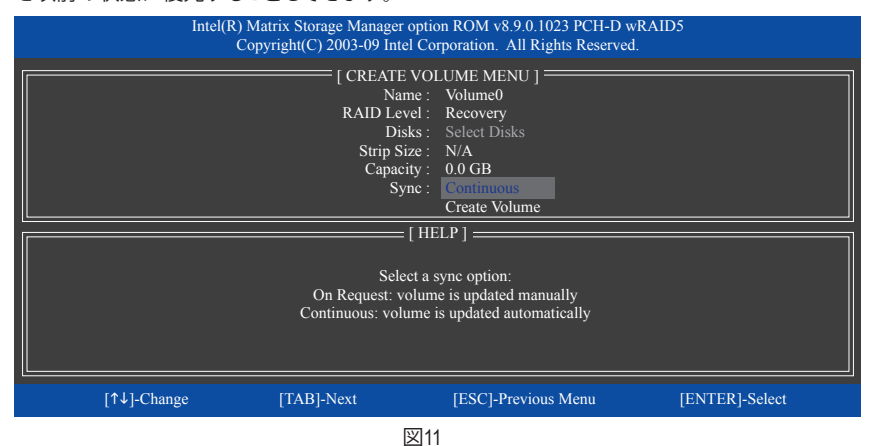

ステップ5:

最後に、**Create Volume** アイテムで<Enter>を押してリカバリボリュームの作成を開始し、オンス クリーンの指示に従って完了します。

### RAIDボリュームを削除する

RAID アレイを削除するには、MAIN MENU で Delete RAID Volume を選択し、<Enter> を押しま す。DELETE VOLUME MENU セクションで、上または下矢印キーを使用して削除するアレイを選 択し、<Delete> を押します。選択を確認するように求められたら (図 12)、<Y> を押して確認する か <N> を押して中断します。

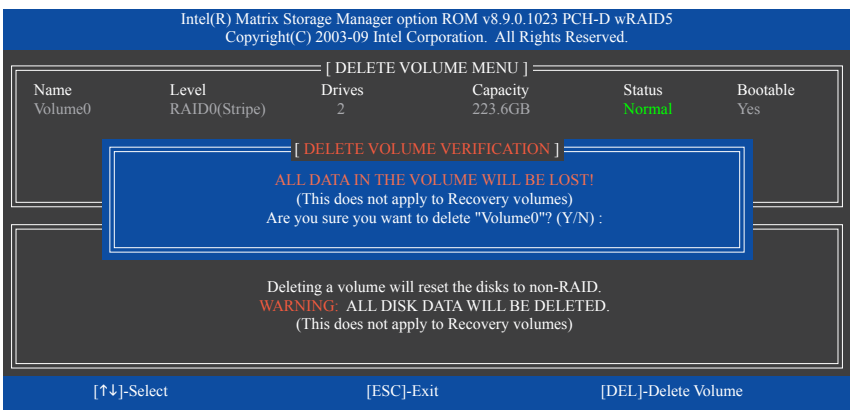

図 12

# 5-1-2 GIGABYTE SATA2 SATA コントローラを構成する

# A. コンピュータに SATA ハードドライブを取り付ける

SATA 信号ケーブルの一方の端を SATA ハードドライブの背面に、もう一方の端をマザーボードの空いている SATA ポートに接続します。このマザーボードでは、GSATA2\_0 and GSATA2\_1 ポートはGIGABYTE SATA2 SATAコントローラによりサポートされています。次に電源装置から電源コネクタをハードドライブに接続します。

# B. BIOS セットアップで SATA コントローラモードを設定する

SATA コントローラコードがシステム BIOS セットアップで正しく設定されていることを確認してください。

#### ステップ 1:

コンピュータの電源をオンにし、POST 中に <Delete>を押して BIOS セットアップに入ります。 BIOS セットアップで、Integrated Peripheralsに移動し、Onboard SATA/IDE Deviceが有効になっている ことを確認します。次に、Onboard SATA/IDE Ctrl ModeをRAID/IDEに設定します(図1)。RAIDを作成 しない場合、この項目をIDEまたはAHCIに設定します。

|          | CMOS Setup Utility-Copyright (C) 1984-2009 Award Software<br>Integrated Peripherals                                                                                                    |                                                                                                    |                       |                                            |  |  |  |
|----------|----------------------------------------------------------------------------------------------------|----------------------------------------------------------------------------------------------------|-----------------------|--------------------------------------------|--|--|--|
|          | SATA RAID/AHCI Mode<br>SATA Port0-3 Native Mode<br>USB Controllers<br>USB Legacy Function<br>USB Storage Function<br>Azalia Codec<br>Onboard H/W LAN<br>Green LAN<br>SMART LAN<br>Onboard LAN Boot ROM<br>Onboard SATA/IDE Device<br>Onboard SATA/IDE Device<br>Onboard SATA/IDE Ctrl Mode<br>Onboard Parallel Port<br>Parallel Port Mode | [Disabled]<br>[Enabled]<br>[Enabled]<br>[Enabled]<br>[Auto]<br>[Enabled]<br>[Disabled]<br>[Press Enter]<br>[Disabled]<br>[Press Enter]<br>[Disabled]<br>[RAID/IDE]<br>[\$P\$/IRQ4]<br>[378/IRQ7]<br>[SPP] | ]                     | Item Help<br>Menu Level ►                  |  |  |  |
| <b>↑</b> | ↓→←: Move Enter: Select<br>F5: Previous Values                                                                                                    | +/-/PU/PD: Value F10<br>F6: Fail-Safe Defaults                                                                                                    | ): Save ESC:<br>F7: O | Exit F1: General Help<br>ptimized Defaults |  |  |  |

図1

ステップ 2: 変更を保存し、BIOS セットアップを終了します。

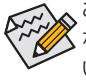

このセクションで説明された BIOS セットアップメニューは、マザーボードの設定と異 なることがあります。表示される実際の BIOS セットアップメニューオプションは、お使 いのマザーボードと BIOS バージョンによって異なります。

# C. RAID BIOS で RAID 設定を構成する

RAID BIOS セットアップユーティリティに入って RAID アレイを構成します。非 RAID 構成の場合、このステップをスキップし、Windows オペレーティングシステムのインストールに進んでください。

POSTメモリテストが開始された後でオペレーティングシステムがブートを開始する前に、 「Press <Ctrl-G> to enter RAID Setup Utility」(図 2)というメッセージを確認します。<Ctrl> + <G>を押 して RAID セットアップユーティリティに入ります。

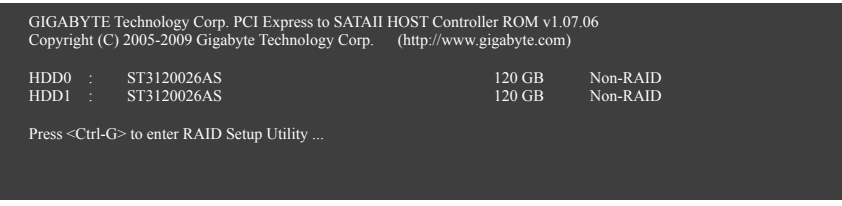

図2

RAID セットアップユーティリティのメイン画面で(図3)、上または下矢印キーを使用して Main Menu ブロックの選択を通してハイライトします。実行する項目をハイライトし、<Enter>を押します。

| Gigabyte Technology Corp. RAID Setup Utility v1.07.06                                                                                                    |                                                      |                                                            |  |  |
|----------------------------------------------------------------------------------------------------|------------------------------------------------------|------------------------------------------------------------|--|--|
| [ Main Menu ]                                                                                                    | [ Hard Disk Drive List ]=                            |                                                            |  |  |
| Create RAID Disk Drive<br>Delete RAID Disk Drive<br>Revert HDD to Non-RAID<br>Solve Miror Conflict<br>Rebuild Mirror Drive<br>Save And Exit Setup<br>Exit Without Saving | Model Name<br>HDD0: ST3120026AS<br>HDD1: ST3120026AS | Capacity Type/Status<br>120 GB Non-RAID<br>120 GB Non-RAID |  |  |
| [ RAID Disk Drive List ]                                                                                                    |                                                      |                                                            |  |  |
| $[\leftarrow \rightarrow TAB]$ -Switch Window                                                                                                    | [↑↓]-Select ITEM [ENTER]                             | Action [ESC]-Exit                                          |  |  |
| 図 3                                                                                                    |                                                      |                                                            |  |  |

注:メイン画面で、Hard Disk Drive List ブロックでハードドライブを選択し、<Enter>を押して選択したハードドライブに関する詳細な情報を表示します。

### Create a RAID Array (RAID アレイの作成):

メイン画面の Create RAID Disk Drive 項目で、<Enter> を押します。Create New RAID 画面が表示 されます (図 4)。

| Gigabyte Technology Corp. RAID Setup Utility v1.07.06                                                      |                           |                                                                                                    |                                                |                                     |  |
|----------------------------------------------------------------------------------------------------|---------------------------|----------------------------------------------------------------------------------------------------|------------------------------------------------|-------------------------------------|--|
| [ Create New RAID ]=                                                                                       | [ Ha                      | ard Disk Drive List ]                                                                                                  |                                                |                                     |  |
| Name: GRAID_<br>Level: 0-Stripe<br>Disks: Select Disk<br>Block: 128 KB<br>Size: 240 GB<br>Confirm Creation | Moc<br>HDD0:<br>HDD1:     | lel Name<br>ST3120026AS<br>ST3120026AS                                                                                 | Available<br>120 GB<br>120 GB                  | Type/Status<br>Non-RAID<br>Non-RAID |  |
| [ RAID Disk Drive List ]                                                                                   |                           | Edp ]=<br>Enter RAID Nat<br>Enter a string between 1 to<br>in length for the created RA<br>identified by system BIOS o | me<br>16 characters<br>ID drive to be<br>r OS. |                                     |  |
| [←→]-Move Cursor                                                                                           | [DEL,BS]-Delete Character | [ENTER]-Next                                                                                                    | [                                              | [ESC]-Abort                         |  |
|                                                                                                    | 100                       | 1.4                                                                                                    |                                                |                                     |  |

凶 4

**Create New RAID** ブロックに、アレイを作成するために設定する必要がある項目がすべて表示 されます(図 5)。

ステップ:

- 1. Enter Array Name: Name 項目の下で、1~16の文字数でアレイ名を入力し(文字に特殊文字 を含めることはできません) < Enter> を押します。
- Select RAID Mode: Level 項目の下で、上または下矢印キーを使用して RAID 0 (ストライプ)、 RAID 1 (ミラー)、JBOD (図 5) を選択します。<Enter> を押して、次のステップに進みます。

| Gigabyte Technology Corp. RAID Setup Utility v1.07.06                                                     |                                                                                                 |                                                                                                    |  |  |  |  |  |
|----------------------------------------------------------------------------------------------------|-------------------------------------------------------------------------------------------------|----------------------------------------------------------------------------------------------------|--|--|--|--|--|
| [ Create New RAID ]                                                                                       | [ Create New RAID ] [Hard Disk Drive List ]                                                     |                                                                                                    |  |  |  |  |  |
| Name: GRAID<br>Level: 0-Stripe<br>Disks: Select Disk<br>Block: 128 KB<br>Size: 240 GB<br>Confirm Creation | Model Name Available Type/S<br>HDD0: ST3120026AS 120 GB Non-R<br>HDD1: ST3120026AS 120 GB Non-R |                                                                                                    |  |  |  |  |  |
| [ RAID Disk Drive List ]                                                                                  | [ Help ]<br>RAID 0<br>RAID 1<br>JBOD                                                            | Select RAID Level - Data striped for performance - Data mirrored for redundancy - Data concatenated for huge temporarily disk required |  |  |  |  |  |
| [↑↓]-Switch RAID Level                                                                                    | [ENTER]-Next                                                                                    | [ESC]-Abort                                                                                                    |  |  |  |  |  |
| 図 5                                                                                                    |                                                                                                 |                                                                                                    |  |  |  |  |  |

- 89 -

- 3. Assign Array Disks: RAID モードを選択した後、RAID BIOS は RAID ドライブとして取り付けられた 2 台のハードドライブを自動的に割り当てます。
- 4. Set Block Size (RAID 0 only): Block 項目の下で、上または下矢印キーを使用してストライプブ ロックサイズを 4 KB~128 KB の範囲で選択します (図 6)。<Enter> を押します。

| Gigabyte Technology Corp. RAID Setup Utility v1.07.06 |                                            |                                    |  |  |  |
|-------------------------------------------------------|--------------------------------------------|------------------------------------|--|--|--|
| [ Create New RAID ]                                   | [ Hard Disk Drive List ]                   |                                    |  |  |  |
| Name: GRAID                                           | Model Name                                 | Available Type/Status              |  |  |  |
| Disks: Select Disk                                    | HDD0: S13120026AS<br>HDD1: ST3120026AS     | 120 GB Non-RAID<br>120 GB Non-RAID |  |  |  |
| Block: 128 KB                                         |                                            |                                    |  |  |  |
| Size: 240 GB                                          |                                            |                                    |  |  |  |
| Confirm Creation                                      |                                            |                                    |  |  |  |
| [ RAID Disk Drive List ]                              | ERAID Diek Drive Liet 1                    |                                    |  |  |  |
|                                                       | Setting Stripe Block                       |                                    |  |  |  |
|                                                       |                                            |                                    |  |  |  |
|                                                       | Select a stripe size which will be used to |                                    |  |  |  |
|                                                       | The following are typic                    | cal values:                        |  |  |  |
|                                                       |                                            |                                    |  |  |  |
|                                                       | RAID 0-12                                  | 8KB                                |  |  |  |
|                                                       |                                            |                                    |  |  |  |
| [↑↓]-Switch RAID Block Size                           | [ENTER]-Next                               | [ESC]-Abort                        |  |  |  |
|                                                       |                                            |                                    |  |  |  |

図 6

- 5. Set Array Size: Size 項目の下で、アレイのサイズを入力し、 <Enter> を押します。
- 6. Confirm Creation: 上の項目をすべて構成すると、選択バーは Confirm Creation 項目に自動 的にジャンプします。<Enter>を押します。選択を確認するように求めるメッセージが表示 されたら(図7)、<Y>を押して確認するか <N>を押して中断します。

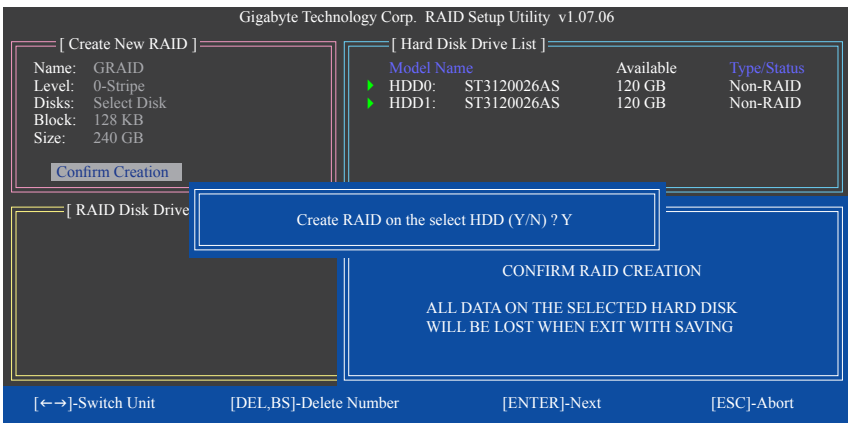

図7

| Gigabyte Technology Corp. RAID Setup Utility v1.07.06 |          |                                      |               |                  |                            |  |
|-------------------------------------------------------|----------|--------------------------------------|---------------|------------------|----------------------------|--|
| [ Main Menu ]                                         |          | [ Hard Disk Driv                     | e List ]      |                  |                            |  |
| Create RAID Disk Drive                                |          | Model Name                           |               | Capacity         | Type/Status                |  |
| Revert HDD to Non-RAID                                |          | HDD0: S131200264<br>HDD1: ST31200264 | AS<br>AS      | 120 GB<br>120 GB | RAID Inside<br>RAID Inside |  |
| Solve Mirror Conflict                                 |          |                                      |               |                  |                            |  |
| Save And Exit Setup                                   |          |                                      |               |                  |                            |  |
| Exit Without Saving                                   |          |                                      |               |                  |                            |  |
| [ RAID Disk Drive List ]=                             |          |                                      |               |                  |                            |  |
| Model Name                                            |          |                                      |               |                  |                            |  |
| RDD0: GRAID                                           | 0-Stripe | 240 GB                               | Normal        | 01               |                            |  |
|                                                       |          |                                      |               |                  |                            |  |
|                                                       |          |                                      |               |                  |                            |  |
|                                                       |          |                                      |               |                  |                            |  |
|                                                       |          |                                      |               |                  |                            |  |
|                                                       |          |                                      |               |                  |                            |  |
| $[\leftarrow \rightarrow TAB]$ -Switch Window         | [↑↓]-Sel | ect ITEM [                           | ENTER]-Action |                  | [ESC]-Exit                 |  |
| 図 8                                                   |          |                                      |               |                  |                            |  |

終了したら、新しい RAID アレイが RAID Disk Drive List ブロックに表示されます(図 8)。

アレイに関する詳細をチェックするには、Main Menu ブロックに入っている間に <Tab> キーを 使用して選択バーを RAID Disk Drive List ブロックに移動します。アレイを選択し、<Enter> を押 します。アレイ情報を表示する小さなウィンドウが、画面の中央に表示されます (図 9)。

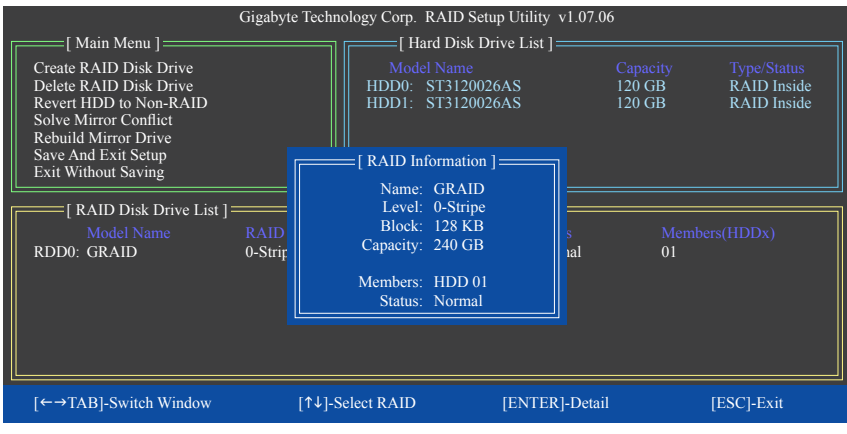

図 9

7. Save and Exit Setup: RAID アレイを構成した後、メイン画面で Save And Exit Setup 項目を選択し、 設定を保存してから RAID BIOS ユーティリティを終了し、<Y>を押します(図 10)。

| [ Main Menu ]                                                                                                    | Gigabyte Techn | ology Corp. RAID S                         | etup Utility v1.07.06<br>Drive List ] |                              |                                           |
|----------------------------------------------------------------------------------------------------|----------------|--------------------------------------------|---------------------------------------|------------------------------|-------------------------------------------|
| Create RAID Disk Drive<br>Delete RAID Disk Drive<br>Revert HDD to Non-RAID<br>Solve Mirror Conflict<br>Rebuild Mirror Drive<br>Save And Exit Setup<br>Exit Without Saving |                | Model Name<br>HDD0: ST3120<br>HDD1: ST3120 | 026AS<br>026AS                        | Capacity<br>120 GB<br>120 GB | Type/Status<br>RAID Inside<br>RAID Inside |
| [ RAID Disk Drive<br>Model Name                                                                                                    | 5              | Save to Disk & Exit (                      | Y/N) ? Y                              | Members                      | (HDDx)                                    |
|                                                                                                    | 0-5uipe        | 240 010                                    | ivorinai                              | 51                           |                                           |
| [←→TAB]-Switch Window                                                                                                    | v [↑↓]-S       | Select ITEM                                | [ENTER]-Action                        | [1                           | ESC]-Exit                                 |
|                                                                                                    |                | 図 10                                       |                                       |                              |                                           |

これで、SATA RAID/AHCI ドライバディスケットを作成し、SATA RAID/ACHI ドライバとオペレー ティングシステムをインストールできるようになりました。

#### RAIDアレイの削除:

アレイを削除するには、メインメニューで Delete RAID Disk Drive を選択し、<Enter> を押します。 選択バーが RAID Disk Drive List ブロックに移動します。削除するアレイのスペースバーを押す と、小さな三角形が表示され選択したアレイをマークします。<Delete> を押します。選択を確 認するように求めるメッセージが表示されたら(図 11)、<Y> を押して確認するか <N> を押し てキャンセルします。

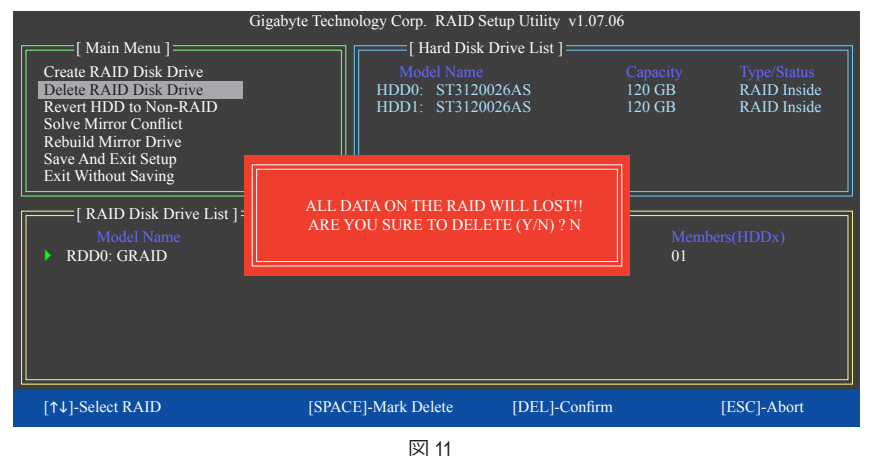

# 5-1-3 SATA RAID/AHCI ドライバディスケットを作成する (AHCI と RAID モードで必要)

RAID/AHCI モードに構成された SATA ハードドライブにオペレーティングシステムを正常にインス トールするには、OS のインストール中に SATA コントローラドライバをインストールする必要があり ます。ドライバがなければ、Windows セットアッププロセスの間ハードドライブを認識することはでき ません。まず第一に、マザーボードドライバディスクからフロッピーディスクに SATA コントローラ用 のドライバをコピーします。Windows Vista をインストールしている場合、マザーボードドライバディス クから USB フラッシュドライブに SATA コントローラドライバをコピーすることもできます。MS-DOS および Windows モードでドライバをコピーする方法については、以下の指示を参照してください。

#### MS-DOSモードの場合:

CD-ROMをサポートする起動ディスクと、空のフォーマット済みフロッピーディスクを準備してください。

ステップ:

- 1: 起動ディスクから起動します。
- 2: 起動ディスクを取り出し、準備のできたフロッピーディスクとマザーボードドライバディスクを挿入します(ここでは、光学ドライブのドライブ文字をD:\とします)。
- 3: A:>プロンプトで、以下のコマンドを入力します。コマンドの後で<Enter>を押します:
  - ・ Intel P55の場合、以下を入力します(図 1):<sup>(注)</sup> A:\>copy d:\bootdrv\imsm\32bit\\*.\*
  - ・JMB362/GIGABYTE SATA2の場合、以下を入力します(図2):<sup>(注)</sup> A:\>copy d:\bootdrv\gsata\32bit\\*.\*

| All State in drive & is clobarts<br>by Line Servial Number is 1980-7259<br>Directory of All | Al-Soldr in drive A is GIOANYTE<br>Volume Serial Number is 1080-3259<br>Dimenstory of Al-S |
|---------------------------------------------------------------------------------------------|--------------------------------------------------------------------------------------------|
| A:Vcopy d:VbootdruvimamV2bitve.#_                                                           | A:>>copy d:>bootdru\gsata\32bit\*.*_                                                       |
|                                                                                             |                                                                                            |
| 図 1                                                                                         | 図 2                                                                                        |

#### Windowsモードの場合:

ステップ:

- 1: 代替システムを使い、マザーボードドライバディスクを挿入します。
- 2: 光学ドライブフォルダから、BootDrvフォルダの Menu.exeファイルをダブルクリックします(図3)。 図4のようなコマンドプロンプトウィンドウが開きます。
- 3: 空のフォーマット済みディスクを挿入します。メニューから対応する文字を押すことでコントロー ラドライバを選択し。例えば、図4でメニューから、
  - Intel P55では、Windows 32 ビットオペレーティングシステムの場合は 1) Intel Matrix Storage driver for 32bit systemを、またはWindows 64ビットの場合は 2) Intel Matrix Storage driver for 64bit system を選択します。
  - JMB362/GIGABYTE SATA2では、Windows 32 ビットオペレーティングシステムの場合は 3)
     GIGABYTE GSATA driver for 32bit systemを、またはWindows 64ビットの場合は 4) GIGABYTE GSATA driver for 64bit systemを選択します。

ドライバファイルがフロッピーディスクに自動的にコピーされます。完了したら、どれかのキーを押して終了します。

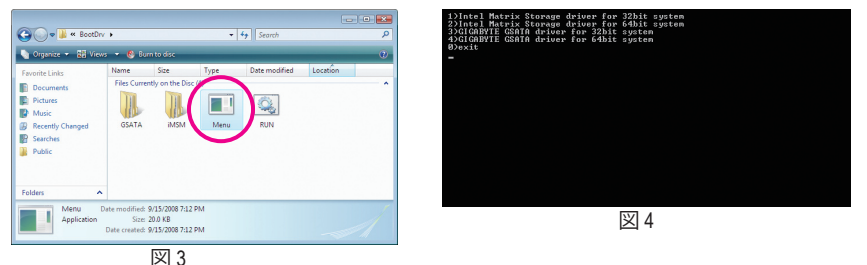

(注) Windows 64ビットドライバをコピーする場合、ディレクトリを \32bit から \64bit に変更します。

付録

# 5-1-4 SATA RAID/AHCI ドライバとオペレーティン グシステムをインストールする

SATA RAID/AHCI ドライバディスケットおよび正しい BIOS 設定では、ハードドライブ Windows Vista/XP をいつでもインストールすることができます。次は、Windows XP と Vista インストールの例です。

### A. Windows XP のインストール

ステップ 1:

システムを再起動し Windows Vista/XP セットアップディスクから起動し、「Press F6 if you need to install a 3rd party SCSI or RAID driver」というメッセージが表示されたらすぐ <F6>を押します (図 1)。追加デバイスを指定するように求めるスクリーンが表示されます。

| Windows Setup                                                      |  |
|--------------------------------------------------------------------|--|
|                                                                    |  |
|                                                                    |  |
|                                                                    |  |
|                                                                    |  |
|                                                                    |  |
|                                                                    |  |
|                                                                    |  |
|                                                                    |  |
|                                                                    |  |
| Press F6 if you need to install a third party SCSI or RAID driver. |  |

図1

ステップ 2:

#### Intel P55 コントローラの場合:

SATA RAID/AHCI ドライバを含むフロッピーディスクを挿入し、<S>を押します。次に、以下の図2のようなコントローラメニューが表示されます。Intel (R) ICH8R/ICH9R/ICH10R/DO/PCH SATA RAID Controller を選択し、<Enter>を押します。

| Windows Setup                                                                                                    |
|----------------------------------------------------------------------------------------------------|
| You have chosen to configure a SCSI Adapter for use with Windows,<br>using a device support disk provided by an adapter manufacturer.                                                            |
| Select the SCSI Adapter you want from the following list, or press ESC to return to the previous screen.                                                                                         |
| Intel(R) ICH7R/DH SATA RAID Controller<br>Intel(R) ICH7MDH SATA RAID Controller<br>Intel(R) ICH8R/ICH9R/ICH10R/DO/PCH SATA RAID Controller<br>Intel(R) ICH8M-E/ICH9M-E/PCHM SATA RAID Controller |
|                                                                                                    |
| ENTER=Select F3=Exit                                                                                                    |
| 図 2                                                                                                    |

### GIGABYTE SATA2 コントローラの場合:

SATA RAID/AHCI ドライバを含むフロッピーディスクを挿入し、<S> を押します。次に、以下の 図 3 のようなコントローラメニューが表示されます。(Windows XP/2003) RAID/AHCI Driver for GIGABYTE GBB36X Controller を選択し、<Enter> を押します。

| Windows Setup                                                                                                    |
|----------------------------------------------------------------------------------------------------|
| You have chosen to configure a SCSI Adapter for use with Windows,<br>using a device support disk provided by an adapter manufacturer.                                                                                                    |
| Select the SCSI Adapter you want from the following list, or press ESC to return to the previous screen.                                                                                                    |
| (Windows XP/2003) RAID/AHCI Driver for GIGABYTE GBB36X Controller<br>(Windows 2000) RAID Driver for GIGABYTE GBB363 Controller<br>(Windows 2000) AHCI Driver for GIGABYTE GBB363 Controller<br>(Windows 2000) RAID Driver for GIGABYTE GBB360 Controller |
| ENTER=Select F3=Exit                                                                                                    |

図3

ステップ3:

次のスクリーンで、<Enter> を押してドライバのインストールを続行します。ドライバのインストール後、Windows XP インストールに進むことができます。

### B. Windows Vista のインストール

(以下の手順は、RAID アレイがシステムに1つしかないことを前提としています)。

#### Intel P55 コントローラの場合:

ステップ 1:

システムを再起動して Windows Vista セットアップディスクから起動し、標準のOSインストールステップを実行します。以下の画面と同じような画面が表示されたら、Load Driver (ドライバのロード)を選択します。(図 4)

| Name               |       | Total Size | Free Space Type          |
|--------------------|-------|------------|--------------------------|
| Disk 0 Unallocated | Space | 80.0 GB    | 80.0 GB                  |
|                    |       |            |                          |
|                    |       |            |                          |
|                    |       |            |                          |
|                    |       |            |                          |
|                    |       |            |                          |
|                    |       |            |                          |
| <u>R</u> efresh    |       |            | Drive options (advanced) |

図4

ステップ 2:

マザーボードドライバディスク(方法A)またはドライバを含むフロッピーディスク/USBドライ ブ(方法B)を挿入し、ドライバの場所を指定します(図5)。注:SATA光学ドライブを使用する ユーザーの場合、Windows Vistaをインストールする前にマザーボードドライバディスクからUSB フラッシュドライブにドライバファイルをコピーしてください(BootDrv フォルダに移動し、iMSM フォルダ全体を USB フラッシュドライブに保存します)。方法 Bを使用してドライバをロードし ます。

#### 方法 A:

マザーボードドライバディスクをシステムに挿入し、次のディレクトリを閲覧します:

#### \BootDrv\iMSM\32Bit

Windows Vista 64 ビットの場合、64Bit フォルダを閲覧します。

#### 方法 B:

ドライバファイルを含む USB フラッシュドライブを挿入し、\iMSM\32Bit (Windows Vista 32 ビットの場合) または \iMSM\64Bit (Windows Vista 64 ビットの場合) を閲覧します。

|                    | er to be installed.                                         |   |
|--------------------|-------------------------------------------------------------|---|
|                    | Browse for Folder                                           | × |
|                    | provise to the driver(s); and then dick ck                  | - |
|                    | E E Floppy Disk Drive (A:)                                  |   |
|                    | Removable Disk (C:)     B      CD Drive (D:) LRMCFRE_EN_DVD |   |
|                    | 🗑 👝 Boot (X:)                                               |   |
|                    |                                                             |   |
|                    |                                                             |   |
|                    |                                                             |   |
| M Hide drivers the | t i OK Cancel                                               | 1 |
|                    |                                                             | - |

ステップ 3:

図 6 のようなスクリーンが表示されたら、Intel(R) ICH8R/ICH9R/ICH10R/DO/PCH SATA RAID Controller を選択し Next をクリックします。

| Intel(R) ICH8R/IC            | H9R/ICH10R/DO/PCH SATA RAI           | D Controller (A:\jaStor.inf) |
|------------------------------|--------------------------------------|------------------------------|
|                              |                                      |                              |
|                              |                                      |                              |
|                              |                                      |                              |
|                              |                                      |                              |
| I<br>I Hide drivers that are | not compatible with hardware on this | s computer.                  |
|                              |                                      |                              |

ステップ 4:

ドライバをロードした後、オペレーティングシステムをインストールする RAID/AHCI ドライブ を選択し、Next (次へ)を押して OS のインストールを続行します(図 7)。

|    |                          | l otal size | Free Space   Type |
|----|--------------------------|-------------|-------------------|
| S. | Disk 0 Unallocated Space | 80.0 GB     | 80.0 GB           |
|    |                          |             |                   |

図7

#### GIGABYTE SATA2 コントローラの場合:

ステップ 1:

システムを再起動して Windows Vista セットアップディスクから起動し、標準のOSインストール ステップを実行します。以下のような画面が表示されたら (RAIDハードドライブはこの段階で は検出されません)、Load Driver を選択します (図 8)。

| ,          | 1 otal Size   Pree Space | Туре          |
|------------|--------------------------|---------------|
|            |                          |               |
|            | Drive entire             | ns (advanced) |
| ** Refresh | onve option              |               |

ステップ 2:

マザーボードドライバディスク(方法A)または SATA RAID/AHCI を含むフロッピーディスク/USB ドライブ(方法B)を挿入し、ドライバの場所を指定します(図9)。注:SATA 光学ドライブを使 用するユーザーの場合、Windows Vista をインストールする前にマザーボードドライバディスク から USB フラッシュドライブにドライバファイルをコピーしてください(BootDrv フォルダに移 動し、GSATA フォルダ全体を USB フラッシュドライブに保存します)。方法 B を使用してドライ バをロードします。

#### 方法 A:

マザーボードドライバディスクをシステムに挿入し、次のディレクトリを閲覧します:

#### \BootDrv\GSATA\32Bit

Windows Vista 64 ビットの場合、64Bit フォルダを閲覧します。

# 方法 B:

ドライバファイルを含む USB フラッシュドライブを挿入し、\GSATA\32Bit (Windows Vista 32 ビットの場合) または \GSATA\64Bit (Windows Vista 64 ビットの場合) を閲覧します。

|                     | Roomse for Folder                                    |    |
|---------------------|------------------------------------------------------|----|
|                     | Browse to the driver(s), and then dick OK            |    |
|                     | Computer                                             |    |
|                     | Generation (C)     Generation (C)     Generation (C) |    |
|                     | H Boot (X:)                                          |    |
|                     |                                                      |    |
|                     |                                                      |    |
|                     |                                                      |    |
| H more drivers that | OK Cancel                                            |    |
|                     |                                                      | Ma |

ステップ 3:

図 10 のようなスクリーンが表示されたら、GIGABYTE GBB36X Controller を選択し Next を押します。

| GIGA     | BYTE GBB36X C         | oe Installed.<br>Controller (A:\xraid | f. oft.                 | _ |
|----------|-----------------------|---------------------------------------|-------------------------|---|
|          |                       |                                       |                         |   |
|          |                       |                                       |                         |   |
|          |                       |                                       |                         |   |
|          |                       |                                       |                         |   |
| ।<br>स च | de drivers that are r | not compatible with hare              | dware on this computer. |   |
|          |                       |                                       |                         |   |

ステップ 4:

ドライバをロードした後、オペレーティングシステムをインストールするRAID/AHCIドライブを 選択し、Next (次へ)を押してOSのインストールを続行します(図 11)。

|        |                          | I otal size | Free Space   Type      |     |
|--------|--------------------------|-------------|------------------------|-----|
| S.     | Disk 0 Unallocated Space | 80.0 GB     | 80.0 GB                |     |
|        |                          |             |                        |     |
|        |                          |             |                        |     |
| e Refi | resh                     |             | Drive options (advance | ed) |

図 11

#### C.アレイを再構築する

再構築は、アレイの他のドライブからハードドライブにデータを復元するプロセスです。再構築は、RAID 1、RAID 5、RAID 10 アレイなど耐故障性アレイに対してのみ、適用されます。以下の手順では、新しいドライブを追加して故障したドライブを交換しRAID 1 アレイに再構築するものとします。(注:新しいドライブは古いドライブより大きな容量にする必要があります。)

#### Intel P55 コントローラの場合:

コンピュータの電源をオフにし、故障したハードドライブを新しいものと交換します。コンピュ ータを再起動します。

#### ・自動再構築を有効にする

#### ステップ 1:

「Press <Ctrl-I> to enter Configuration Utility」というメッセージが表示されたら、<Ctrl> + <I> を押して RAID 構成ユーティリティに入ります。RAID 構成ユーティリティに入ると、次の画面が表示されます。

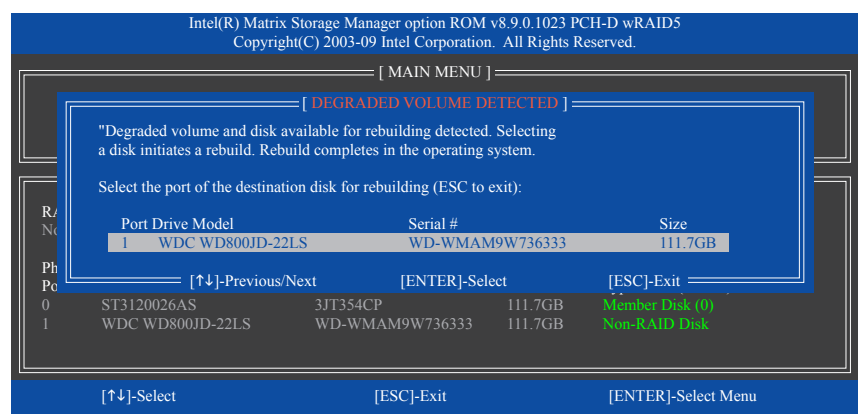

#### ステップ 2:

新しいハードドライブを選択して再構築するアレイに追加し、<Enter>を押します。次の画面 が表示され、オペレーティングシステムに入った後で自動再構築が自動的に実行されます (RAID ボリュームが再構築されることを示す通知領域で Intel Storage Console icon します。)この段階で自動再構築を有効にしないと、オペレーティングシステムでアレイを手 動で再構築する必要があります(詳細については、次のページを参照してください)。

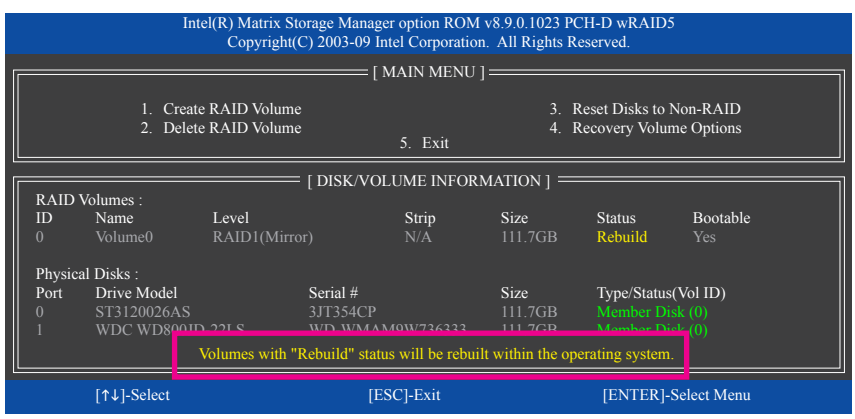

# ・オペレーティングシステムで再構築を実行する

オペレーティングシステムに入っている間に、チップセットドライバがマザーボードドライバ ディスクからインストールされていることを確認します。 Start メニューで All Programs から Intel<sup>®</sup> Matrix Storage Console を起動します。

| Intel(R) Matrix Storage Console                                                                                                    |                                                               |
|----------------------------------------------------------------------------------------------------|---------------------------------------------------------------|
| Intelli March Serge Coole<br>(min) March<br>(min) March (Serge Coole<br>Serger March (Serger Coole)<br>(Serger March (Serger Coole)<br>( | Vera Hard Drive and Values Datas<br>Red drive of doine in 62. |
|                                                                                                    | Realitions or origination table and the Advanced Hole wave.   |

ステップ 1:

Intel Matrix Storage Console の **View** メニュー で **Advanced Mode** を選択すると、ストレー ジデバイス情報が詳細表示されます。

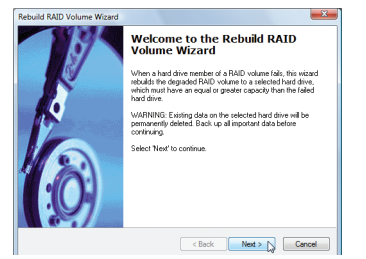

ステップ 3:

Rebuild RAID Volume Wizard が表示された ら、Next をクリックします。オンスクリーン の指示に従って続行してください。

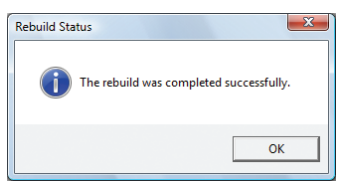

# ステップ 5:

「The rebuild was completed successfully」という メッセージが表示されたら、**OK**をクリック して完了します。

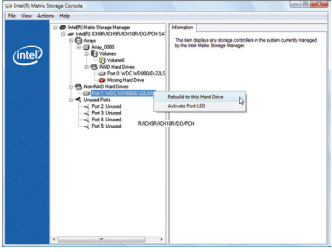

ステップ 2:

新しいハードドライブが Non-RAID Hard Drive の下に表示されます。新しいハード ドライブを右クリックし、Rebuild to this Hard Drive を選択します。

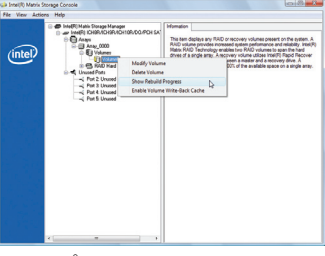

### ステップ 4:

再構築プロセスの間に再構築ステー タスをチェックするには、Show Rebuild Progressを右クリックし、選択します。

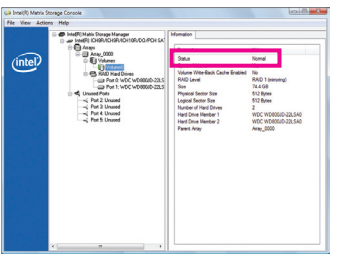

ステップ 6:

RAID1ボリュームを再構築した後、情報 ペインでボリュームとそのステータスを クリックすると、Normalとして表示されま す。

#### ・マスタドライブを以前の状態に復元する(リカバリボリュームの場合のみ)

要求に応じて更新するモードで2台のハードドライブをリカバリボリュームに設定すると、必要に応じてマスタドライブのデータを最後のバックアップ状態に復元できます。たとえば、マスタドライブがウイルスを検出すると、リカバリドライブのデータをマスタドライブに復元することができます。

ステップ 1:

P55 RAID構成ユーティシティの[メインメニュー]で4. リカバリボリュームオプションを選択します。[リカバリオプション]メニューで、[リカバリディスクのみを有効にする]を選択してオペレー ティングシステムのリカバリドライブを表示します。オンスクリーンの指示に従って完了し、 RAID構成ユーティシティを終了します。

|   |                 | Intel(R) Matrix<br>Copyrig | x Storage Manag<br>ght(C) 2003-09 I      | ger option ROM v<br>Intel Corporation.              | 8.9.0.10<br>All Rig | 023 PCH-D w<br>ghts Reserved | /RAID5<br>I.       |  |
|---|-----------------|----------------------------|------------------------------------------|-----------------------------------------------------|---------------------|------------------------------|--------------------|--|
|   |                 |                            | [ RECOVERY<br>1. Enable O<br>2. Enable O | VOLUME OPTI<br>nly Recovery Disl<br>nly Master Disk | ONS ]               |                              |                    |  |
| Γ |                 |                            | = [ SELECT                               |                                                     |                     |                              |                    |  |
|   | Name<br>Volume0 | Level<br>Recover           | Caj<br>y(OnReq) 111                      | pacity<br>1.7GB                                     |                     | Status<br>NeedsUpda          | Bootable<br>te Yes |  |
|   |                 |                            |                                          |                                                     |                     |                              |                    |  |
|   |                 | Se                         | elect a Recovery                         | volume to do the                                    | operatic            | on.                          |                    |  |
|   |                 | [                          | [↑↓]-Up/Down                             | [SPACE]-Selects                                     | [ENTE               | ER]-Done =                   |                    |  |
|   |                 | [↑↓]-select                | [E                                       | SC]-Previous Mer                                    | u [I                | ENTER]-Sele                  | ect                |  |

#### ステップ 2:

オペレーティングシステムに入り、StartメニューのAll ProgramsからIntel Matrix Storage Consoleを 起動し、Advanced Mode を選択します。リカバリボリュームを右クリックし、[データをマスタに 復元する]を選択します。

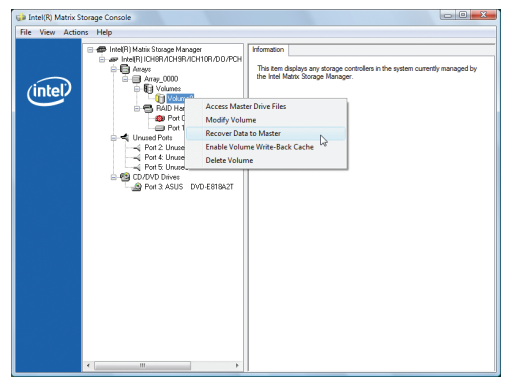

ステップ 3:

リカバリステータスをチェックするには、リカバリボリュームを右クリックしShow Recovery Progressを選択します。リカバリが完了していることを示すダイアログボックスが表示されたら、[OK]をクリックして完了します。

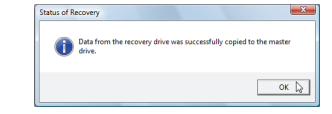

付録

#### GIGAGYTE SATA2 コントローラの場合:

コンピュータの電源をオフにし、故障したハードドライブを新しいものと交換します。オペレーティングシステムでRAIDセットアップユーティリティまたはGIGABYTE RAID CONFIGURER ユーティリティを使用して、再構築を実施します。

# ・RAIDセットアップユーティリティで再構築する

#### ステップ 1:

「Press <Ctrl-G> to enter RAID Setup Utility」というメッセージが表示されたら、<Ctrl> + <G> を押してユーティリティに入ります。Main Menu ブロックで、Rebuild Mirror Drive を選択し <Enter> を押します。選択バーは低下アレイに移動します。<Enter> を再び押します。

|                                                                                                    | Gigabyte Techno | ology Corp. RAID Set                           | up Utility v1.07.00 | 6                            |                                        |
|----------------------------------------------------------------------------------------------------|-----------------|------------------------------------------------|---------------------|------------------------------|----------------------------------------|
| [ Main Menu ]                                                                                                    | ]               | [ Hard Disk D                                  | rive List ]         |                              |                                        |
| Create RAID Disk Drive<br>Delete RAID Disk Drive<br>Revert HDD to Non-RAID<br>Solve Mirror Conflict<br>Rebuild Mirror Drive<br>Save And Exit Setup<br>Exit Without Saving |                 | Model Name<br>HDD0: ST312002<br>HDD1: ST312002 | 26AS<br>26AS        | Capacity<br>120 GB<br>120 GB | Type/Status<br>RAID Inside<br>Non-RAID |
| [ RAID Disk Drive List ]                                                                                                    |                 | L                                              |                     |                              | 1                                      |
| Model Name<br>RDD0: GRAID                                                                                                    |                 |                                                |                     |                              | rs(HDDx)                               |
| [←→TAB]-Switch Window                                                                                                    | [↑↓]-S          | elect RAID                                     | [ENTER]-Action      |                              | [ESC]-Exit                             |

### ステップ 2:

選択バーが Hard Disk Drive List ブロックの新しいハードドライブに移動します。<Enter> を押して RAID 再構築プロセスを開始します。画面下部に、再構築の進捗状況が表示されます。完了 したら、アレイのステータスが Normal として表示されます。

| [ RAID Disk Drive List ]<br>Model Name RAID Level Capacity Status Members(HDDx)<br>RDD0: GRAID 1-Mirror 120 GB Degraded 0? | [ Main Menu ]<br>Create RAID Disk Drive<br>Delete RAID Disk Drive<br>Revert HDD to Non-RAID<br>Solve Mirror Conflict<br>Rebuild Mirror Drive<br>Save And Exit Setup<br>Exit Without Saving | Gigabyte Technol       | ogy Corp. RAID Setup Uti<br>[Hard Disk Drive L<br>Model Name<br>HDD0: ST3120026AS<br>HDD1: ST3120026AS | ility v1.07.0 | 6<br>Capacity<br>120 GB<br>120 GB | Type/Status<br>RAID Inside<br>Non-RAID |
|----------------------------------------------------------------------------------------------------|----------------------------------------------------------------------------------------------------|------------------------|----------------------------------------------------------------------------------------------------|---------------|-----------------------------------|----------------------------------------|
|                                                                                                    | [ RAID Disk Drive List ] =<br>Model Name<br>RDD0: GRAID                                                                                                    | RAID Level<br>1-Mirror |                                                                                                    |               |                                   | (HDDx)                                 |

#### ・オペレーティングシステムで再構築する

JMB362/GIGABYTE SATA2 SATA コントローラドライバがマザーボードドライバディスクからインストールされていることを確認します。Start メニューで All Programs から GIGABYTE RAID CONFIGURER を起動します。

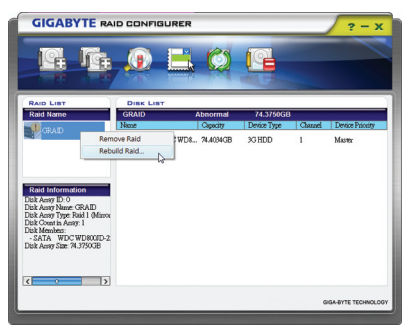

GIGABYTE RAID CONFIGURER 画面で、RAID LIST ブロックで再構築するアレイを右クリッ クします。Rebuild Raid を選択します。(また は、ツールバーで Rebuild アイコン () をク

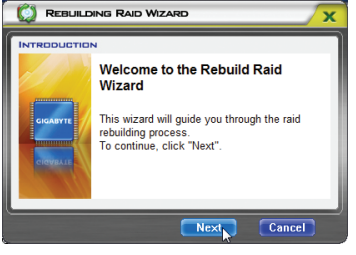

ステップ 2:

最高陸 RAID ウィザードが表示されたら、 Next をクリックします。

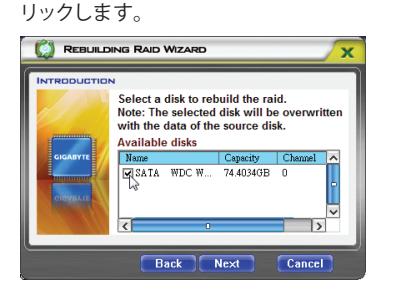

ステップ 3:

ステップ 1:

アレイを再構築するドライブを選択し、 Next をクリックします。

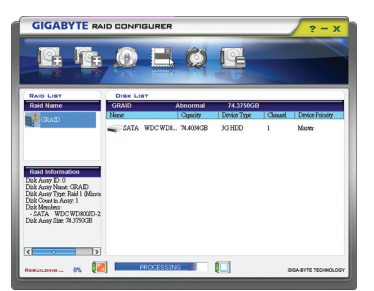

ステップ 5: 画面下部に 再構築

画面下部に、再構築の進捗状況が表示されます。

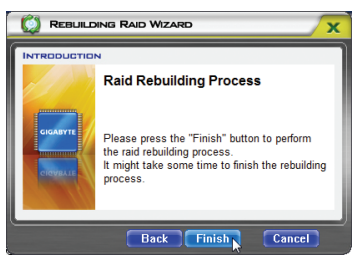

#### ステップ 4:

Finish をクリックして RAID 再構築プロセ スを開始します。

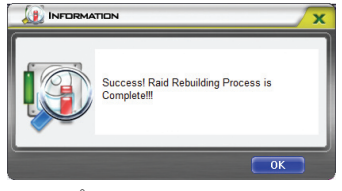

ステップ 6: 終了したら、システムを再起動します。

# 5-2 オーディオ入力および出力を設定

# 5-2-1 2/4/5.1/7.1 チャネルオーディオを設定する

マザーボードでは、背面パネルに 2/4/5.1/7.1 チャンネルオーディオをサポートするオーデ ィオジャックが 6 つ装備されています。右の 図は、デフォルトのオーディオジャック割り当 てを示しています。

統合された HD (ハイディフィニション) オ ーディオにジャック再タスキング機能が搭 載されているため、ユーザーはオーディオ

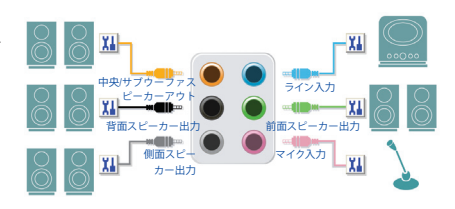

ドライバを通して各ジャックの機能を変更することができます。

例えば、4チャンネルオーディオ構成で、リアスピーカーをデフォルトのセンター/サブウーファ スピーカーアウトジャックに差し込むと合、センター/サブウーファスピーカーアウトジャックを リアスピーカーアウトに再び設定することができます。

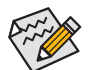

マイクを取り付けるには、マイクをマイクインまたはラインインジャックに接続し、
 マイクのジャック機能を手動で設定します。

オーディオ信号は、前面と背面パネルのオーディオ接続の両方に同時に存在します。背面パネルのオーディオ (HD 前面パネルオーディオモジュールを使用しているときにのみサポート)を消音にする場合、次ページの指示を参照してください。

#### ハイディフィニションオーディオ (HD Audio)

HD Audioには、44.1KHz/48KHz/96KHz/192KHz サンプリングレートをサポートする高品質デジタ ル対アナログコンバータ (DACs) が複数組み込まれています。HD Audio はマルチストリーミン グ機能を採用して、複数のオーディオストリーム (インおよびアウト)を同時に処理していま す。たとえば、MP3 ミュージックを聴いたり、インターネットチャットを行ったり、インターネット で通話を行ったりといった操作を同時に実行できます。

### A.スピーカーを設定する:

(以下の指示は、サンプルとして Windows XP オペレーティングシステムを使用します)。

ステップ 1:

オーディオドライバをインストールした後、HD Audio Manager アイコン 🎒 が通知領域に表示 されます。アイコンをダブルクリックして、HD Audio Manager にアクセスします。

🎲 🧃 📑 🌒 – 🙀 🕪 – 5:45 PM –

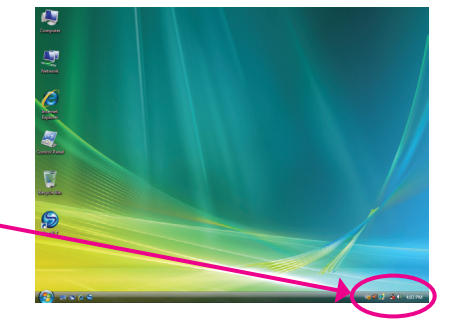

(注) 2/4/5.1/7.1チャネルオーディオ設定:

マルチチャンネルスピーカー設定については、次を参照してください。

- 2 チャンネルオーディオ:ヘッドフォンまたはラインアウト。
- ・ 4 チャンネルオーディオ:前面スピーカーアウトと、リアスピーカーアウト。
- 5.1 チャンネルオーディオ:前面スピーカーアウト、リアスピーカーアウト、および中心/サブウーファス ピーカーアウト。
- 7.1 チャンネルオーディオ:前面スピーカーアウト、背面スピーカーアウト、中心/サブウーファスピーカー アウト、および側面スピーカーアウト。

#### ステップ 2:

オーディオデバイスをオーディオジャックに接続 します。The current connected device is ダイアログ ボックスが表示されます。接続するタイプに従っ て、デバイスを選択します。OK をクリックします。

ステップ 3:

Speakers スクリーンで Speaker Configuration タブ をクリックします。Speaker Configuration リストで、 セットアップする予定のスピーカー構成のタイ プに従い Stereo、Quadraphonic、5.1 Speaker、7.1 Speaker を選択します。スピーカーセットアップが 完了しました。

### B. サウンド効果を設定する:

Sound Effects タブでオーディオ環境を構成することができます。

# C. AC'97 正面パネルオーディオモジュールを有効にする:

シャーシに AC'97 フロントパネルオーディオモ ジュールが付いている場合、AC'97 機能をアクティ ブにし、Speaker Configuration タブのツールアイコ ンをクリックします。Connector Settings ダイアログ ボックスで、Disable front panel jack detection チェッ クボックスを選択します。OK をクリックして完了し ます。

| $\sim$      |                                |                     |  |
|-------------|--------------------------------|---------------------|--|
| V Dis Die 🖆 | ont panel jack detection       |                     |  |
|             |                                |                     |  |
| 📉 Enable au | to popup dialog, when device h | nas been plugged in |  |
|             |                                |                     |  |
|             |                                |                     |  |

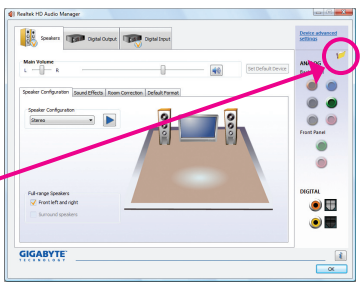

# D. 後方パネルオーディオを消音する(HDオーディオのみ):

Speaker Configuration タブの右上で Device advanced settings をクリックし、Device advanced settings ダイアログボックスを開きます。Mute the rear output device, when a front headphone plugged in チェックボックスを選択します。OK をクリックし て完了します。

| hack Device                               |                             |                               |       |
|-------------------------------------------|-----------------------------|-------------------------------|-------|
| Mue the rear outp                         | ut device, when a front     | headphone plugged in.         |       |
|                                           |                             |                               |       |
| Make front and reasonable simultaneously. | r output devices playba     | ck two different audio stream |       |
|                                           |                             |                               |       |
| ecording Device                           |                             |                               |       |
| Tie up same type o                        | f input jacks, i.e. line-in | or microphone, as an input de | vice. |
|                                           |                             |                               |       |
| Separate all input i                      | acks as independent inp     | ut devices.                   |       |

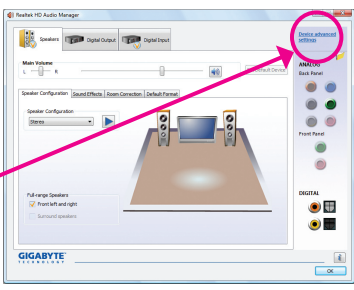

付録

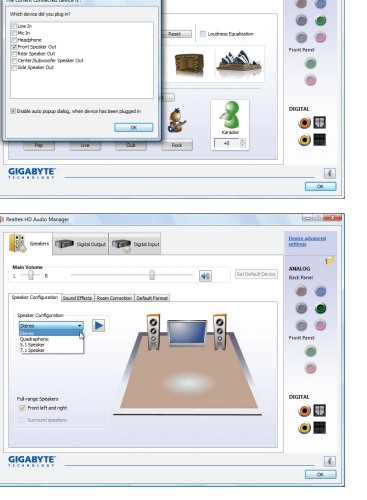

# 5-2-2 S/PDIF イン/アウトを構成する:

# A. S/PDIF イン:

S/PDIF イン ケーブル (オプション) では、オーディオ処理用にコンピュータにディジタルオー ディオ信号を入力します。

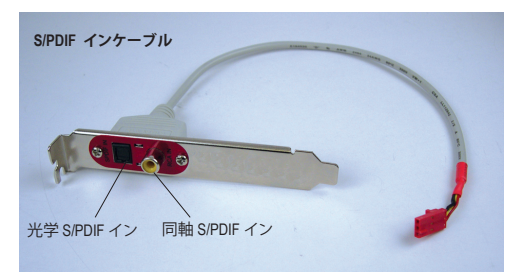

1. S/PDIF インケーブルを取り付ける:

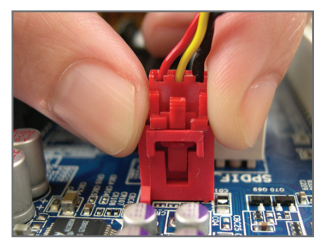

ステップ 1: まず、ケーブルの端のコネクタをマザー ボードのSPDIF\_I ヘッダに接続します。

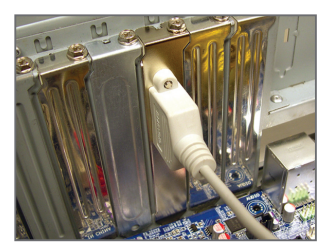

ステップ2: 金属ブラケットをねじでシャーシのバック パネルに固定します。

#### 2. S/PDIF インを構成する:

**Digital Input** スクリーンで、**Default Format** タブをクリックしデフォルト形式を選択します。**OK** を クリックして完了します。

| Realtek HD Audio Masa  | ijer                                                                                                    |                             |
|------------------------|----------------------------------------------------------------------------------------------------|-----------------------------|
| Diptel Output          | Speakers 🧤 Optial Doput                                                                                                    | Device advanced<br>settings |
| Recording Volume       | Set Default Device                                                                                                    | ANALOG<br>Back Partel       |
| Digitel Audio Input De | fault Pormet                                                                                                    |                             |
|                        | Default Forwart                                                                                                    | Frant Parel                 |
|                        | 188 by         40000 Hz         Dec (Sub)           188 by         60000 Hz         Dec (Sub)           188 by         60000 Hz         Dec (Sub)           188 by         60000 Hz         Dec (Sub)           188 by         50000 Hz         Dec (Sub)           188 by         50000 Hz         Dec (Sub) | ۲                           |
|                        | Select the sample rate and bit depth to be used when running in shared mode.                                                                                                    |                             |
|                        |                                                                                                    | ۵                           |
| GIGABYTE               |                                                                                                    | (i                          |

(注) SPDIF インと SPDIF アウトコネクタの実際の場所はモデルによって異なります。

# B. S/PDIF アウト:

S/PDIF アウトジャックはデコード用にオーディオ信号を外部デコーダに転送し、最高の音質を 得ることができます。

1. S/PDIF アウト ケーブルを接続する

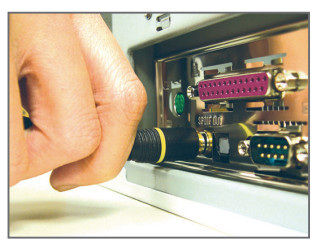

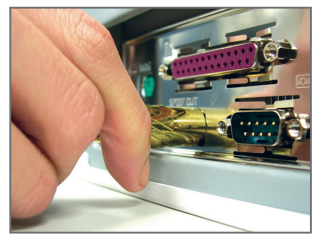

S/PDIF光学ケーブル

S/PDIF 同軸ケーブルまたは S/PDIF 光学ケーブルを外部デコーダに接続し、S/PDIF デジタル オーディオ信号を転送します。

### 2. S/PDIF アウトを構成する:

S/PDIF 同軸ケーブル

Digital Output スクリーンで、Default Format タブをクリックし、サンプルレートとビットレートを 選択します。OK をクリックして完了します。

| Digital Output      | Speakers Topical Speak                                                                                         | Device advanced<br>settings |
|---------------------|----------------------------------------------------------------------------------------------------|-----------------------------|
| Main Volume         |                                                                                                    | ANALOG                      |
| - x                 | - I Re Reconstruction                                                                                          | Back Panel                  |
| ound Diffects Defau | it Format                                                                                                    | •••                         |
|                     | Defect from t                                                                                                  |                             |
|                     | 160x 4000 m (00.0 etc.)                                                                                        | 0                           |
|                     | 26 Str., 44100 Hz (CD Quelty)                                                                                  | Front Panel                 |
|                     | 16 Bits, 96000 Hz (Studie Quality)<br>16 Bits, 132000 Hz (Studie Quality)                                      | ۲                           |
|                     | 24 Bits, 44100 Hz (Studie Quality)<br>24 Bits, 40000 Hz (Studie Quality)<br>24 Bits, 40000 Hz (Studie Quality) |                             |
|                     | 24 Brs, 182000 Hr (Studio Quality)                                                                             |                             |
|                     | S/PDIF-In to S/PDIF-Out pass through mode                                                                      | DIGITAL                     |
|                     | When pass through mode enabled, you will hear the sound carring                                                | ۱ ا                         |
|                     | to hear the sound played by any nedla players.                                                                 |                             |
|                     |                                                                                                    |                             |
|                     |                                                                                                    |                             |
| GABYTE              |                                                                                                    |                             |
|                     |                                                                                                    | OK                          |
### 5-2-3 マイク録音を構成する

ステップ 1:

オーディオドライバをインストールした後、HD Audio Manager アイコン **(**)が通知領域に表示 されます。アイコンをダブルクリックして、HD Audio Manager にアクセスします。

🎲 🤑 📑 🌒 🛃 🏟 5:45 PM

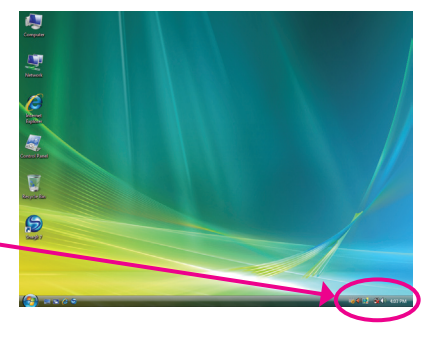

### ステップ 2:

マイクをバックパネルの Mic in ジャック(ピン ク)、またはフロントパネルのMic in ジャック(ピ ンク)に接続します。マイク機能用にジャックを 構成します。

注: フロントパネルとバックパネルのマイク機 能は、同時に使用できません。

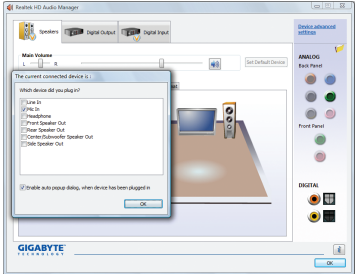

### ステップ 3:

Microphone 画面に移動します。録音ボリューム を消音にしないでください。サウンドの録音が できなくなります。録音プロセス注に録音され ているサウンドを聞くには、再生ボリュームを 消音にしないでください。中間レベルの音量に 設定することをお勧めします。

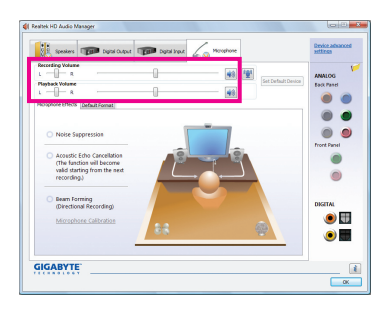

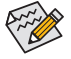

マイクに対して現在のサウンド入力の デフォルトデバイスを変更する場合、 Microphone を右クリックし、Set Default Device を選択します。

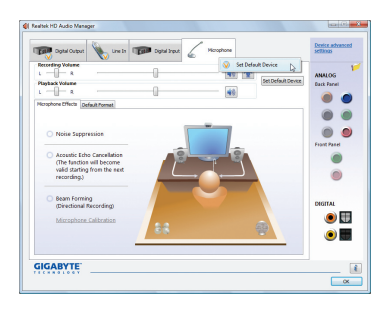

### ステップ 4:

マイク用の録音と再生ボリュームを上げるには、Recording Volume スライドの右の Microphone Boost アイコン ি をクリックし、マイクのブーストレベルを設定します。

| Microphone Boost |   |  | × (      |
|------------------|---|--|----------|
| Microphone Boost | Ó |  | +10.0 dB |

# Analytic for the form the sector of the sector of the

181

### ステップ 5:

上の設定を完了したら、Start をクリックし、All Programs をポイントし、Accessories をポイント し、Sound Recorder をクリックしてサウンド録音 を開始します。

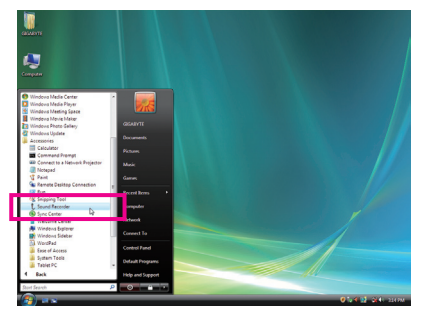

### \* Stereo Mix (ステレオミックス)を有効にする

HD Audio Managerで使用する録音デバイスが表示されない場合、以下のステップを参照してください。次のステップではStereo Mix (ステレオミックス)を有効にする方法を説明しています (コンピュータからサウンドを録音するときに必要となります)。

ステップ 1:

通知領域で Volume アイコン 🚺 を確認し、この アイコンを右クリックします。Recording Devices を選択します。

🎲 🧃 📑 🌒 – 🙀 🕪 – 5:45 PM –

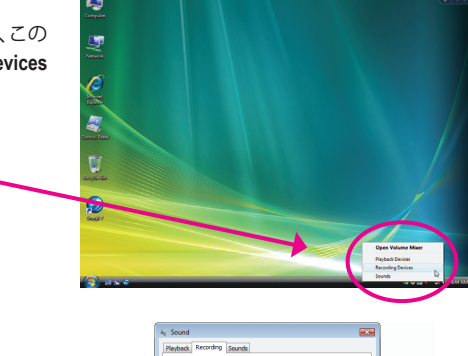

# Kernedage (secondar) Sector according distributive for solid (s) (stating) Sector according distributive (secondar) Sector according distributive (secondar) Sector according distributive (secondar) Sector according distributive (secondar) Sector according distributive (secondar) Sector according distributive (secondar) Sector according distributive (secondar) Conditional (secondar) Conditional (secondar) Conditional (secondar)

### ステップ 2:

Recording タブで、空の領域を右クリックし、 Show Disabled Devices を選択します。

### ステップ 3:

Stereo Mix が表示されたら、項目を右クリックし Enable を選択します。デフォルトのデバイスと してこれを設定します。

| 5 | Microphone<br>Realtek High Definition Audio                                                                      |        |  |
|---|----------------------------------------------------------------------------------------------------|--------|--|
| 2 | Line In<br>Realtek High Definition Audio<br>Not plugged in                                                       |        |  |
|   | Realtek Digital Input<br>Realtek High Definition Audio<br>Working                                                |        |  |
|   |                                                                                                    |        |  |
|   | CD Audio<br>Realtek High Definition Audio<br>Disabled                                                            |        |  |
|   | CD Audio<br>Realtek High Definition Audio<br>Disabled<br>Stereo Mix<br>Realtek High Definition Audio<br>Disabled | Enable |  |

ステップ 4:

HD Audio Manager にアクセスして Stereo Mix を 構成し、Sound Recorder を使用してサウンドを 録音することができます。

| Caller Colore    | Spenders 🐲 Light lingut 🦟 Starres Max                                        | Device advanced<br>actilizes |
|------------------|------------------------------------------------------------------------------|------------------------------|
| Recording Yolune |                                                                              | Device AMALOG Sack Panel     |
| Default Format   |                                                                              |                              |
|                  | Default Format IS Dits, 443010t (CD Quality) CD Parent DI/O Parent           | Front Panel                  |
|                  | Select the sample rate and bit digth to be used when running in draved mode. | DIGITAL<br>()                |
| GIGABYTE         |                                                                              |                              |

### 5-2-4 Sound Recorder を使用する

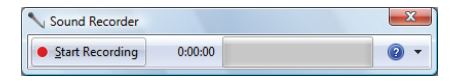

### A. サウンドを録音する

コンピュータにサウンド入力デバイス (マイク、など)を接続していることを確認します。
 オーディオを録音するには、Start Recording ボタン ● 200% をクリックします。
 オーディオ録音を停止するには、Stop Recording ボタン ● 200% をクリックします。
 完了したら、録音したオーディオファイルを必ず保存してください。

### B. 録音したサウンドを再生する

オーディオファイル形式をサポートするデジタルメディアプレーヤープログラムで録音を再 生することができます。

### 5-3 トラブルシューティング

### 5-3-1 良くある質問

マザーボードに関する FAQ の詳細をお読みになるには、GIGABYTEの Web サイトの Support&Downloads\Motherboard\FAQ page (サポート\マザーボード\FAQ) にアクセスしてください。

Q: BIOS セットアッププログラムで、一部の BIOS オプションがないのは何故ですか?

- A: いくつかのアドバンストオプションは BIOS セットアッププログラムの中に隠れています。POST 中に、 <Delete> キーを押して BIOS セットアップに入ります。メインメニューで、<Ctrl>+<F1> を押してアドバンス トオプションを表示します。
- Q: なぜコンピュータのパワーを切った後でも、キーボードと光学マウスのライトが点灯しているのですか?
- A: いくつかのマザーボードでは、コンピュータのパワーを切った後でも少量の電気でスタンバイ状態を保持しているので、点灯したままになっています。
- Q: CMOS 値をクリアするには?
- A: CMOS\_SWボタンの付いたマザーボードの場合、このボタンを押してCMOS値をクリアします(これを実行 する前に、コンピュータの電源をオフにし電源コードを抜いてください)。クリアリングCMOSジャンパの 付いたマザーボードの場合、第1章のCLR\_CMOSジャンパの指示を参照し、CMOS値をクリアします。ボー ドにこのジャンパが付いてない場合、第1章のマザーボードバッテリに関する説明を参照してくださ い。バッテリホルダからバッテリを一時的に取り外してCMOSへの電力供給を止めると、約1分後にCMOS 値がクリアされます。
- Q: なぜスピーカーの音量を最大にしても弱い音しか聞こえてこないのでしょうか?
- A: スピーカーにアンプが内蔵されていることを確認してください。内蔵されていない場合、電源/アンプで スピーカーを試してください。
- Q: オンボードHDオーディオドライバを正常にインストールできないのは、どうしてですか?(Windows XPのみ)
- A: ステップ1:まず、Service Pack 1またはService Pack 2がインストールされていることを確認します (マイ コンピュータ > プロパティ > 全般 > システムでチェック)。インストールされていない場合、 MicrosoftのWebサイトから更新してください。それから、Microsoft UAA Bus Driver for High Definition Audio (ハイディフィニションオーディオ用Microsoft UAAバスドライバ) が正常にインストールさ れていることを確認します (マイコンピュータ > プロパティ > ハードウェア > デバイスマネー ジャ > システムデバイスでチェック)。
  - ステップ 2: Audio Device on High Definition Audio Bus または**不明デバイス**がデバイスマネージャまたはサ ウンド、ビデオ、およびゲームコントローラに存在するかどうかをチェックします。存在する場 合、このデバイスを無効にしてください。(存在しない場合、このステップをスキップします。)
  - ステップ 3: 次に、マイコンピュータ>プロパティ>ハードウェア>デバイスマネージャ>システムデバイ スに戻り、Microsoft UAA Bus Driver for High Definition Audioを右クリックして[無効]と[アンイン ストール」を選択します。
  - ステップ4: [デバイスマネージャ]で、コンピュータ名を右クリックし、[ハードウェア変更のスキャン]を選 択します。[新しいハードウェアの追加ウィザード]が表示されたら、[キャンセル]をクリックしま す。マザーボードドライバディスクからオンボードHDオーディオドライバをインストールする か、GIGABYTEのWebサイトからオーディオドライバをダウンロードしてインストールします。 詳細については、当社WebサイトのSupport&Downloads\Motherboards\FAQページに移動し、「オンボードHD オーディオドライバ」を検索します。
- Q: POST 中にビープ音が鳴るのは、何を意味していますか?
- A:次のAward BIOS ビープ音コードの説明を参照すれば、考えられるコンピュータの問題を確認できます。
   (参照のみ)
   1短:システム起動成功
   2短:CMOS 設定エラー
   1長、3短:キーボードエラー
   2短:BIOS ROMエラー
  - 1長、1短:メモリまたはマザーボードエラー 1長、2短:モニターまたはグラフィックスカード エラー
- 1 長、9 短:BIOS ROMエラー 連続のビープ(長): グラフィックスカードが適切に 挿入されていません 連続のビープ(短):パワーエラー

## 5-3-2 トラブルシューティング手順

システム起動時に問題が発生した場合、以下のトラブルシューティング手順に従って問題を 解決してください。

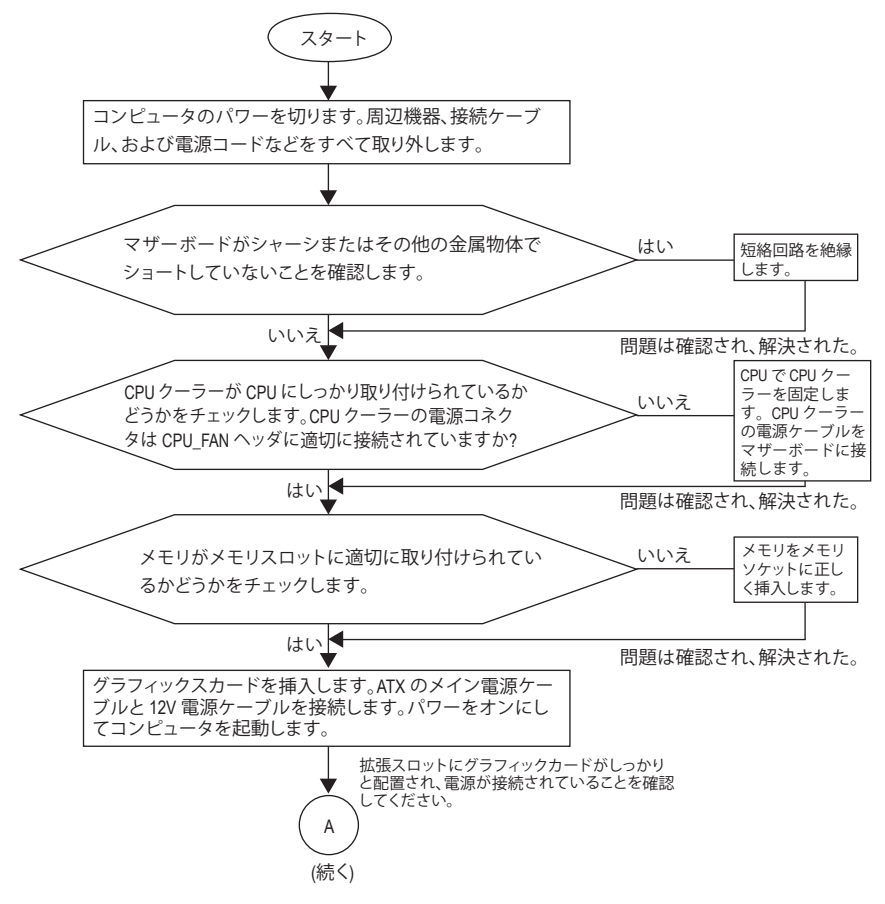

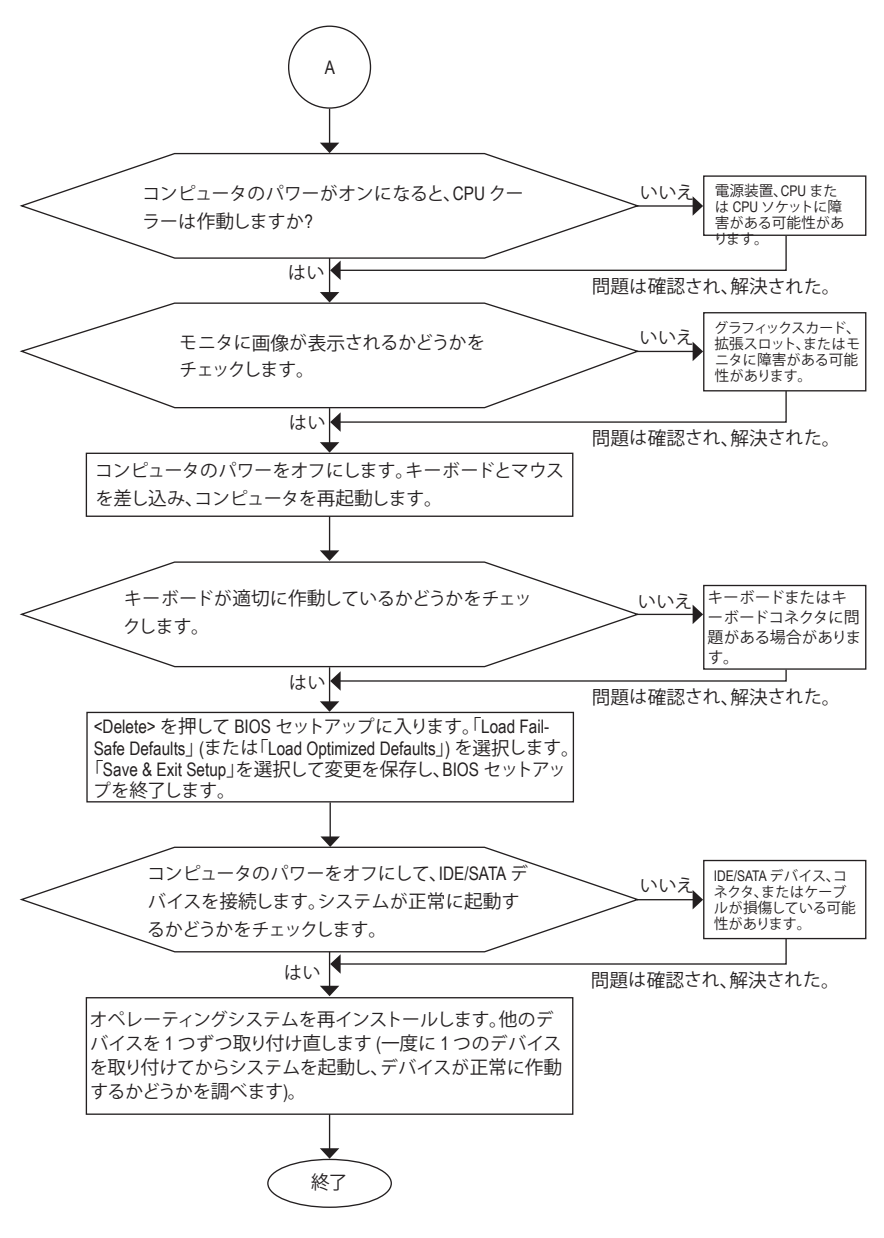

上の手順でも問題が解決しない場合、ご購入店または地域の代理店に相談してくだ さい。または、Support&Downloads\Technical Service Zone ページに移動し、質問を送信 してください。当社の顧客サービス担当者が、できるだけ速やかにご返答いたします。

# 5-4 規制準拠声明

### 規制通知

このドキュメントは当社の書面による許可なしにはコピーすることができません。また、その 内容を第三者に提供したり不正な目的で使用することもできません。違反すると、起訴される ことがあります。ここに含まれる情報は、印刷時点ですべての点において正確であったと信じ ています。しかし、GIGABYTE はこのテキストでの誤植や脱落に責任を負いません。また、この ドキュメントの情報は将来予告なしに変更することがありますが、GIGABYTEで必ず変更する いうことではありません。

### 環境保全への関与

すべてのGIGABYTE マザーボードは高性能であるだけでなく、欧州連合のRoHS(特定有害物質 使用制限指令)およびWEEE (廃電気電子機器指令)環境指令、および世界のほとんどの安全要 件を満たしています。有害物質が環境に廃棄されないように、また天然資源の使用を最大限 に高めるために、GIGABYTEでは「使用期限の切れた」製品の材料を責任を持ってリサイクル したり、再使用する方法について、次の情報を提供いたします。

### 有害物質の規制 (RoHS) 指令声明

GIGABYTE製品は有害物質 (Cd、Pb、Hg、Cr+6、PBDE、PBB) を追加することは目的としていません。また、これらの有害物質から守るものでもありません。部品とコンポーネントは RoHS 要件を満たすように、慎重に選択されています。さらに、GIGABYTE では国際的に禁止されている 有毒化学物質を使用しない製品の開発にも引き続き努力を払っています。

### <u>廃電気電子機器 (WEEE) 指令への声明</u>

GIGABYTEは2002/96/EC WEEE(廃電気電子機器)指令から解釈して、国内法に従っていま す。WEEE指令は電気電子デバイスとそのコンポーネントの取扱、収集、リサイクルおよび廃棄 を指定しています。指令に基づき、使用済み機器にはマークを付け、分別収集し、適切に廃棄 する必要があります。

### <u>WEEE 記号声明</u>

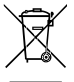

製品やそのパッケージに付けられた以下の記号は、本製品を他の廃棄物と一緒に 処分してはいけないことを示しています。代わりに、ごみ収集センターに持ち込ん で、処理、収集、リサイクルおよび廃棄する必要があります。廃棄時に廃棄機器の 分別収集とリサイクルをすることで、天然資源が保全され、人間の健康と環境を保 護するようにリサイクルされます。廃棄機器のリサイクル場所の詳細については、

地方自治体に、また環境に安全なリサイクルの詳細については、家庭廃棄物処理サービスまたは製品のご購入店にお問い合わせください。

- ◆ お使いの電気電子機器の寿命が切れた場合、地域のごみ収集センターに「持ち込んで」リ サイクルしてください。
- 「寿命の切れた」製品のリサイクル、再使用についてさらにアドバイスが必要な場合、製品のユーザーズマニュアルに一覧した顧客ケアに電話をお掛けください。適切な方法をお知らせいたします。

最後に、本製品の省エネ機能を理解して使用したり、本製品を配送したときに梱包していた 内部と外部のパッケージ(輸送用コンテナを含む)をリサイクルしたり、使用済みパッテリを適 切に廃棄またはリサイクルすることにより、他の環境に優しい行動を取るようにお奨めしま す。お客様の支援があれば、電気電子機器の生産に必要な天然資源の量を削減し、「寿命の 切れた」製品の処分用のごみ廃棄場の使用を最小限に抑え、有害の危険性のある物質を環境 に流入しないようにし適切に処分することにより生活の質を改善することができます。

### 中国の危険有害物質の規制表

次の表は、中国の危険有害物質の規制(中国RoHS)要件に準拠して供給されています:

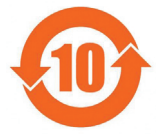

### 关于符合中国《电子信息产品污染控制管理办法》的声明 Management Methods on Control of Pollution from Electronic Information Products (China RokS Declaration)

### 产品中有毒有害物质或元素的名称及含量 Hazardous Substances Table

|                                                                                                    |       | 有素有害   | 物质或元  | 麦 (Hazardou:     | s Substance           | (2                    |
|----------------------------------------------------------------------------------------------------|-------|--------|-------|------------------|-----------------------|-----------------------|
| 部件名称(Parts)                                                                                                    | 铅(Pb) | 汞 (Hg) | 镉(Cd) | 六价铬<br>(Cr (VI)) | 多溴联苯<br>(PBB)         | 5)<br>多溴二苯醚<br>(PBDE) |
| PCB板<br>PCB                                                                                                    | 0     | 0      | 0     | 0                | 0                     | 0                     |
| 结构件及风扇<br>Mechanical parts and Fan                                                                                                    | ×     | 0      | 0     | 0                | 0                     | 0                     |
| 芯片及其他主动零件<br>Chip and other Active components                                                                                                    | ×     | 0      | 0     | 0                | 0                     | 0                     |
| 连接器<br>Connectors                                                                                                    | ×     | 0      | 0     | 0                | 0                     | 0                     |
| 被动电子元器件<br>Passive Components                                                                                                    | ×     | 0      | 0     | 0                | 0                     | 0                     |
| 线材<br>Cables                                                                                                    | 0     | 0      | 0     | 0                | 0                     | 0                     |
| 焊接金属<br>Soldering metal                                                                                                    | 0     | 0      | 0     | 0                | 0                     | 0                     |
| 助焊剂, 散热膏, 标签及其他耗材<br>Flux,Solder Paste,Label and other<br>Consumable Materials                                                                                                    | 0     | 0      | 0     | 0                | 0                     | 0                     |
| ):表示该有毒有害物质在该部件所有均质材料中的含量均在SJ/T11363-2006标准规定的限量要求以下。<br>Indicates that this hazardous substance contained in all homogenous materials of this part i:<br>below the limit requirement SJ/T 11363-2006                                                                                                    |       |        |       |                  | 要求以下。<br>this part is |                       |
| ><br>>:表示该有毒有害物质至少在该部件的某一均质材料中的含量超出SJ/T11363-2006标准规定的限量要求。<br>Indicates that this hazardous substance contained in at least one of the homogenous materials<br>of this part is above the limit requirement in SJ/T 11363-2006                                                                                                    |       |        |       |                  |                       |                       |
| 对销售之日的所受售产品,本表显示我公司供应链的电子信息产品可能包含这些物质。注意:在所售产品中<br>可能会也可能不会含有所有所列的部件。<br>This table shows where these substances may be found in the supply chain of our electronic<br>information products, as of the date of the sale of the enclosed products. Note that some of<br>the component types listed above may on may not be a part of the enclosed product. |       |        |       |                  |                       |                       |

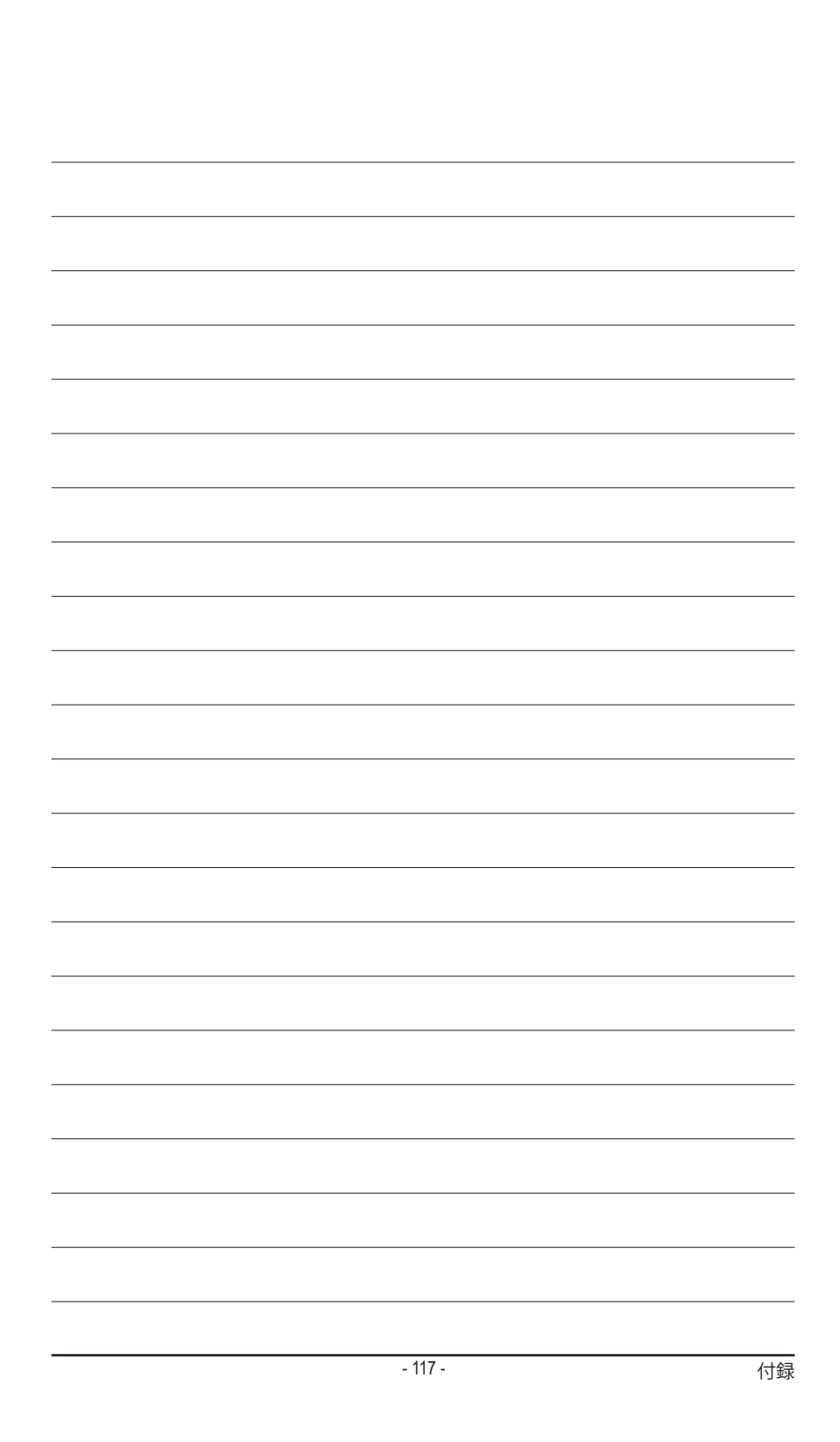

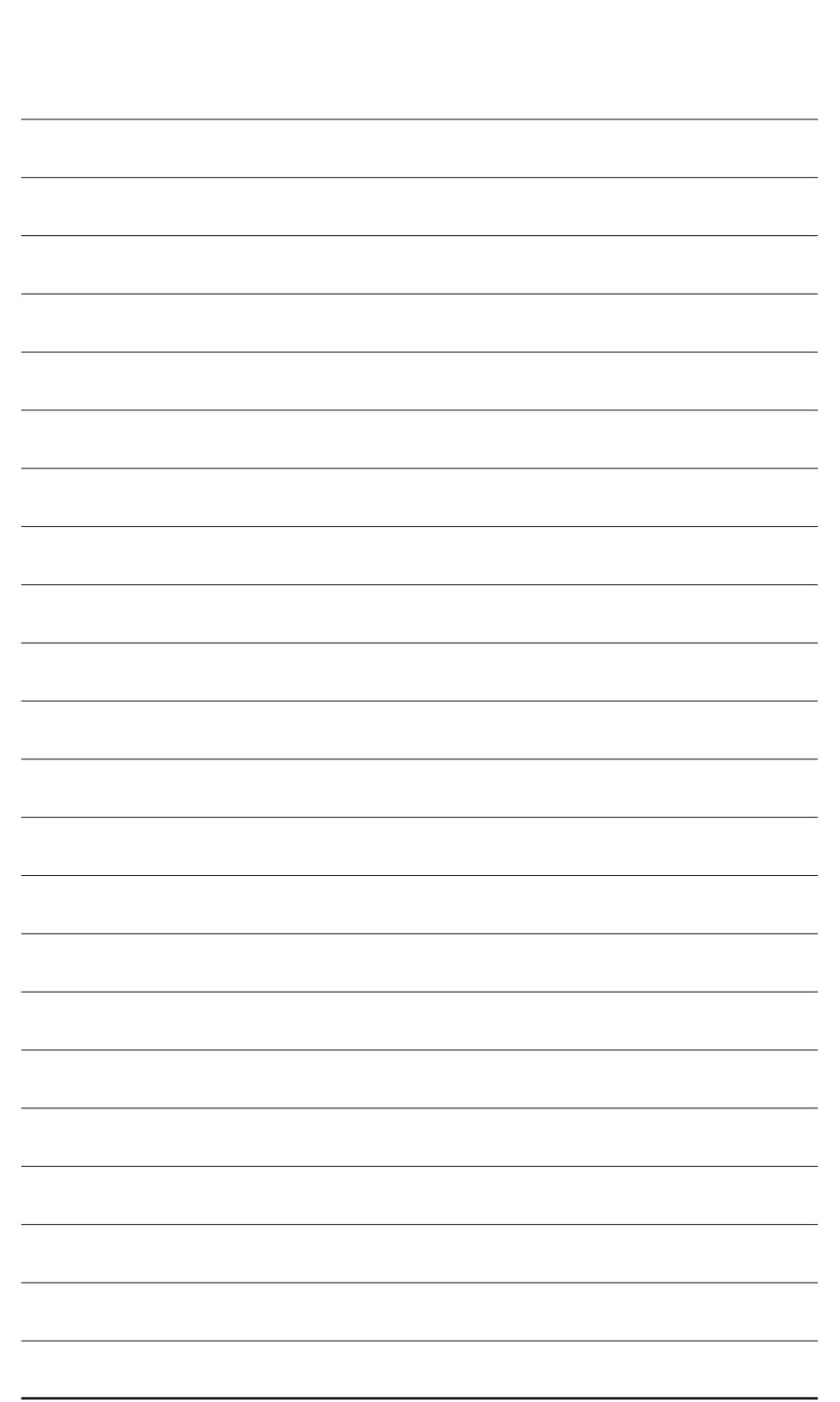

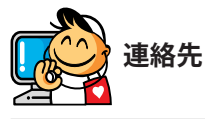

| <ul> <li>GIGA-BYTE TECHNOLOGY CO., LTD.</li> </ul>         |
|------------------------------------------------------------|
| Address: No.6, Bau Chiang Road, Hsin-Tien,                 |
| Taipei 231, Taiwan                                         |
| TEL: +886-2-8912-4000                                      |
| FAX: +886-2-8912-4003                                      |
| Tech. and Non-Tech. Support (Sales/Marketing):             |
| http://ggts.gigabyte.com.tw                                |
| WEB address (English): http://www.gigabyte.com.tw          |
| WEB address (Chinese): http://www.gigabyte.tw              |
| • G.B.T. INC. (U.S.A.)                                     |
| TEL: +1-626-854-9338                                       |
| FAX: +1-626-854-9339                                       |
| Tech. Support:                                             |
| http://rma.gigabyte-usa.com                                |
| Web address:http://www.gigabyte.us                         |
| • G.B.T Inc (USA) (メキシコ)                                   |
| Tel:+1-626-854-9338 x 215 (Soporte de habla hispano)       |
| FAX: +1-626-854-9339                                       |
| Correo: soporte@gigabyte-usa.com                           |
| Tech. Support:                                             |
| http://rma.gigabyte-usa.com                                |
| Web address:http://latam.giga-byte.com                     |
| <ul> <li>Giga-Byte SINGAPORE PTE. LTD. (シンガポール)</li> </ul> |
| WEB address : http://th.giga-byte.sg                       |
| ● タイ                                                       |
| WEB address : http://th.giga-byte.com                      |
| • ベトナム                                                     |
| WEB address : http://www.gigabyte.vn                       |

• NINGBO G.B.T. TECH. TRADING CO., LTD. (中国) WEB address : http://www.gigabyte.cn 上海TEL: +86-21-63410999 FAX: +86-21-63410100 北京 TEL: +86-10-62102838 FAX: +86-10-62102848 武漢 TEL: +86-27-87851312 FAX: +86-27-87851330 広州 TEL: +86-20-87540700 FAX: +86-20-87544306 成都 TEL: +86-28-85236930 FAX: +86-28-85256822 西安TEL:+86-29-85531943 FAX: +86-29-85510930 瀋陽TEL:+86-24-83992901 FAX: +86-24-83992909 • GIGABYTE TECHNOLOGY (INDIA) LIMITED (インド) WEB address : http://www.gigabyte.in サウジアラビア WEB address : http://www.gigabyte.com.sa Gigabyte Technology Pty. Ltd. (オーストラリア) •

WEB address : http://www.gigabyte.com.au

| • G.B.T. TECHNOLOGY TRADING GMBH (ドイツ)           | <ul> <li>− ハンガリー</li> </ul>                                   |  |  |  |  |  |
|--------------------------------------------------|---------------------------------------------------------------|--|--|--|--|--|
| WEB address : http://www.gigabyte.de             | WEB address : http://www.gigabyte.hu                          |  |  |  |  |  |
| • G.B.T. TECH. CO., LTD. (U.K.)                  | <ul> <li>トルコ</li> </ul>                                       |  |  |  |  |  |
| WEB address : http://www.gigabyte.uk             | WEB address : http://www.gigabyte.tr                          |  |  |  |  |  |
| • GIGA-BYTE TECHNOLOGY B.V. (オランダ)               | <ul> <li>ロシア</li> </ul>                                       |  |  |  |  |  |
| WEB address : http://www.gigabyte.nl             | WEB address : http://www.gigabyte.ru                          |  |  |  |  |  |
| GIGABYTE TECHNOLOGY FRANCE (フランス)                | • ポーランド                                                       |  |  |  |  |  |
| WEB address : http://www.gigabyte.fr             | WEB address : http://www.gigabyte.pl                          |  |  |  |  |  |
| • スウェーデン                                         | • ウクライナ                                                       |  |  |  |  |  |
| WEB address : http://www.gigabyte.se             | WEB address : http://www.gigabyte.ua                          |  |  |  |  |  |
| • イタリア                                           | <ul> <li>ルーマニア</li> </ul>                                     |  |  |  |  |  |
| WEB address : http://www.gigabyte.it             | WEB address : http://www.gigabyte.ro                          |  |  |  |  |  |
| • スペイン                                           | • セルビア                                                        |  |  |  |  |  |
| WEB address : http://www.gigabyte.es             | WEB address : http://www.gigabyte.yu                          |  |  |  |  |  |
| <ul> <li>ギリシャ</li> </ul>                         | <ul> <li>カザフスタン</li> </ul>                                    |  |  |  |  |  |
| WEB address : http://www.gigabyte.gr             | WEB address : http://www.gigabyte.kz                          |  |  |  |  |  |
| • チェコ共和国<br>WEB address : http://www.gigabyte.cz | -<br>GIGABYTE web サイトにアクセスし、web サイトの右<br>下の言語リストで言語を選択してください。 |  |  |  |  |  |

### • GIGABYTEグローバルサービスシステム

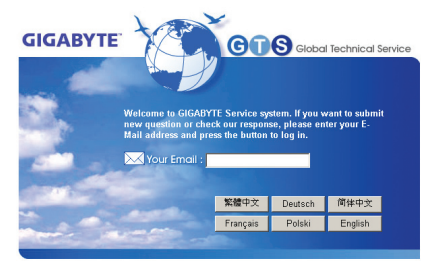

技術的または技術的でない(販売/マーケティン グ)質問を送信するには: http://ggts.gigabyte.com.tw にリンクしてから、言語を選択し、システムに 入ります。